# **Bücher-BOSS**

# Benutzerhandbuch

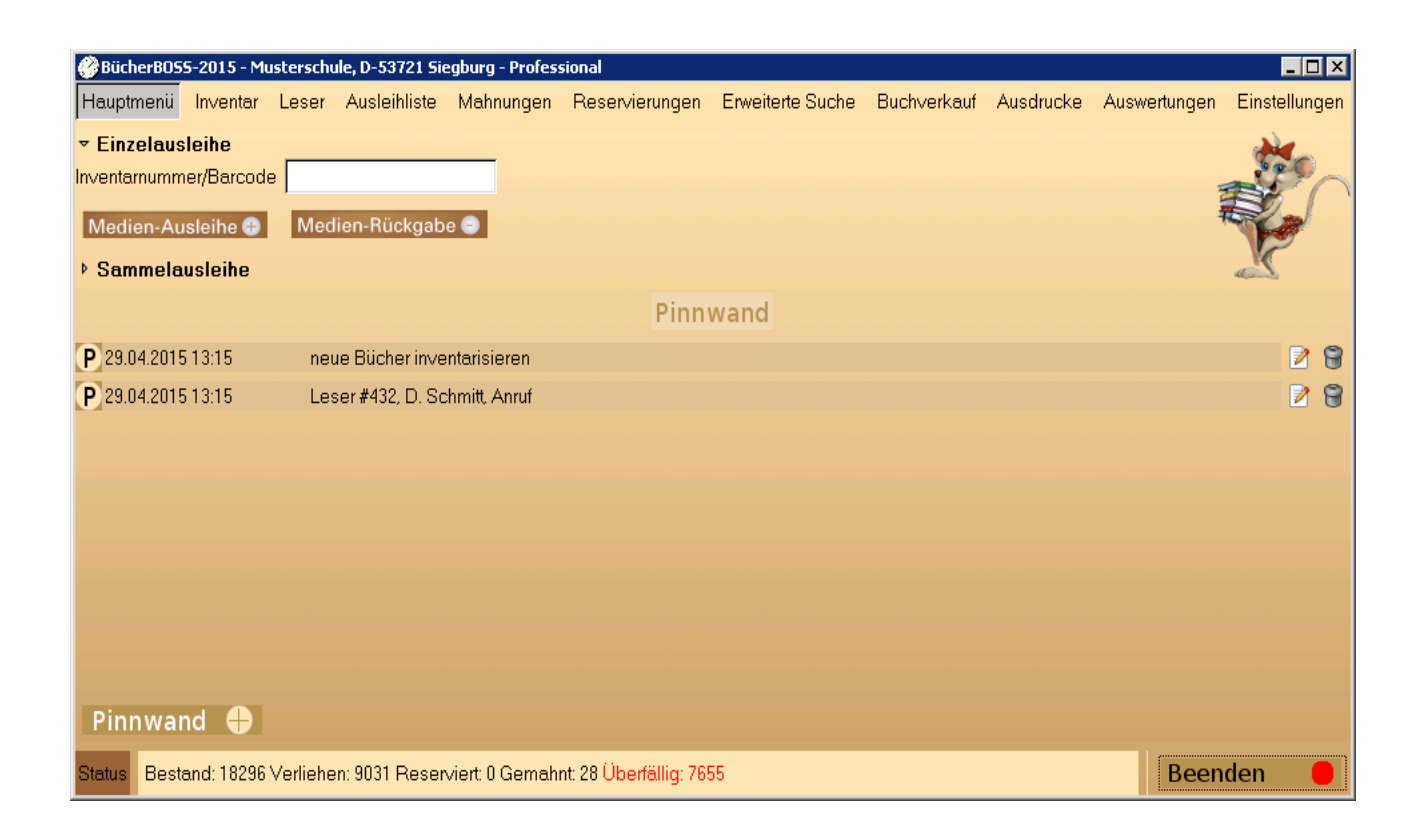

Haneke Software Johannesstr. 41 53721 Siegburg Tel.: 02241-39749-0 Fax: 02241-39749-30 www: http://www.haneke.de E-Mail: service@haneke.de

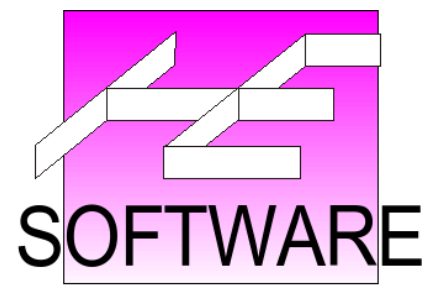

# Inhaltsverzeichnis

| 1 Einleitung                                                           | 4  |
|------------------------------------------------------------------------|----|
| 1.1 Lizenzbedingungen                                                  | 4  |
| 1.2 Service                                                            | 4  |
| 1.3 Installation.                                                      | 5  |
| 1.4 Datenverwaltung                                                    | 10 |
| 2 Erster Programmstart.                                                | 14 |
| 2.1 Anlegen der Datenbank                                              |    |
| 3 Das Hauptmenü                                                        |    |
| 3 1 Ausleihe von Medien/Hauptmenü                                      | 15 |
| 3.2 Menü Einstellungen"                                                | 19 |
| 4 Einstellungen                                                        | 21 |
| 4 1 Allgemein                                                          | 21 |
| 4 2 Mahnung                                                            | 22 |
| 4 3 Internet                                                           | 23 |
| 4 4 Drucken                                                            | 23 |
| 4 5 Ferienzeiten                                                       | 25 |
| 4.6 Schuldaten/Frweitert                                               | 25 |
| 4.0 Sendidaten/Erwentert.                                              | 23 |
| 4./ Dateminport                                                        | 23 |
| 5 Das Inventarinenu                                                    | 24 |
| 5.1 Weiters Examplers sings verbandenen Titals zum Inventer hinzufügen | 23 |
| 5.2 Weitere Exemplate eines vomandenen Titels zum miventar mitzurugen  | 20 |
| 5.4 Such function on des Inventermenning                               |    |
| 5.4 Suchlunktionen des Inventarmenus.                                  |    |
| 5.5 litel bearbeiten.                                                  |    |
| 5.6 Ein Buch aus dem Inventar aussondern.                              |    |
| 5.7 Ein Buch aus dem Inventar entfernen.                               |    |
| 5.8 Barcode-Etiketten drucken im Inventarmenu                          |    |
| 5.9 H1ML-Export                                                        |    |
| 6 Das Menü "Leser"                                                     |    |
| 6.1 Einen neuen Leser anlegen                                          | 31 |
| 6.2 Leserdaten bearbeiten                                              | 32 |
| 6.3 Zusätzliche Funktionen des Formulars "Leser bearbeiten"            | 32 |
| 6.4 Leserdaten löschen                                                 |    |
| 6.5 Suchfunktionen des Lesermenüs                                      | 33 |
| 6.6 Sortierfunktionen der Leserliste                                   |    |
| 6.7 Ausleihe eines Lesers anzeigen                                     |    |
| 6.8 Leserliste ausdrucken                                              |    |
| 6.9 Schüler versetzen                                                  | 34 |
| 7 Das Menü "Ausleihliste"                                              | 35 |
| 7.1 Ansicht                                                            | 35 |
| 7.2 weitere Optionen                                                   |    |
| 7.3 Suchen                                                             |    |
| 8 Das Menü "Mahnungen"                                                 |    |
| 8.1 Mahnliste                                                          |    |
| 8.2 Anzeige für einen Leser                                            |    |
| 8.3 Meldungen bei der Rückgabe                                         |    |
| 8.4 Mahnung als Brief drucken                                          | 40 |
| 8.5 Mahnung per E-Mail senden                                          | 40 |
|                                                                        |    |

| 9 Das Menü "Reservierungen"                                     |    |
|-----------------------------------------------------------------|----|
| 9.1 Reservierung eingeben                                       | 42 |
| 9.2 Reservierung anzeigen                                       | 42 |
| 9.3 Reservierung - Benachrichtigung                             |    |
| 10 Das Menü "Erweiterte Suche"                                  | 44 |
| 11 Buchverkauf.                                                 | 45 |
| 11.1 Freischalten des Buchverkaufs                              |    |
| 11.2 Angabe des Verkaufspreises                                 | 45 |
| 11.3 Kaufexemplare angeben                                      | 45 |
| 11.4 Zuordnung der Titel zu Klassen/Stufen                      |    |
| 11.5 Ausdrucken der Schülerbestelllisten.                       | 46 |
| 11.6 Eintragen der Schülerbestellungen                          |    |
| 11.7 Ausgabe der zu verkaufenden Exemplare                      | 46 |
| 11.8 Ausdruck der Schul- und Klassenlisten                      |    |
| 12 Ausdrucke                                                    | 47 |
| 12.1 Leserausweise                                              | 47 |
| 12.2 Listengenerator                                            |    |
| 12.3 Etikettendruck                                             | 60 |
| 13 Auswertungen/Statistiken                                     | 64 |
| 14 Import /Schnittstellen                                       | 65 |
| 14.1 Import aus HERA/SibankPlus/ASS                             | 65 |
| 14.2 Import von ASCII- / Excel- / Dbase-Dateien (freier Import) | 65 |
| 14.3 Leserimport aus ASS/HERA/SibankPLUS.                       | 69 |
| 14.4 Export der Ausleihen für HERA/ASS/SibankPLUS               |    |
| 15 OPAC                                                         | 71 |
| 15.1 Anbindung                                                  | 71 |
| 15.2 OPAC Online                                                | 72 |

# 1 Einleitung

Bücher-Boss unterstützt Sie effizient und umfassend in allen Bereichen der Bücherei-Verwaltung. Von der Anschaffung und Inventarisierung bis hin zu komfortablen Ausleihund Rückgabefunktionen sowie bei Mahnungen und Reservierungen erledigt das Programm zuverlässig die anfallenden Aufgaben.

Das vorliegende Handbuch erläutert die einzelnen Menüs.

Da zahlreiche Funktionen von verschiedenen Menüs aus ausgeführt werden können, beachten Sie bitte die entsprechenden Verweise.

**Generell gilt**, dass Sie mit der Funktion **"Anwenden"** die Eingaben speichern, ohne das Menü zu verlassen. Mit **OK** oder **Schließen** kehren Sie zum Ausgangspunkt zurück.

#### 1.1 Lizenzbedingungen

- 1. Eine Software kann nur dann preiswert hergestellt werden, wenn sie nicht raubkopiert wird. Deshalb dürfen Sie nur für Ihren Gebrauch eine Sicherheitskopie anfertigen. Bewahren Sie das Programm so auf, dass niemand es unbefugt kopieren kann.
- 2. Die Garantie erstreckt sich auf auffindbare technische Fehler im Programm der jeweils aktuellen Version. Ersatz für Schäden, welche durch technische Fehler entstehen, z.B. falsche Statistiken oder vergebliche Zeitaufwendungen, ist in jeder Form ausgeschlossen.
- 3. Da die vorliegende Software leicht zu kopieren ist, kann sie in keiner Weise zurückgenommen werden, sofern Sie ordnungsgemäß geliefert wurde. Es sei denn, sie wurde in Sonderaktionen mit Umtauschrecht verkauft.
- 4. Das Programm darf nur für den im Anwendereintrag vermerkten Lizenznehmer eingesetzt werden.
- 5. Das Programm darf auf so vielen Rechnern gleichzeitig eingesetzt werden, wie Sie Programmlizenzen besitzen.

Beachten Sie bitte, dass nicht alle im Folgenden beschriebenen Funktionen mit jeder Lizenzart verfügbar sind.

#### 1.2 Service

An dieser Stelle erlauben wir uns, auf unsere umfangreichen Serviceleistungen im Rahmen Ihres Wartungsvertrages hinzuweisen:

- Uneingeschränkte, telefonische Hotline (Mo-Do 08:00 Uhr 15:00 Uhr, Fr 08:00 Uhr -13:00 Uhr) 02241 / 397490. (1 Jahr ab Kaufdatum, nur für die jew. aktuelle Programmversion)
- Eintragungsmöglichkeit in unsere E-Mail Liste. Wir informieren Sie dann regelmäßig über aktuelle Neuerungen.
- Befragung aller Anwender hinsichtlich Ihrer Verbesserungswünsche.
- Schulungen zum Vorzugspreis.

#### 1.3 Installation

#### System-Voraussetzungen

Der BücherBOSS benötigt einen Rechner mit Windows Vista/7/8/10 oder MacOS ab Version 10.6.

#### Durchführung der Programminstallation

Das Programm läuft wahlweise als Einplatzsystem oder als Mehrplatzsystem im Netzwerk.

Wird eine Einzelplatzversion installiert, gelten die folgende Einschränkung:

• Das Programm kann nur auf einem Rechner verwendet werden.

#### Hinweis:

Zur Installation des Programms benötigen Sie auf Ihrem Rechner Administrator-Rechte.

#### **Einzelplatz-Version**

Die Programminstallation wird zunächst am Beispiel der Einplatz-Version beschrieben, falls Sie eine Mehrplatz-Version installieren möchten, lesen Sie anschließend den Abschnitt zur Mehrplatz-Installation.

Mit der vorliegenden Version haben Sie einen Installationssatz bekommen. Rufen Sie den Windows-Explorer auf.

Lassen Sie sich dort den Inhalt des Installationssatzes anzeigen. Klicken Sie nun mit der Maus das File "Setup.exe" an. Dieses ist durch ein graues Kästchen – wie bei allen Installationsprogrammen – gekennzeichnet.

Nachdem Sie das Installationsprogramm "setup.exe" mit doppeltem Mausklick aufgerufen haben, erscheint ein Installationsbildschirm. Sie werden als Erstes gefragt, wohin Sie das Programm haben möchten. Als Standardpfad ist hier "C:\Programme\BuecherBOSS" vorgegeben.

Nach der Eingabe des Installations-Verzeichnisses erscheint eine weitere Auswahl-Maske, in der Sie zwischen der Einplatz- und der Mehrplatzversion wählen können. Wählen Sie hier die Einplatzversion aus.

In das Feld "Name des Datenbankservers" brauchen Sie für die Einplatzversion nichts einzutragen.

Am Ende der Installation werden aktuelle Ergänzungen zu diesem Handbuch angezeigt. Drucken Sie sich diese Hinweise aus und legen Sie den Ausdruck zum Handbuch.

Für die Einplatzversion können Sie die folgenden Kapitel der Installation überspringen und mit dem Kapitel "Datenverwaltung" (S. 10) fortfahren.

#### **Mehrplatz-Version**

Um den BücherBoss als Mehrplatz-Version zu verwenden, führen Sie bitte in der angegebenen Reihenfolge folgende Schritte durch:

- 1. Aktivieren Sie bitte im Netz das Protokoll "TCP/IP".
- 2. Installieren Sie auf einem Rechner des Netzwerks das Serverprogramm.

Es kann wahlweise auf einem Windows- oder auf einem Linux-Rechner installiert werden. Sofern ein Linux-Server vorhanden ist, sollten Sie das Serverprogramm dort installieren.

3. Führen Sie die Programminstallation auf den Arbeitsplatzrechnern durch.

#### Serverprogramm (Windows)

Das Serverprogramm kann auf jedem Windows-Rechner installiert werden.

Technisch ist auch eine Installation auf Windows-98 oder ME möglich, es ist aber sinnvoller, ein moderneres Betriebssystem zu verwenden.

Das Serverprogramm wird bei den neueren Windowsversionen (Windows 2000/XP/Vista) als "Dienst" in der Systemsteuerung installiert. Bei Windows-98 oder ME wird es als "Applikation" installiert. Es erscheint ein entsprechendes Icon in der Startleiste rechts unten neben der Systemuhr.

Das Installationsprogramm finden Sie im Installationssatz im Unterverzeichnis "Server". Rufen Sie dort das Programm "Setup.exe" auf. Bei der Installation werden die folgenden Parameter erfragt:

Zielpfad:

Geben Sie hier das Verzeichnis an, in das die Programmdateien kopiert werden sollen. Standardmäßig wird das Serverprogramm im Verzeichnis "C:\Programme\FBServer" installiert.

Datenverzeichnis:

Hier können Sie das Verzeichnis angeben, in dem die Datenbanken abgelegt werden sollen. Normalerweise werden die Daten im Programmverzeichnis "C:\Programme\FBServer\Daten" abgelegt.

Wenn Sie Programme und Daten auf der Festplatte getrennt ablegen möchten, geben Sie hier ein anderes Verzeichnis an.

Das Datenverzeichnis muss sich auf einer lokalen Festplatte des Rechners befinden. Es gibt keinen Grund, dieses Verzeichnis für andere Rechner freizugeben.

#### Hinweise zur automatischen Datensicherung der Serverdaten auf einem Windows-Server

Vor der automatischen Datensicherung auf dem Windows-Server muss der "Firebird Guardian"-Dienst beendet werden.

Bei den älteren Windows-Versionen muss vor der automatischen Datensicherung die "Firebird Guardian"-Applikation beendet werden.

Bei den NT-basierten Windows-Versionen kann man dies über Batch-Dateien erledigen mittels der Befehle "NET START …" bzw. "NET STOP …". Bei Windows 98 geht dies nicht, dort muss man manuell das Serverprogramm beenden und neu starten.

Wichtig für eine serverseitige Sicherung ist, dass das Serverprogramm vor der Sicherung unbedingt beendet wird, da es sonst zur Beschädigung der Datenbank kommen kann. Alternativ bietet der BücherBoss eine eigene Backup-Funktion (vgl. Kapitel 3.2.1).

#### Hinweis:

Mit dem ServicePack 2 von Windows XP wurde die "Windows-Firewall" standardmäßig aktiviert. Da diese auch den Zugriff auf den Firebird-Server blockt, muss dieser als Ausnahme definiert werden:

- 1. Wählen Sie unter Start/Einstellungen/Systemsteuerung/Windows-Firewall die Karteikarte "Ausnahmen" und klicken auf die Schaltfläche "Port".
- 2. Im Feld "Name" tragen Sie den Namen des Programms ein, also "BücherBoss".

- 3. Als Portnummer geben Sie bitte "3050" und klicken "TCP" an.
- 4. Zum Schluss bestätigen Sie die Angaben mit einem Klick auf die Schaltfläche "OK".

# Installation in einem Netzwerk ohne Server (Peer-to-Peer-Netzwerk)

Die Installation funktioniert genau wie bei einem Netzwerk mit Server.

Auf einem der Arbeitsplätze wird das Serverprogramm installiert. Das Programm wird dann als Mehrplatzversion von den verschiedenen Arbeitsplätzen lokal oder auf dem Rechner, auf dem das Serverprogramm installiert wurde, installiert.

#### Achtung:

Dieser Windows-Rechner muss durchgehend eingeschaltet sein bzw. als Letzter aus- und als Erster eingeschaltet werden, damit die anderen Rechner auf die Datenbank zugreifen können.

#### Installation des BücherBosses bei einem schnellen, unausgelasteten Server

Richten Sie auf jeder Arbeitsstation ein Netzlaufwerk ein, verwenden Sie am besten bei jeder Arbeitsstation denselben Laufwerksbuchstaben z.B. "H:". Installieren Sie von jeder Arbeitsstation den BücherBoss in das Netzlaufwerk "H:" auf dem Server.

# Installation des Schulverwaltungsprogramms bei einem langsamen, bereits ausgelasteten Server

Installieren Sie den BücherBoss auf jeder Arbeitsstation lokal auf die Festplatte "C:" in dem vorgegebenen Verzeichnis oder wählen Sie ein anderes Installationsverzeichnis. Mit der Lokalinstallation wird dadurch theoretisch der Programmaufruf schneller und beim Arbeiten mit dem Programm wird nur noch bzgl. der Datenbank auf den Server zugegriffen.

#### Serverprogramm (Linux)

Das Serverprogramm kann ebenfalls auf Rechnern mit dem Betriebssystem Linux installiert werden. Die zur Installation benötigten Dateien finden Sie auf der CD-ROM im Unterverzeichnis "Linux". Dort finden Sie in der Datei "Installation.txt" weitere Hinweise zur Installation.

Die Installation muss als User "root" durchgeführt werden. Sie besteht aus folgenden Schritten.

- Legen Sie ein Verzeichnis an, in das das Serverprogramm installiert werden soll, z.B. "/usr/local/firebird". mkdir /usr/local/firebird
- Legen Sie f
  ür das Serverprogramm einen eigenen Benutzer mit seiner Gruppe (z.B. mit dem Namen "firebird") an. groupadd firebird useradd -d /usr/local/firebird -g firebird firebird
- 3. Wechseln Sie in das zuvor angelegte Verzeichnis cd /usr/local/firebird
- 4. Entpacken Sie dort das Archiv files.tgz tar xpvfz /cdrom/linux/files.tgz
- 5. Kopieren Sie die Datei "init.d/firebird" nach "/etc/init.d" cp init.d/firebird /etc/init.d/
- 6. Ändern Sie den Datei-Eigentümer im Programmverzeichnis auf "firebird"

chown -R firebird:firebird /usr/local/firebird

- 7. Wenn Sie ein anderes Verzeichnis oder einen anderen Benutzernamen gewählt haben, müssen Sie die Dateien "/etc/init.d/firebird" und "aliases.conf" mit einem Texteditor entsprechend anpassen. Ändern Sie die folgenden Zeilen entsprechend ab.
  - in /etc/init.d/firebird:
     FIREBIRD=/usr/local/firebird
     FBRunUser=firebird
  - in aliases.conf: maindb=/usr/local/firebird/data/maindb.fdb

Falls Sie die Daten in einem anderen Verzeichnis ablegen möchten, geben Sie in "aliases.conf" einfach ein anderes Verzeichnis an. Auf das Verzeichnis muss der User "firebird" Schreib-/ Leseberechtigungen haben.

Es muss ein existierendes Verzeichnis angegeben werden, die Datei "maindb.fdb" wird bei der Installation der Arbeitsplätze eingerichtet.

- 8. Aktivieren Sie das Serverprogramm für die Startsequenz
  - GNU-Linux / Debian: update-rc.d firebird defaults
  - Suse-Linux:

webmin aufrufen und "/etc/init.d/firebird start" beim Systemstart ausführen lassen.

- 9. Kontrollieren Sie, dass "localhost" und "localhost.localdomain" in der Datei "/etc/hosts.equiv" eingetragen sind. Die Eintragung besteht aus einer Zeile, in der nur das Wort "localhost" bzw. "localhost. localdomain" ohne Anführungszeichen oder andere Zusätze steht.
- 10. Starten Sie das Serverprogramm /etc/init.d/firebird start

Für das Serverprogramm wird Folgendes vorausgesetzt:

 Für das Startscript muss /usr/bin/daemon vorhanden sein, in Debian-Linux wird hierzu das Paket "daemon" installiert. Für andere Distributionen erhalten Sie dieses Programm unter

http://www.libslack.org/daemon/

- Das Serverprogramm referenziert folgende Libraries:
  - linux-gate.so.1
  - libdl.so.2
  - libncurses.so.5
  - libstdc++.so.6
  - libm.so.6
  - libgcc\_s.so.1
  - libpthread.so.0
  - libc.so.6
  - Id-linux.so.2

Die Voraussetzungen sollten mit einer aktuellen Linux-Distribution erfüllt sein.

#### Hinweise zur automatischen Datensicherung der Serverdaten auf einem

#### Linuxserver

Vor der automatischen Datensicherung auf dem Linuxserver muss das Serverprogramm mittels des folgenden Startscriptes beendet werden:

/etc/init.d/firebird stop

Danach kann es wieder mittels des folgenden Startscriptes gestartet werden:

/etc/init.d/firebird start

**Wichtig** für eine serverseitige Sicherung ist, dass das Serverprogramm vor der Sicherung unbedingt beendet wird, da es sonst zur Beschädigung der Datenbank kommen kann. Alternativ bietet der BücherBOSS eine eigene client-seitige Backup-Funktion (vgl. Kapitel 3.2.1).

#### Serverprogramm (Novell)

Das Serverprogramm läuft **nicht** auf einem klassischen Novell-Server. Von der Firma Novell gibt es auch linuxbasierte Server-Software, für diese gilt die oben angegebene Installationsanweisung.

Installieren Sie den Datenbankserver auf einen der vorhandenen Windows-Rechner. Der BücherBOSS wird dann als Mehrplatzversion von den verschiedenen Arbeitsplätzen auf dem Novell-Server installiert. Als Servername wird aber der Windows-Rechner, auf welchem der Datenbankserver läuft, angegeben.

#### Achtung:

Dieser Windows-Rechner muss durchgehend eingeschaltet sein bzw. als Letzter aus- und als Erster eingeschaltet werden, damit die anderen Rechner auf die Datenbank zugreifen können.

#### Installation der Arbeitsplätze

Die Installation der Arbeitsplätze für den Mehrplatzbetrieb erfolgt analog zur Installation der Einplatzversion. Bei der Ein-/Mehrplatz-Auswahl wählen Sie diesmal "Mehrplatz" aus und geben im Eingabefeld unter den Auswahlboxen den Namen des Rechners an, auf dem Sie zuvor das Serverprogramm installiert haben.

Das Programmverzeichnis kann auf jedem Arbeitsplatz auf der lokalen Festplatte liegen. Wenn Sie das Programmverzeichnis auf ein Netzwerk-Laufwerk legen, müssen Sie das Programm dennoch auf jedem Arbeitsplatz installieren.

Wenn Sie die Datenbankanbindung später ändern möchten, können Sie dies über den Startmenüeintrag "BücherBoss Datenbankanbindung" (s.u.) erledigen. Dieses Programm fragt Sie nach dem Servernamen und richtet die Verbindung anschließend entsprechend ein.

#### Automatisierte Installation

Dieser Abschnitt richtet sich nur an Systembetreuer, die das Installationsprogramm automatisiert auf vielen Rechnern laufen lassen möchten, normale Anwender benötigen die automatisierte Installation nicht.

Um die Installation automatisieren zu können, muss beim Aufruf des Installationsprogramms der Parameter "/S" hinzugefügt werden. Hierdurch wird die Installation im nicht interaktiven Modus, d.h. ohne Benutzerdialoge durchgeführt. Wenn die Installation nicht in die Standard-Pfade erfolgen soll, muss eine Variablen-Datei mit dem Parameter "/M=<DateiName>" angegeben werden.

In der Variablen-Datei bestehen die einzelnen Eintragungen jeweils aus einer Zeile "<Variable>=<Wert>". Es können folgende Variablen angegeben werden:

#### MAINDIR

Mit dieser Einstellung können Sie den Pfadnamen des Programmverzeichnisses bestimmen. Der Wert muss ein vollständiger Pfad incl. Laufwerksangabe sein.

#### GROUP

Mit dieser Einstellung können Sie die Programmgruppe abändern, in der die Shortcuts im Startmenü abgelegt werden sollen.

#### • SERVER\_NAME

Mit dieser Einstellung kann der Name des Servers für Mehrplatzinstallationen festgelegt werden.

#### • MANDANT\_NAME

Mit dieser Einstellung kann die zu verwendende Mandantenbezeichnung festgelegt werden.

#### DBDIR

Mit dieser Einstellung können Sie – nur bei der Installation des Serverprogramms – den Pfadnamen für das Datenverzeichnis angeben. Der Wert muss ein vollständiger Pfad incl. Laufwerksangabe sein.

Nach der Installation ist es erforderlich, dem Programm die Lizenzdaten bekanntzugeben. Normalerweise werden die Informationen beim ersten Programmstart eingegeben. Bei einer zentralen Installation ist es eventuell zweckmäßiger, die Lizenzdaten als Datei in das Programmverzeichnis zu schreiben. Hierzu legen Sie eine Text-Datei mit der Erweiterung ".TXT" an, der Dateiname muss dem auf der Lizenzkarte angegebenen Programmnamen entsprechen. Der Inhalt der Datei wird entsprechend Ihrer Lizenzkarte folgendermaßen gefüllt:

| • | Name:       | Musterschule     |
|---|-------------|------------------|
|   | PLZ/Ort:    | D-53721 Siegburg |
|   | Programm:   | BücherBOSS-2015  |
|   | Lizenzart:  | Professional     |
|   | Gültig bis: | 31.12.2015       |
|   | Key:        | 0000000-0000000  |

Die Zeile "Gültig bis" kann entfallen, wenn auf der Lizenzkarte kein Gültigkeitsdatum angegeben ist. Die Anzahl der Leerzeichen hinter dem Doppelpunkt ist unerheblich, ansonsten muss alles so geschrieben werden, wie es auf der Lizenzkarte abgedruckt ist.

## 1.4 Datenverwaltung

#### 1.4.1 Anlegen der Datenbank

Beim ersten Programmstart erscheint eine Eingabemaske zur Einrichtung der Datenbank. Diese bietet Ihnen die folgenden Alternativen:

- Anlegen einer neuen Datenbank
   Wenn Sie vorher noch nicht mit dem Programm gearbeitet haben oder die zuvor probeweise eingegebenen Daten nicht mehr verwenden möchten, wählen Sie diese Aktion, um eine vollständig leere Datenbank zu erhalten.
- 2. Überprüfung und Reparatur der Datenbank / Neue Windows-Version Mit dieser Aktion können Sie die bestehende Datenbank auf Fehler überprüfen lassen, soweit möglich, werden diese dabei repariert.

Diese Aktion benötigen Sie insbesondere dann, wenn Sie nach einer Beschädigung der Programminstallation eine Neuinstallation vornehmen. Falls keine Datenbankdatei im Installationsverzeichnis vorhanden ist, ist diese Aktion deaktiviert.

Diese Aktion wird ebenfalls zur Aktualisierung der Datenbank bei einem Programmupdate verwendet.

#### 1.4.2 Eingabe der Lizenzdaten

Zur Nutzung der **Vollversion** müssen Sie nach der Programminstallation noch die Angaben von Ihrer Lizenzkarte im Programm eingeben.

Nach der Installation bzw. Aktualisierung einer neuen Jahresversion werden die Lizenzdaten beim ersten Programmstart vom BücherBoss automatisch im Hintergrund eingelesen, wenn eine Verbindung zu unserem Server möglich ist.

Ansonsten erfolgt die Eingabe der Lizenzdaten nach dem ersten Programmstart über den Menüpunkt [Einstellungen]-[Einstellungen]-[Schuldaten / Erweitert] manuell.

Falls sich auf der Lizenzkarte ein Tippfehler eingeschlichen hat, können Sie diesen nicht selbst korrigieren, Sie müssen die falsche Schreibweise eingeben und eine korrigierte Lizenzkarte anfordern. Falls das Programm angibt, der Lizenzcode sei falsch, enthält die Lizenzkarte möglicherweise einen Tippfehler, den Sie beim Abschreiben unbewusst korrigiert haben.

Sollten Sie das Programm nicht mehr aufrufen können, da die Nutzungszeit einer zuvor installierten **Probeversion** abgelaufen ist, erreichen Sie den Lizenzeingabedialog, indem Sie das Programm mit dem Zusatz-Parameter "Lizenz" oder über die entsprechende Batchdatei im Programmverzeichnis aufrufen.

#### 1.4.3 Explizite Datenbankanbindung

Die Datenbankanbindung kann – falls erforderlich – individuell eingestellt werden. Rufen Sie dazu den entsprechenden Startmenüeintrag auf.

Das Einrichtungsprogramm besteht aus einer Bildschirmmaske, auf der Sie die folgenden Steuerelemente finden:

• Servername:

Hier geben Sie den Namen des Servers ein, auf dem die Daten abgelegt werden. Für ein Einplatzsystem lassen Sie das Feld leer.

- Verbinden:
   Über diesen Button wird die Verbindung zum Server aufgebaut, anschließend werden die bereits vorhandenen Mandanten in die Liste eingetragen.
- Mandanten (verschiedene Büchereien mit eigenen Datenbanken): In dieser Liste werden die auf dem Server eingerichteten Mandanten angezeigt. Sie können den Namen und das Kürzel der Eintragungen ändern. Neue Mandanten werden einfach in der untersten Zeile hinzugefügt. Um eine Eintragung zu löschen, klicken Sie auf den Zeilenanfang und betätigen anschließend die Taste <Entf>.
- Mandanten auswählen: Mit diesem Button wählen Sie den in der Liste markierten Mandanten zur weiteren Benutzung im Programm aus. Das Einrichtungsprogramm wird anschließend verlassen.

• Verzeichnis:

Hier tragen Sie das Verzeichnis ein, in dem sich die Daten der alten Programmversion befinden. Wenn Sie kein Update der alten Daten vornehmen wollen, hat dieses Feld keine Bedeutung.

#### 1.4.4 Mandantenverwaltung

Einige wenige Schulen /Büchereien bzw. Stadtverwaltungen verwalten auf einem Rechner bzw. einem Netz mehrere Anwender. Dies kann komfortabel über die Mandantenverwaltung erreicht werden.

Einem Mandanten entspricht eine komplett getrennte Datenbank, die auf dem gleichen Server installiert ist. Der BücherBOSS kann mehrere "Mandanten" bedienen. Für jeden Mandanten wird eine komplett getrennte Datenbank auf dem gleichen Server installiert. In einer normalen Schulinstallation werden Sie sich nicht weiter um die

Mandantenverwaltung kümmern müssen: Die Programminstallation legt automatisch einen Mandanten für Sie an, weitere Mandanten werden normalerweise nicht benötigt.

Die Mandantenverwaltung wird erst dann benötigt, wenn mehrere Schulen einen gemeinsamen Server verwenden. In diesem Fall wiederholen Sie die

Datenbankanbindung der Arbeitsplatzrechner mit dem entsprechenden Startmenüeintrag. Wenn am Server bereits unterschiedliche Mandanten angelegt sind, werden Sie zur Datenbankanbindung am Ende der Installation des Arbeitsplatzes nach dem Mandanten gefragt. Die vorhandenen Mandanten werden Ihnen dabei angegeben. Geben Sie entweder die fortlaufende Nummer oder den Namen des gewünschten Mandanten ein.

#### Einrichtung einer Verknüpfung auf dem Desktop

Wenn Sie mit mehreren Mandanten arbeiten und häufig zwischen diesen hin und her wechseln müssen, ist es relativ unbequem, die Auswahl des neuen Mandanten jedesmal über die Mandantenverwaltung vorzunehmen. Komfortabler ist hier die Verwendung von Verknüpfungen, die direkt auf den richtigen Mandanten verweisen.

Eine Verknüpfung richten Sie folgendermaßen ein.

- 1. Klicken Sie mit der rechten Maustaste auf einen freien Bereich des Windows-Desktops.
- 2. Aus dem PopUp-Menü wählen Sie "Neu / Verknüpfung". Folgen Sie den Anweisungen des Windows-Assistenten. Die Verknüpfung muss auf die Datei "bboss.exe" im Installationsverzeichnis vom BücherBOSS zeigen.
- 3. Sobald die neue Verknüpfung auf Ihrem Desktop erscheint, klicken Sie diese mit der rechten Maustaste an. Aus dem PopUp-Menü wählen Sie "Eigenschaften".
- 4. Im Fenster "Eigenschaften von <Name der Verknüpfung>" wechseln Sie zum Karteireiter "Verknüpfung".
- 5. Ergänzen Sie das Textfeld "Ziel" um folgende Angaben, jeweils durch ein Leerzeichen voneinander getrennt.

#### d=<Programmverzeichnis>

Mit dem Parameter "d=" geben Sie explizit das Verzeichnis vor, aus dem der BücherBOSS gestartet wird. Übernehmen Sie hier die Angabe im Textfeld "Ausführen in".

#### • s=<Servername>

Mit dem Parameter "s=" wird der Name des Datenbankservers übergeben.

#### m=<Mandantenname>

Der Parameter "m=" gibt an, welcher Mandant mit dieser Verknüpfung aufgerufen werden soll. Verwenden Sie hier das Kürzel des Mandanten, nicht den Langnamen.

Ein möglicher Eintrag im Textfeld "Ziel" der Verknüpfung könnte wie folgt lauten.

C:\hera-sd\gomsth.exe d=C:\hera-sd s=Server1 m=Mandant1

6. Schließen Sie das Fenster "Eigenschaften von <Name der Verknüpfung>" mit dem Icon "OK".

Für jeden weiteren Mandanten benötigen Sie eine ähnliche Verknüpfung. Die Verknüpfungen unterscheiden sich dann nur durch die Mandantenangabe. Der Einfachheit halber können Sie eine bereits vorhandene Verknüpfung kopieren und passen in den Eigenschaften der Kopie nur noch das Mandantenkürzel bei "m=<Mandantenname>".

# 2 Erster Programmstart

#### 2.1 Anlegen der Datenbank

Beim ersten Programmstart erscheint eine Eingabemaske zur Einrichtung der Datenbank, diese bietet Ihnen die folgenden Alternativen:

#### 2.1.1 Anlegen einer neuen Datenbank

Wenn Sie vorher noch nicht mit dem Programm gearbeitet haben oder die zuvor probeweise eingegebenen Daten nicht mehr verwenden möchten, wählen Sie die Aktion "Leere Datenbank", um eine vollständig leere Datenbank zu erhalten.

#### 2.1.2 Überprüfung und Reparatur der Datenbank / Neue Windows-Version

Mit dieser Aktion können Sie die bestehende Datenbank auf Fehler überprüfen lassen, soweit möglich, werden diese dabei repariert. Diese Aktion benötigen Sie insbesondere dann, wenn Sie nach einer Beschädigung der Programminstallation eine Neuinstallation vornehmen. Falls keine Datenbankdatei im Installationsverzeichnis vorhanden ist, ist diese Aktion deaktiviert.

Diese Aktion wird ebenfalls zur Aktualisierung der Datenbank bei einem Programm Update verwendet.

# 3 Das Hauptmenü

Nachdem Sie das Programm gestartet haben, befinden Sie sich im Hauptmenü (Abb. 1).

Aus dem Hauptmenü gelangen Sie über die obere Menüleiste zu den jeweiligen Untermenüs: Inventar, Leser, Ausleihliste, Mahnungen, Reservierungen, Erweiterte Suche, (wenn Sie dies in den Einstellungen aktiviert haben auch den Buchverkauf,) Ausdrucke, Auswertungen und Einstellungen.

Die wichtigsten täglichen Funktionen: <u>Ausleihe</u> und <u>Rückgabe</u> können Sie direkt vom Hauptmenü aus aufrufen.

Unterhalb der Ausleihfunktionen befindet sich der Bereich *Pinnwand*. Hier können Sie Ihren Kollegen kurze Mitteilungen hinterlassen oder sich selbst Notizen erstellen.

Im unteren linken Bereich befindet sich eine <u>Statusanzeige</u>, welche jeweils den Bestand, die Anzahl der aktuell ausgeliehenen Medien, der Reservierungen sowie die Anzahl der aktuell versandten Mahnungen anzeigt. Als Letztes werden Sie hier über die Zahl der überfälligen Medien informiert, die noch nicht angemahnt wurden.

Diese Statusleiste ist in allen Menüs des Programms sichtbar, sodass Sie diese Informationen stets im Blick haben.

Werden Medien zurückgegeben bzw. entliehen, so werden die Statusangaben kurzzeitig mit Kontrollmitteilungen, z. B. Lesername und Buchtitel überschrieben.

Unten rechts befindet sich der <u>"Beenden"-</u>Button, mit welchem Sie das Programm verlassen. Dieser ist ebenfalls in allen Untermenüs vorhanden.

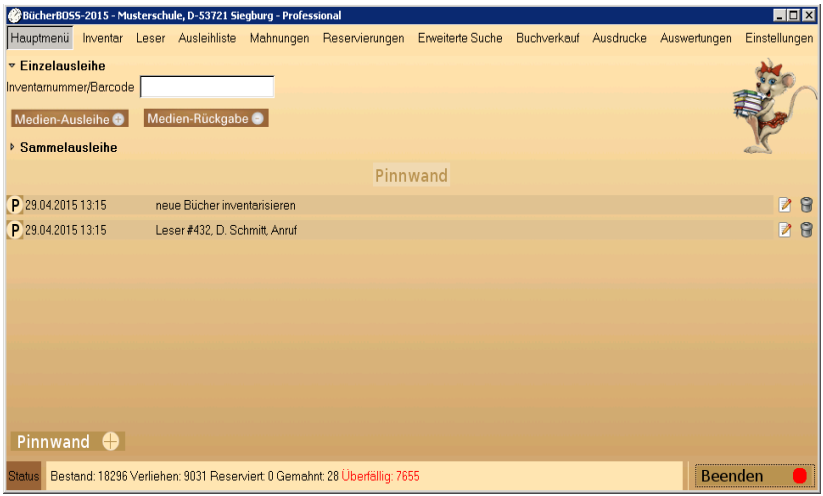

Abb. 1: Hauptmenü

#### 3.1 Ausleihe von Medien/Hauptmenü

#### 3.1.1 Ein einzelnes Exemplar verleihen

Um ein einzelnes Medium an einen bestimmten Leser zu verleihen, tragen Sie bitte zunächst die Inventarnummer oder wahlweise den Barcode

| <ul> <li>▼ Einzelausleihe</li> <li>nventamummer/Barcode</li> <li>Medien-Rückgabe ●</li> <li>Sammelausleihe</li> </ul> |          |
|----------------------------------------------------------------------------------------------------|----------|
| Abb. 2: Hauptmenü - Einze                                                                                             | ausleihe |

des Mediums in das gleichnamige Feld ein bzw. scannen diese.

Rechts neben dem Eingabefeld erscheint die "Titelinfo". Sie können also direkt erkennen, ob das richtige Buch ausgewählt wurde und ob es verfügbar ist.

Klicken Sie nun auf den Button "Medien-Ausleihe".

Geben Sie anschließend in das Dialogfenster die entsprechende Lesernummer ein bzw. scannen Sie diese und bestätigen Sie mit OK. Die Ausleihe des Mediums ist nun verbucht. Statt der Statusanzeige erscheint unten links die Bestätigung der Ausleihe.

Im Inventar wird in der Titelansicht aufgeführt, wie viele Exemplare noch bzw, insgesamt zur Verfügung stehen. In der Exemplaransicht wird das Ausleihende bei jedem einzelnen Exemplar in der Spalte "Status" angezeigt.

#### 3.1.2 Sammel-Ausleihe

Wählen Sie diese Schaltfläche, wenn die Ausleihe mehrere Exemplare oder mehrere Nutzer betrifft.

Es öffnen sich die Schalter "Sammelausleihe" und "Klassenausleihe" (s. Abb. 3).

#### a) Sammelausleihe

Um mehrere Exemplare eines Titels an einen Benutzer zu verleihen, verwenden Sie die Funktion "Sammel-Ausleihe".

Geben Sie in diesem Fall bitte die ISBN 10 oder 13 des entsprechenden Titels in das Feld "ISBN-Lesernummer" ein. In dem sich öffnenden Info-Fenster wird das entsprechende Buch angezeigt, ebenso wie der Bestand und die verfügbare Anzahl des Titels.

Klicken Sie nun auf "Sammel-Ausleihe".

In dem folgenden Dialogfenster geben Sie bitte die entsprechende Lesernummer des Nutzers ein bzw. scannen diese und klicken auf OK.

Alternativ können Sie auch die Lesernummer als Erstes eingeben. Im Dialogfenster wird dann die ISBN erfragt.

Anschließend öffnet sich in beiden Fällen ein weiteres Dialogfenster, in welches Sie die Anzahl der zu verleihenden Exemplare eintragen.

Nachdem Sie Ihre Eingabe mit OK bestätigt haben, ist die Sammelausleihe verbucht.

Sollten Sie irrtümlicherweise versuchen, mehr Bücher zu verleihen als verfügbar sind, so weist Sie das System natürlich darauf hin.

In der Exemplaransicht des Inventars erhalten alle Exemplare den Staus "Unbekannt", da nicht feststeht, welche Exemplare entliehen wurden.

#### Sammelausleihe ohne ISBN-Nummer

Einige Bücher haben keine ISBN-Nummer. Für diesen Sonderfall ist die Sammelausleihe nur über die Titelansicht des Inventars möglich.

Gehen Sie wie folgt vor:

Wählen Sie im Inventar den entsprechenden Titel in der Titelansicht aus und betätigen den entsprechenden rechten Schalter.

In das sich öffnende Dialogfenster geben Sie die Lesernummer ein. Nach der Bestätigung tragen Sie die Anzahl der auszuleihenden Exemplare ein. Die Rückgabe erfolgt wie bei Büchern mit ISBN-Nummer über das Hauptmenü.

#### b) Klassenausleihe

Um Exemplare eines Titels an alle Schüler einer Klasse in einem Schritt zu verleihen, steht die Funktion "Klassen-Ausleihe" zur Verfügung.

Geben Sie hierfür bitte nur die ISBN13 bzw. ISBN10 des Titels in das Feld "ISBN-Lesernummer" ein und klicken auf den Button "Klassen-Ausleihe".

Im folgenden Dialogfenster wählen Sie bitte die Klasse aus, an welche die Exemplare verliehen werden sollen und bestätigen Ihre Auswahl mit OK. Jeder (als Benutzer registrierte) Schüler der angegebenen Klasse hat nun ein Exemplar des entsprechenden Titels ausgeliehen. Zur Bestätigung erscheint in der Statusleiste die Meldung "Ausleihe durchgeführt".

In der Exemplaransicht des Inventars erscheint unter der Rubrik "Status" "Unbekannt" bei allen Exemplaren dieses Titels, da nicht nachgehalten wird, welches Exemplar dem einzelnen Schüler zugeteilt wurde..

#### Klassenausleihe von Medien ohne ISBN-Nummer

| ▶ Einzelausleihe   |                           |  |
|--------------------|---------------------------|--|
| 🔻 Sammelausleihe   |                           |  |
| ISBN/Leser-Nummer  |                           |  |
| Sammel-Ausleihe 🕀  | Sammel-Rückgabe 🤤         |  |
| Klassen-Ausleihe 🕀 | Klassen-Rückgabe 👄        |  |
| Abb. 3: H          | auptmenü - Sammelausleihe |  |

Einige Bücher haben keine ISBN-Nummer. Für diesen Sonderfall ist die Klassenausleihe nur über die Titelansicht des Inventars möglich.

Gehen Sie wie folgt vor:

Wählen Sie den entsprechenden Titel in der Titelansicht aus und betätigen den entsprechenden rechten Schalter.

In dem sich öffnenden Dialogfenster wählen Sie aus der Auswahlliste die Klasse. Die Ausleihe an jeden Schüler der Klasse wird direkt verbucht.

Die Rückgabe erfolgt wie bei Büchern mit ISBN-Nummer über das Hauptmenü.

#### 3.1.3 Medien-Rückgabe

#### 3.1.3.1 Ein einzelnes Exemplar zurückgeben

Möchte ein Benutzer ein entliehenes Exemplar zurückgeben, so geben Sie bitte die entsprechende Inventarnummer oder den Barcode in das gleichnamige Feld ein. Es färbt sich blau. Die Titelangaben erscheinen neben dem Eingabefeld mit dem Vermerk, dass das Buch entliehen wurde.

Klicken Sie auf den Button "Medien-Rückgabe". Die Rückgabe ist nun verbucht. Zur Bestätigung erscheint in der Statusleiste nochmals der Buchtitel und der Name des Lesers.

| ▼ Einzelausleihe                                            | N. |
|-------------------------------------------------------------|----|
| rventamummer/Barcode<br>Medien-Ausleihe 🚱 Medien-Rückgabe 🌒 |    |
| > Sammelausleihe                                            | 2m |
| Abb. 4: Hauptmenü - Einzelrückgabe                          |    |

#### 3.1.3.2 Sammelrückgabe/Klassenrückgabe

#### a) Sammel-Rückgabe

Hat ein Nutzer mehrere Exemplare eines Titels entliehen, so können diese in einem Schritt zurück gebucht werden.

Wählen Sie auf der Hauptseite das Feld "Sammelausleihe", hier finden Sie die Schaltflächen "Sammelrückgabe" und "Klassenrückgabe".

Geben Sie zunächst die ISBN-Nummer des entsprechenden Titels in das Feld "ISBN/Lesernummer" ein. Klicken Sie nun auf "Sammel-Rückgabe".

In dem folgenden Dialogfenster geben Sie bitte die entsprechende Lesernummer an bzw. scannen diese und klicken auf OK.

Umgekehrt können Sie zunächst die Kundennummer in das obige Eingabefeld eintragen. Es öffnet sich anschließend ein Fenster, in dem die über Sammelausleihe entliehenen Medien dieses Lesers aufgeführt sind und ausgewählt werden können.

Anschließend geben Sie die Anzahl der zurückgegebenen Exemplare an.

#### b) Klassenrückgabe

Die per Klassen-Ausleihe allen Schülern dieser Klasse entliehenen Medien, werden in der Regel von jedem Schüler einzeln zurückgegeben.

Da diese Medien nicht über die Inventarnummer zu identifizieren sind, sollte die Rückgabe über "Klassen-Rückgabe" erfolgen. Eine Rückgabe über "Einzelausleihe ist jedoch auch möglich.

| l | → Einzelausleihe                      |            |
|---|---------------------------------------|------------|
|   | ▼ Sammelausleihe                      | 24         |
|   | ISBN/Leser-Nummer                     | -          |
|   | Sammel-Ausleihe 🕘 Sammel-Rückgabe 🔿   | The second |
|   | Klassen-Ausleihe 😌 Klassen-Rückgabe 🗢 | 1 and 1    |
|   | Abb. 5: Hauptmenü - Sammelrückgabe    |            |

Geben Sie in das obere Feld entweder die ISBN oder die Lesernummer ein.

Im 2. Schritt wird dann entweder die Kundennummer oder der Titel abgefragt.

#### Klassenrückgabe in einem Zug :

Gehen Sie hierzu in die Leserliste. Wählen Sie den rückgebenden Schüler und "Leser bearbeiten" aus. Klicke Sie in seiner Ausleihliste den entsprechenden Titel an und betätigen den Schalter "Buch zurückgeben". Sie werden gefragt, ob der gesamte Klassensatz, d.h. alle bis dahin noch ausstehenden Exemplare zurückgegeben werden sollen. Antworten Sie JA, so wird bei allen das Buch zurückgebucht.

#### 2.4 Pinnwand

Um Ihren Kollegen kurze Nachrichten oder Notizen auf dem Startbildschirm des Programms zu hinterlassen, klicken Sie auf den Button "Pinnwand" (s. Abb. 6).

Im folgenden Dialogfenster können Sie Ihre Nachricht eingeben. Nach Bestätigung Ihrer Eingabe erscheint Ihre Nachricht auf der Oberfläche des Hauptmenüs im Bereich "Pinnwand".

|                    | Pinnwand                   |     |
|--------------------|----------------------------|-----|
| P 09.08.2013 11:18 | Mitarbeiter-Meeting 14:30  | 2 8 |
| P 09.08.2013 11:17 | Neue Buchlieferung 16:30   | 28  |
| P 09.08.2013 11:17 | In einer Woche sind Ferien | 28  |
|                    |                            |     |
|                    |                            |     |
|                    |                            |     |
|                    |                            |     |
|                    |                            |     |
|                    |                            |     |
| Pinnwand 🖶         |                            |     |
| Abb. 6: H          | auptmenü - Pinnwand        |     |

Mit dem Icon "Löschen" entfernen Sie eine bestimmte Mitteilung. Ansonsten verschiebt jede neu eingegebene Mitteilung die folgenden um einen Platz nach unten. Insgesamt können 7 Nachrichten angezeigt werden.

#### 3.2 Menü "Einstellungen"

#### 3.2.1 Datensicherung

Unter dem Menü "Einstellungen" finden Sie den Schalter "Datensicherung".

Es stehen Ihnen folgende Möglichkeiten zur Verfügung:

#### 3.2.1.1 Backup – Optionen

Hier können Sie festlegen, ob automatisch ein Backup angelegt wird. Das Programm legt dann selbstständig an den darüber eingestellten Tagen eine Sicherungskopie an. Die automatische Sicherungskopie wird dann jeweils beim ersten Start der ausgewählten Tage angelegt.

Kreuzen Sie die Box Backup automatisch anlegen nicht an, so werden Sie nur an den eingestellten Tagen an das Backup erinnert.

Geben Sie ein <u>Zielverzeichnis</u> an. Klicken Sie das Icon "Durchsuchen" an, so öffnet sich eine Maske, in der Sie verschiedene Laufwerke und Ordner angezeigt bekommen. Wählen Sie ein geeignetes aus.

Unter <u>Anzahl der Backups</u> stellen Sie ein, wie viele Backups Sie auf der Festplatte lagern möchten. Geben Sie hier 5 ein, so werden 5 Backups auf der Festplatte abgelegt. Beim Neuanlegen eines weiteren, wird das älteste Backup ausgetauscht.

Bei Eintrag 0 werden beliebig viele auf der Festplatte gespeichert.

#### 3.2.1.2 Backup anlegen

Gehen Sie folgendermaßen vor:

- 1. Wählen Sie im Menü "Einstellungen" den Punkt Datensicherung/Backup anlegen.
- 2. Es öffnet sich ein Bildschirm, in dem Sie nach dem Laufwerk, in das Sie sichern wollen, gefragt werden. Alternativ können Sie über den Schalter "Durchsuchen" ein Verzeichnis auswählen.
- 3. Es empfiehlt sich, die Datensicherung nicht auf dem Computer anzulegen, auf dem die Datenbank des Programms liegt. Ein Defekt würde sonst die Datenbank und deren Sicherung gleichzeitig traffen.
- 4. Klicken Sie nach Einstellung des Laufwerks/Verzeichnis auf OK.

#### 3.2.1.3 Backup einlesen

Beachten Sie, dass durch das Einlesen eines Backups alle aktuellen Daten überschrieben werden. Führen Sie daher diese Funktion nur nach vorherigem Datenverlust aus.

Um ein Backup einzulesen, wählen Sie den gleichnamigen Punkt .

Wählen Sie das Laufwerk aus, in dem sich der Datenträger befindet, und drücken auf OK.

#### 3.2.1.4 Backup zurücknehmen

Mit dieser Funktion können Sie das Einlesen eines Backups zurücknehmen. Das bedeutet, dass die durch das Einlesen des Backups erfolgten Änderungen wieder entfernt werden und der Stand vor dem Backup erreicht wird.

#### 3.2.2 Einstellungen

Die Beschreibung dieses Fensters entnehmen Sie bitte dem Kapitel 4 Einstellungen

#### 3.2.3 Benutzerverwaltung

Bücher-BOSS bietet Ihnen die Möglichkeit, den Zugriff auf das Programm und einzelne Teilbereiche einzuschränken.

Sollten Sie diese Funktion nutzen wollen, aktivieren Sie zunächst die Option "Benutzerverwaltung verwenden". Sie werden aufgefordert, das Passwort für den Standardbenutzer "hera" festzulegen.

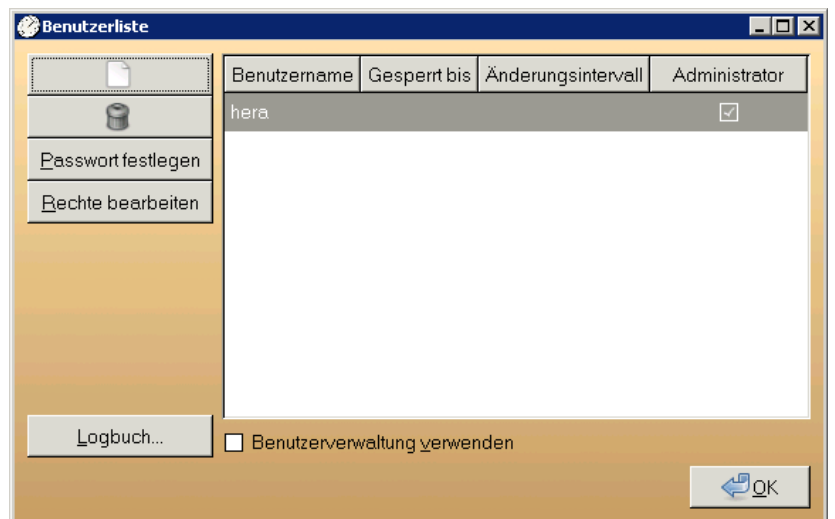

Über die Schaltflächen Neu Abbildung 7: Benutzerverwaltung

(weißes Blatt) und Löschen (Papierkorb) können Sie neue Benutzer hinzufügen und bestehende Nutzer entfernen. Das Passwort legen Sie über die gleichnamige Schaltfläche fest und mit der Schaltfläche "Rechte bearbeiten" legen Sie fest, welche Bereich der ausgewählte Benutzer einsehen/bearbeiten darf.

- Wenn Sie für einen Benutzernamen das Recht "Administrator" aktivieren, hat dieser automatisch alle Rechte.
- Nur Benutzer mit dem Recht "Administrator" dürfen die Benutzerliste bearbeiten.

#### 3.2.3.1 Logbuch

Das Logbuch informiert Sie darüber, wer wann und wie lange im Programm war. BücherBOSS markiert den Nutzer, der z.Z. im Programm ist, blau. Wurde das Programm ordnungsgemäß verlassen, so ist die Nutzung weiß, im umgekehrten Fall gelb eingefärbt. Eine falsche Passworteingabe wird rot und ein gesperrtes Passwort grün dargestellt.

#### 3.2.4 Antolin-Unterstützung

Bücher-BOSS bietet die Möglichkeit, die Verfügbarkeit der Buchtitel in Antolin zu prüfen.

Unter http://www.antolin.de/all/all\_titles\_buecherei.jsp können Sie die Datei "antolingesamt.csv" runterladen und im Bücher-BOSS über den Menüpunkt [Einstellungen]-[Antolin...]-[Dateiauswahl...] importieren. Wenn Sie nun einen Titel aufrufen, sehen Sie, ob ein Titel in Antolin verfügbar ist und welchen Klassenstufen er empfohlen wird.

# 4 Einstellungen

#### 4.1 Allgemein

Wünschen Sie, dass die *Inventarnummer* automatisch generiert wird, haken Sie bitte das gleichnamige Feld an.

Mit der Funktion <u>"Laufende Nummer zurücksetzen"</u> können Sie die automatisch generierten Inventarnummern für ein geändertes Präfix bzw. Suffix erneut für Neuanschaffungen hochzählen lassen.

Rechts finden Sie die z.Z höchste Inventarnummer. Im darüber liegenden Feld können Sie freie Inventarnummern einsehen.

Sie haben die Möglichkeit eine beliebige Zeichenfolge der Inventarnummer als <u>Suffix</u> oder <u>Präfix</u> voran- bzw. nachzustellen. Die Eingabe von Leerzeichen wird automatisch abgefangen. Wählen Sie deshalb Sonderzeichen, wenn Sie eine optische Abtrennung der Angaben wünschen (z:B. 2015/123/ Bücherei).

Mit der Option <u>"Autovervollständigung in der Titel-Eingabe"</u>, bestimmen Sie, ob bei bestimmten Feldern z.B. in der Erweiterten Suche bei der Eingabe des Titels oder des Autors eine <u>Autovervollständigung</u> für bereits eingegebene Begriffe aktiviert werden soll.

Unter dem Punkt <u>"*Reservierungsdauer"*</u> geben Sie an, für wie viele Tage Sie ein Buch nach Rückgabe für einen Kunden reservieren möchten. Diese Funktion soll eine Ausleihe an andere als den vorgemerkten Nutzer für einen bestimmten Zeitraum verhindern.

Unter <u>Ausleihdauer</u> geben Sie Ihre übliche Ausleihfrist an. Das Programm errechnet anschließend das entsprechende Rückgabedatum.

Die Ausleihe können Sie für einzelne Titel generell heraufbzw. herabsetzen (Inventar/Titelansicht /Bearbeiten).

Die Funktion des "<u>Buchverkaufs"</u> schalten Sie frei, indem Sie bei "Kaufmöglichkeit vorhanden" einen Haken setzen.

Unter <u>"Verkauf für X Prozent"</u> legen Sie den V<u>erkaufspreis</u> im Verhältnis zum Einkaufspreis fest.

Unter <u>"Klassenrückgabe"</u> bestimmen Sie, ob bei Rückgabe die Bücher schüleroder klassenweise

| Allgemein > Mahnungen > Inter      | net   > Drucken   > Öffnung | jszeiten   > Ferienzeiten   > Schuldaten / E | rweitert                      |
|------------------------------------|-----------------------------|----------------------------------------------|-------------------------------|
|                                    |                             | Inventamummern automatisch generieren        | Freie Inventarnummem anzeigen |
| eservierungsdauer in Tagen         | 14                          | Laufende Nummer zurücksetzen                 | Laufende Nummer: 221          |
| usleihdauer                        | 100                         | Laufende Nummer mit X Stellen generieren     | 2                             |
| aufmöglichkeit vorhanden           |                             | Präfix                                       | Bücherei/                     |
| erkauf für X Prozent               | 10 🛊                        | Suffix                                       | /2015                         |
| lassenrückgabe                     | fragen 💌                    | Autovervollständigung in der Titel-Eingabe   |                               |
| rinnerung an Rückgabe X Tage zuvor | 20                          | Texttemplate                                 | Erinnerung 💽 Neu/Bearbe       |
|                                    |                             |                                              |                               |
|                                    |                             |                                              | (M                            |

zurückgebucht werden sollen. Möchten Sie dies generell festlegen oder bei jeder Rückgabe einzeln gefragt werden?

Im Feld " Erinnern an Rückgabe x Tage zuvor" legen Sie eine Frist für eine automatisch generierte hinweisende E-Mail fest. Diese Funktion hilft aufwendige Mahnvorgänge zu vermeiden.

In die unteren Eingabefelder tragen Sie Ihre <u>Öffnungszeiten</u> ein. Auf den Ausdrucken stehen diese zur Verfügung.

Bei allen Fristberechnungen werden die Öffnungszeiten berücksichtigt.

In der letzten Zeile können Sie einen Hinweis zu den Öffnungszeiten geben.

Um Ihre Eingabe zu speichern, betätigen Sie den Button "Anwenden". Mit OK kehren Sie zum Ausgangsmenü zurück.

#### 4.2 Mahnung

Einmalig, jedoch jederzeit änderbar, geben Sie hier die Mahnmodalitäten an:

Nach wie vielen Tagen nach dem Rückgabetermin soll zum 2. Mal bzw. zum 3. Mal gemahnt werden?

Welche Mahngebühren werden bei der 1. und welche bei der 2. Mahnung bzw. 3. Mahnung berechnet?

Unten wird Ihnen grafisch angezeigt, innerhalb welchen Zeitraums die jeweilige Mahngebühr erhoben wird.

Den <u>*Wertverlust*</u> eines Buches pro Jahr der Nutzung können Sie hier ebenfalls angeben. Bei Verlust wird dann der entsprechende Erstattungsbetrag errechnet.

| 🏈 Einstellungen                      |                                                    |                     |               |
|--------------------------------------|----------------------------------------------------|---------------------|---------------|
| > Allgemein > Mahnungen > Internet   | Drucken   > Ferienzeiten   > Schuldaten / Erweiter | t                   |               |
| Mahnwesen deaktivieren 🗌             |                                                    |                     |               |
| 1. Mahnstufe nach Ablauf der L       | eihfrist                                           |                     |               |
| 2. Mahnstufe nach weiteren 14 🔭 Tage | n                                                  |                     |               |
| 3. Mahnstufe nach weiteren 7 🔭 Tage  | n                                                  |                     |               |
| 1. Mahnstufe 1,00 ★ €                |                                                    |                     |               |
| 2. Mahnstufe 5,00 €                  |                                                    |                     |               |
| 3. Mahnstufe 10,00 ★ €               |                                                    |                     |               |
| Wertverlust pro Jahr 5,0 🔹 %         |                                                    |                     |               |
|                                      | 1. Mahnstufe                                       | 2. Mahnstufe        | 3. Mahnstufe  |
| Begleichungsfrist                    | 14 Tage                                            | 7 Tage              | Unbegrenzt    |
| Kosten                               |                                                    |                     | 10,00€        |
|                                      |                                                    |                     |               |
|                                      |                                                    |                     |               |
|                                      |                                                    |                     |               |
|                                      |                                                    |                     |               |
|                                      |                                                    | √ An <u>w</u> enden | XAbbrechen 20 |
| Abb 9 <sup>.</sup> Einstelli         | ingen – Reiter Mahr                                | unden               |               |

Mit "Anwenden" speichern Sie Ihre Eingaben, mit OK kehren Sie zum Ausgangsmenü zurück.

#### 4.2.1 Mahnwesen deaktivieren

Sollten Sie – z.B. an einer Schule – keine Mahnungen generieren wollen, haben Sie mit der ersten Option "Mahnwesen deaktivieren" die Möglichkeit, das Mahnwesen zu deaktivieren.

#### 4.3 Internet

Geben Sie hier die Adresse Ihres Proxy-Servers an. Falls diese Ihnen nicht bekannt ist, fragen Sie Ihren Systemadministrator.

Hat Ihr Rechner einen direkten Internetanschluss, bleibt das Feld leer.

In den darunter liegenden Zeilen wird Ihre E-Mail-Adresse erfragt, sowie fakultativ ein Benutzername und ein Passwort hinterlegt.

Sie können einen automatischen Datenabgleich einstellen. Sie haben die Möglichkeit, die Angaben aus <u>GoogleBooks</u> oder <u>Open Library</u> bei der Inventarisierung automatisch bzw. nach Rückfrage zu übernehmen. Dies stellt eine erhebliche Eingabeerleichterung für Sie dar, da die notwendigen Titelangaben direkt übernommen werden.

#### 4.4 Drucken

Als globale Einstellung geben Sie hier das Barcodeformat an.

In den darunterliegenden Feldern können Sie Ausleih- und Rückgabequittungen festlegen. Es stehen Ihnen die im Listengenerator selbst erstellten bzw. vorgefertigten Listen zur Verfügung. Bitte beachten Sie, dass nur solche ausgewählt werden können, die für den Bereich "Ausleihen" erstellt sind und unter "Auswahl" "Lesernummer = <Auswahl> aufweisen.(Siehe Kapitel 12.2.3 Erstellung eigener Listen).

#### 4.5 Ferienzeiten

Geben Sie hier Ferienzeiten ein. Sie werden bei der Berechnung des Rückgabetermins berücksichtigt.

Wählen Sie den Button "Neu" und tragen Sie in das sich öffnende Fenster eine Bezeichnung und das Datum des Beginns und des Endes der Ferien ein.

Möchten Sie eine Änderung vornehmen, so wählen Sie bitte die entsprechende Ferienzeit an und betätigen den Button "Bearbeiten".

Mit der Funktion "Löschen" entfernen Sie einen Termin wieder.

Bestätigen Sie Ihre Eingabe mit "Anwenden". Mit OK verlassen Sie das Menü.

#### 4.6 Schuldaten/Erweitert

Ergänzen Sie hier Ihre <u>Schulanschrift.</u> Vorgegeben ist nur der lizenzierte Schulname und der Ort.

Mit der Schaltfläche "Lizenzdaten eingeben/prüfen" öffnet sich eine entsprechende Maske. Geben Sie Ihre Lizenzdaten ein. Sie erhalten diese bei Erwerb des Programms.

Zudem können Sie eine Versetzung der Schüler in die nächst höhere Klasse durchführen . Möglich ist auch eine Zusammenlegung von Klassen (Kapitel 6.9 auf Seite 35).

## 4.7 Datenimport

Sie haben die Möglichkeit, Schüler und Bücher aus unseren Schulverwaltungsprogrammen direkt zu importieren und Ausleihen in unsere Schulverwaltungsprogramme zu exportieren. Darüber hinaus können Sie Datenbestände im ASCII- / Excel- / Dbase-Format übernehmen. Die genaue Anleitung finden Sie in Kapitel 14 Import /Schnittstellen

# 5 Das Inventarmenü

| BücherBOSS-2015 - Mu      | isterschule, D-53721 S        | iegburg - Professio      | inal             |                  |              |           |                         | _ 🗆 🗙        |
|---------------------------|-------------------------------|--------------------------|------------------|------------------|--------------|-----------|-------------------------|--------------|
| Hauptmenü Inventar        | Leser Ausleihliste            | Mahnungen I              | Reservierunger   | Enveiterte Suche | Buchverkauf  | Ausdrucke | Auswertungen E          | instellungen |
| Ansicht                   |                               |                          |                  |                  |              |           | Weitere Optione         | n            |
| <ul> <li>Titel</li> </ul> | <ul> <li>Exemplare</li> </ul> | 🔿 Ausgi                  | esondert         | 🗹 nur aktiv      | ves Inventar |           | Erweiterte Suche        |              |
| Schnellsuche:             |                               |                          |                  |                  |              | 4         | Bearbeiten              |              |
| Seite: 🗢 🔟 🔽 / 20         | D 🔿 Anzahl Einträg            | je pro <u>S</u> eite: 20 | ▼ Anzał          | ıl: 383          |              |           | <u>R</u> eservieren     |              |
| Titel                     | Autoren Verlag                | ISBN                     | Reihe Ar         | schaffungspreis  | Verfügbar    | <u>^</u>  | <u>S</u> ammelausleihe  |              |
| aaDudenfffff              | ich www.                      | 3411026146               | www. 20          | .00€             | 3/100        |           | <u>K</u> lassenausleihe |              |
| Abenteuer Ethik 2         | Buchn                         | er                       | 0,0              | 10€              | 6/25         |           | Buch <u>h</u> inzufügen |              |
| Abenteuer Ethik 2         | Buchner                       |                          | 0,0              | 10 C             | 4/5          |           | Filter outholoon        |              |
| Astronomie Grundkurs      |                               | 3786308705               | 0,0              | 10€              | 0/11         |           | Eiller aumeben          |              |
| Au revoir, les enfants    | Louis Malle Folio             |                          | 0,0              | 10€              | 6/10         |           | Inventar drucken        |              |
| ausleihfrist26            | ich                           |                          | 0,0              | )0 €             | 21/23        |           | Titelübersicht druc     | ken          |
| Bewegungslehre            | Göhne                         | r                        | 0,0              | 10€              | 6/6          |           | UTM Event               |              |
| Bibel (schwarz)           | Martin Luthe                  |                          | 0,0              | 0€               | 2/20         |           | ETWO-Export             |              |
| Bibel (schwarz)           | Martin Luthe                  |                          | 0,0              | 10€              | 4/15         |           | <u>L</u> öschen         |              |
| Bibel (schwarz)           | Martin Luthe                  |                          | 0,0              | 10 C             | 1/8          |           |                         |              |
| Bibel (schwarz)           | Martin Luthe                  |                          | 0,0              | 10€              | 0/1          |           | Buch finden/änd         | ern          |
| Bibelkompass              |                               |                          | 10               | .60€             | 31/31        | -         | Inventarnummer:         |              |
| 4                         |                               |                          |                  |                  |              | •         | <u> </u>                | Ok           |
| Status Bestand: 18296     | Verliehen: 9031 Rese          | rviert 0 Gemahnt:        | 28 Überfällig: 7 | 655              |              |           | Beende                  | en 🛑         |

Abb. 10: Inventarmenü mit Titelansicht

Das Menü "Inventar" rufen Sie durch einen Klick auf "Inventar" in der oberen Menüleiste auf.

Oberhalb der Medienanzeige können Sie über gleichlautende Checkboxen folgende Ansichten auswählen:

- "Titel" zeigt die <u>"Titelansicht"</u>, in der nur die Titelangaben mit der Bestandszahl und der verfügbaren Zahl aufgelistet sind. In Verbindung mit der Checkbox "nur aktives Inventar", werden Ihnen nur die Titel angezeigt, von denen wenigstens 1 Exemplare im Bestand ist.
- "Exemplar" zeigt die <u>Exemplaransicht</u>, in der jedes Einzelexemplar mit Titelangabe und Inventarnummer aufgeführt ist. Durch Doppelklick auf ein Exemplar gelangen Sie zur <u>Buchansicht</u>. Hier werden die Besonderheiten des ausgewählten Exemplars beschrieben.
- <u>"Ausgesondert" -</u> hier werden ausgeschiedene Medien angezeigt.

#### Die Buchansicht

Wie schon erwähnt, erreichen Sie die Buchansicht durch Doppelklick auf ein Exemplar in der Exemplaransicht.

Hier finden Sie neben der Möglichkeit, die Angaben für dieses Medium zu ändern oder eine Bemerkung einzugeben, folgende Funktionen:

> Aussondern: Diese Buch wird aus dem Inventar gestrichen und wird unter

| Buchdaten:<br>nventamummer | 10000065105           |                 |              | Aussondern           |
|----------------------------|-----------------------|-----------------|--------------|----------------------|
| Barcode                    | 0000000000000         |                 | 📝 bearbeiten | » Buch verleihen an: |
| Preis                      | 0.00 🚔 €              |                 |              | Lesernummer:         |
| Anschaffungsdatum          | 21.07.2003 00:00:00   |                 |              | Verlieben an:        |
| Bemerkung                  |                       |                 |              | , venicileir dii.    |
|                            |                       |                 |              |                      |
|                            |                       |                 |              |                      |
| Titeldaten                 |                       |                 |              |                      |
| ISBN-10                    | 3120434000            |                 | <u>^</u>     |                      |
| ISBN-13                    |                       |                 |              |                      |
| Autor                      |                       |                 |              |                      |
| Titel***                   | Biologie Natura 12/13 |                 |              |                      |
| Reihe                      |                       | Signatur        |              |                      |
| Verlag                     | Klett                 | Herousgeber     |              |                      |
| Erscheinungsjahr           |                       | Erscheinungsort |              |                      |
| Theme                      |                       | Unterrichtsfach | -            |                      |
| Sprache                    |                       | Auflage         |              |                      |
| Medium                     |                       | ▼ Kategorie     | -            |                      |
| Stellplatz                 |                       |                 |              |                      |
| -                          |                       |                 |              |                      |

Abb. 11: Buchansicht

"Ausgesondert" im Inventar gespeichert.

- 2. Buch verleihen an: Sie können direkt unter Angabe der Lesernummer das Buch ausleihen.
- 3. "Verliehen an : gibt Ihnen Kenntnis, wer z.Z. das Buch ausgeliehen hat.
- 4. Sie erhalten Kenntnis darüber, wie oft dieses Exemplar ausgeliehen wurde.
- 5. Archiv: Hier können Sie sich informieren, wer, wann und wie lange das Medium ausgeliehen hat.

#### 5.1 Medien mit ISBN-Nummer inventarisieren

Um einen neuen Titel zum Inventar hinzuzufügen, klicken Sie bitte rechts im Bereich "Weitere Optionen" auf den Unterpunkt "Buch hinzufügen".

Im folgenden Dialogfenster geben Sie bitte die 10- oder 13stellige ISBN des Titels ein.

Das System fragt Sie daraufhin – je nach Ihrer unter "Einstellungen" gewählten Vorgabe - ob der automatische Abgleich verwendet werden soll, um die Buchinformationen auszufüllen. Entscheiden Sie sich hier nicht für z.B. GoogleBooks, so müssen die

| <ul> <li>♥ Titel</li> <li>&gt; Ein Buch zum Inv</li> </ul> | entar hinzufügen                         |                 |                                |                     |
|------------------------------------------------------------|------------------------------------------|-----------------|--------------------------------|---------------------|
| > Buchdaten:                                               | 3120434000                               |                 |                                |                     |
| ISBN-13                                                    |                                          |                 |                                |                     |
| Autor                                                      |                                          |                 |                                |                     |
| Tite!**                                                    | Biologie Natura 12/13                    |                 |                                |                     |
|                                                            | Dieser Titel ist NICHT in Antolin e      | nthalten.       |                                |                     |
| Reihe                                                      |                                          | Signatur        |                                |                     |
| Verlag                                                     | Klett                                    | Herausgeber     |                                |                     |
| Erscheinungsjahr                                           |                                          | Erscheinungsort |                                |                     |
| Thema                                                      |                                          | Unterrichtsfach |                                | -                   |
| Sprache                                                    |                                          | Auflage         |                                |                     |
| Medium                                                     | •                                        | Kategorie       |                                | -                   |
| Stich-/Schlagwörter                                        |                                          |                 |                                |                     |
| Stellplatz                                                 |                                          |                 |                                |                     |
| Leihfrist auswählen                                        | 20 🕂 Tage                                |                 |                                |                     |
| Neupreis                                                   | 0,00 🜻 €                                 |                 |                                |                     |
| Kaufevennlare                                              |                                          |                 |                                | -                   |
| Grunddaten weitere                                         | Daten                                    |                 |                                |                     |
| Titeldaten aus dem <u>I</u>                                | nternet abgleichen <u>T</u> itelübersich | nt drucken 🛛 🛫  | <u>D</u> K 🗹 An <u>w</u> enden | 😹 <u>A</u> bbrechen |

Abb. 12: Titel bearbeiten NEUES BILD

Informationen manuell eingeben werden.

Anschließend werden Sie nach der Anzahl der Exemplare gefragt. Sie können so in einem Arbeitsgang alle neuen Exemplare dieses Titels inventarisieren.

Es öffnet sich das Formular "Buchdaten" (s. Abb. 12). Tragen Sie hier die Grunddaten ein.

Sie können die Angaben für alle Exemplare dieses Titels in einem Arbeitsgang eingeben bzw. ändern.

Zur Erfassung der Signatur, z.B. nach KAB (Klassifikation für Allgemeinbibliotheken), nutzen Sie das gleichnamige Feld.

Soll dieser Titel nur über einen kürzeren bzw. über einen längeren Zeitraum als standardmäßig unter Einstellungen vorgegeben, ausgeliehen werden dürfen, so ändern Sie den vorgetragenen Wert.

Die Inventarnummer wird automatisch hochgezählt. Sie ist natürlich änderbar. Eventuell gewünschte Suffix oder Präfix geben Sie unter "Einstellungen" vor.

Beachten Sie bitte die mit \* gekennzeichneten Pflichtfelder.

Auf dem Karteireiter "weitere Daten" stehen Ihnen Textfelder für Kommentare und Inhaltsbeschreibung zur Verfügung. Auf Wunsch können Sie das Cover als Bild einfügen.

Haben Sie alle gewünschten Informationen zum Titel eingetragen, so klicken Sie auf "Anwenden, um zu speichern und anschließend auf "OK".

#### 5.2 Weitere Exemplare eines vorhandenen Titels zum Inventar hinzufügen

| BücherB055-2015 - Must                                                        | erschule, D-53721                                                                         | Siegburg - Profe | essional        |                     |               |          |                       | _ 🗆 🗵   |  |  |  |
|-------------------------------------------------------------------------------|-------------------------------------------------------------------------------------------|------------------|-----------------|---------------------|---------------|----------|-----------------------|---------|--|--|--|
| Hauptmenü Inventar L                                                          | eser Ausleihlis                                                                           | te Mahnunge      | n Reservierunge | en Erweiterte Suche | Buchverkauf A | usdrucke | e Auswertungen Einste | llungen |  |  |  |
| Ansicht                                                                       |                                                                                           |                  |                 |                     |               |          | » Weitere Optionen    |         |  |  |  |
| O Titel C                                                                     | ) Exemplare                                                                               | 0 A              | usgesondert     | 🛛 🗹 nur aktiv       | es inventar   |          | Erweiterte Suche      |         |  |  |  |
| ilter. Titel:Biologie Natura 12/13 Buch binzufügen                            |                                                                                           |                  |                 |                     |               |          |                       |         |  |  |  |
| Schnellsuche:                                                                 |                                                                                           |                  |                 |                     |               | 4        | Buch aussondern       |         |  |  |  |
| Seite: 💠 11 🗸 /4 🖨 Anzahl Einträge pro Seite: 20 🔽 Anzahl: 76 Eilter aufheben |                                                                                           |                  |                 |                     |               |          |                       |         |  |  |  |
| Titel                                                                         | Autoren                                                                                   | Verlag ISB       | IN F            | Reihe Inventarnun   | nmer Anschaff | unç 🔶    | Inventar drucken      |         |  |  |  |
| Biologie Natura 12/13                                                         |                                                                                           | Klett 312        | 0434000         | 100000075           | 87 27.06.200  | 3        | HTML-Export           |         |  |  |  |
| Biologie Natura 12/13                                                         |                                                                                           | Klett 312        | 0434000         | 100000099           | 63 27.06.200  | 3        | Löschen               |         |  |  |  |
| Biologie Natura 12/13                                                         |                                                                                           | Klett 312        | 0434000         | 100000650           | 75 21.07.200  | 3        | <u>-</u> 00001011     |         |  |  |  |
| Biologie Natura 12/13                                                         |                                                                                           | Klett 312        | 0434000         | 100000651           | 05 21.07.200  | 3        |                       | -       |  |  |  |
| Biologie Natura 12/13                                                         |                                                                                           | Klett 312        | 0434000         | 100000907           | 32 13.08.200  | 3        |                       |         |  |  |  |
| Biologie Natura 12/13                                                         |                                                                                           | Klett 312        | 0434000         | 100000907           | 63 13.08.200  | 3 -      |                       |         |  |  |  |
| Biologie Natura 12/13                                                         |                                                                                           | Klett 312        | 0434000         | 100000907           | 94 13.08.200  | 3        |                       |         |  |  |  |
| Biologie Natura 12/13                                                         |                                                                                           | Klett 312        | 0434000         | 100000908           | 24 13.08.200  | 3        |                       |         |  |  |  |
| Biologie Natura 12/13                                                         |                                                                                           | Klett 312        | 0434000         | 100000908           | 55 13.08.200  | 3        |                       |         |  |  |  |
| Biologie Natura 12/13                                                         |                                                                                           | Klett 312        | 0434000         | 100000908           | 86 13.08.200  | 3        | » Buch finden/ändern- |         |  |  |  |
| Biologie Natura 12/13                                                         |                                                                                           | Klett 312        | 0434000         | 100000909           | 47 13.08.200  | 3 📲      | Inventamummer:        | _       |  |  |  |
| 4                                                                             |                                                                                           |                  |                 |                     |               |          |                       |         |  |  |  |
| Status Bestand: 18296 Ve                                                      | Status Bestand: 18296 Verliehen: 9031 Reserviert: 0 Gemahnt: 28 Überfällig 7655 Beenden 📕 |                  |                 |                     |               |          |                       |         |  |  |  |

Abb. 13: Exemplaransicht

Um weitere Exemplare eines bereits registrierten Mediums in das Inventar aufzunehmen, suchen Sie zunächst dieses in der Titel-Liste.

Es stehen Ihnen verschiedene Suchfunktionen zur Verfügung. Diese werden in Kapitel 5.4 ausführlich beschrieben.

Haben Sie den gewünschten Titel gefunden, sei es in der Titel- oder Exemplar-Ansicht (s. Abb. 13), so markieren Sie diesen mit einfachem Klick.

Danach wählen Sie unter "Weitere Optionen" bitte "Buch hinzufügen" an. Durch das vorherige Auswählen eines Exemplars erreichen Sie, dass im folgenden Dialogfenster "ISBN" die ISBN des Titels bereits eingetragen ist.

Bestätigen Sie die ISBN mit OK, und geben Sie die Zahl der neu aufzunehmenden Exemplare an. Passen Sie ev. - wie oben beschrieben - Prä- und/oder Suffix an.

Sie gelangen zunächst zur "Buchansicht" des 1. Exemplars, in welchem die Titelinformationen eingetragen sind. Die weiteren Exemplare erreichen Sie durch die Pfeile "Vor" bzw. "Zurück".

In der Regel können Sie dieses Formular direkt durch Klick auf "OK" wieder verlassen, da die Informationen zum Titel ja bereits gespeichert sind.

Haben Sie dennoch Änderungsbedarf, so wählen Sie unten die Schaltfläche "Titel bearbeiten". Die Änderungen übertragen sich auf alle Exemplare dieses Titels.

Bestätigen Sie Ihre Eingaben mit OK, so wird bzw. werden das /die neue/n Exemplar/e in die Datenbank aufgenommen und Sie kehren zum Menü Inventar zurück.

#### 5.3 Medien ohne ISBN-Nummer inventarisieren

Rufen Sie wie gewohnt das Menü Inventar auf und wählen dort die Titel- oder Exemplaransicht. Nach Klick auf die Schaltfläche "Buch hinzufügen" wählen Sie im Dialogfenster den Punkt "Ohne ISBN". Es öffnet sich wie gewohnt die Eingabeseite für diesen Titel. Füllen Sie das Formular aus.und speichern mit OK.

Nach Angabe und Bestätigung der Zahl der Exemplare, können Sie die Prä- und Suffixe der Inventarnummer ändern.

Nach der Bestätigung mit OK kehren Sie zur Exemplaransicht zurück.

Hier können Sie für jedes einzelne Exemplar individuelle Zusatzangaben machen.

Die Sammel- und Klassenausleihe kann für Medien ohne ISBN-Nummer nur über die gleichlautenden Schalter auf der rechten Seite vorgenommen werden (vgl. Kapitel 3.1.2).

#### 5.4 Suchfunktionen des Inventarmenüs

Das Inventarmenü bietet Ihnen umfangreiche Suchfunktionen an.

#### 5.4.1 Schnellsuche

| Schnellsuche: |              | 4 |
|---------------|--------------|---|
| Abb. 14:      | Schnellsuche |   |

Das Feld "Schnellsuche" befindet sich im Inventarmenü direkt oberhalb der Titelliste (s. Abb. 14).

Geben Sie hier den Titel, den Autor oder die ISBN ein, um die Anzeige in der Titel-Liste zu filtern. Die Funktion arbeitet bereits mit Teilen bzw. Fragmenten dieser Angaben, so dass der gewünschte Titel bereits gefunden werden kann, bevor Sie Autor, Titel oder ISBN vollständig eingegeben haben. Dies macht die Schnellsuchfunktion zu einem besonders effektiven Werkzeug.

#### 5.4.2 Erweiterte Suche

Um die "Erweiterte Suche" zu nutzen, klicken Sie im Inventarmenü rechts oben auf die Schaltfläche "Erweiterte Suche".

Es öffnet sich das entsprechende Suchformular (s. Abb. 15).

Die erweiterte Suche eignet sich besonders gut zur Recherche. Hier können Sie nämlich zusätzlich zu Kriterien wie Titel, Autor, Verlag auch nach speziellen Merkmalen wie Thema, Sprache, Erscheinungsjahr, Medium (z.B. Buch oder CD) suchen.

Füllen Sie das Formular mit Ihren gewünschten Suchkriterien aus und klicken Sie auf "Suchen".

Nachdem Sie auf "Suchen" geklickt haben, schließt sich das Formular und die Suchergebnisse werden Ihnen in der Titelliste angezeigt. Aus den Suchergebnissen können Sie wieder - wie gewohnt - durch Doppelklick auf einen Titel in die entsprechende Exemplar-Ansicht wechseln.

Eine besondere Hilfe erhalten Sie, wenn Sie im Einstellungsmenü "Autovervollständigung in der Titeleingabe" anhaken. Es werden Ihnen bereits im Bestand vorhandene Titel/Autoren mit der gewünschten Buchstabenfolge als Vorschläge unterbreitet

| BücherBOS     | 5-2015 - M | usterschu | ule, D-53721 Sie | gburg - Profes | sional                |                  |             |           |              |               |
|---------------|------------|-----------|------------------|----------------|-----------------------|------------------|-------------|-----------|--------------|---------------|
| Hauptmenü     | Inventar   | Leser     | Ausleihliste     | Mahnungen      | Reservierungen        | Erweiterte Suche | Buchverkauf | Ausdrucke | Auswertungen | Einstellungen |
| ISBN-10       |            |           |                  |                |                       |                  |             |           |              |               |
| ISBN-13       |            |           |                  |                |                       |                  |             |           |              |               |
| Autor         |            |           |                  |                |                       |                  |             |           |              |               |
| Titel         |            |           |                  |                |                       |                  |             |           |              |               |
| Reihe         | Г          |           |                  |                |                       | Signatur         |             |           |              |               |
| Verlag        |            |           |                  |                |                       | Herausgeber      |             |           |              |               |
| Erscheinungs  | sjahr      |           |                  |                |                       | Erscheinungsort  |             |           |              |               |
| Thema         |            |           |                  |                |                       | Unterrichtsfach  |             |           |              | -             |
| Sprache       |            |           |                  |                |                       | Auflage          |             |           |              |               |
| Medium        |            |           |                  |                | •                     | Kategorie        |             |           |              | -             |
| Stich-/Schlag | wörter     |           |                  |                |                       |                  |             |           |              |               |
| Stellplatz    |            |           |                  |                |                       |                  |             |           |              |               |
|               |            |           |                  |                |                       |                  |             |           |              |               |
|               |            |           |                  |                |                       |                  |             |           |              |               |
|               |            |           |                  |                |                       |                  |             |           |              | Suchen        |
| Status Besta  | and: 18296 | Verliehe  | en: 9031 Reser   | viert 0 Gemah  | nt: 28 Überfällig: 76 | 55               |             |           | Been         | den 📒         |

Abb. 15: Erweiterte Suche s. Kapitel 10 Das Menü "Erweiterte Suche"

#### 5.4.3 Filter aufheben

Haben Sie die Anzeige des Inventars durch einen Suchfilter eingeschränkt, so kehren Sie durch Klick auf diese Schaltfläche zur Gesamtliste zurück.

#### 5.4.4 Buch finden / ändern

Wenn Sie die Daten eines bestimmten Titels oder Exemplars ändern möchten, wählen Sie diese Funktion.

Sie kombiniert die Suche nach einem Titel oder Exemplar direkt mit dem Aufruf des Formulars zum Bearbeiten der Exemplar- und Titeldaten.

Tragen Sie die Inventarnummer in das Feld "Buch finden / ändern" ein, welches sich im Inventarmenü unten rechts befindet.

Klicken Sie nach Ihrer Eingabe auf OK, so öffnet sich sofort die gewünschte Buchansicht zum Bearbeiten des Exemplars.

Über "Titel bearbeiten" erreichen Sie die Bearbeitungsmöglichkeit für den gesamten Titel.

#### 5.5 Titel bearbeiten

Möchten Sie für alle Exemplare mit gleicher ISBN-Nummer eine Änderung eingeben, so wählen Sie zunächst die Titel-Ansicht. Markieren Sie einen Titel und betätigen rechts die Schaltfläche "Bearbeiten". Es öffnet sich direkt die Maske mit den Titelangaben. Ändern Sie diese entsprechend Ihren Wünschen.

Am unteren Rand finden Sie den Karteireiter "weitere Daten". Hier können Sie einen Kommentar zu diesem Titel sowie eine Inhaltsangabe hinterlegen. Ebenfalls können Sie ein Bild einbinden. Mit einem Rechtsklick öffnet sich ein Auswahlmenü.

Mit "Anwenden" speichern Sie die Änderungen, mit OK kehren Sie zum Ausgangsmenü zurück.

#### 5.6 Ein Buch aus dem Inventar aussondern

Um ein Buch aus dem Bestand auszusondern, gibt es mehrere Möglichkeiten.

Die erste Möglichkeit ist das Aussondern des Buchs aus der Exemplaransicht heraus.

Markieren Sie die Box "Exemplare". Wählen Sie das auszusondernde Exemplar aus und klicken rechts auf "Buch aussondern". Bestätigen Sie den folgenden Dialog mit "Ja".

Anschließend werden Sie nach dem Grund gefragt. Sie können eine Begründung frei eingeben.

Nach Bestätigung wird das Exemplar aus dem Bestand ausgesondert. Es wird unter "Ausgesondert" gespeichert,

Die zweite Möglichkeit ist das Aussondern aus der Buchansicht heraus.

Wählen Sie die Exemplaransicht und suchen dort das entsprechende Buch. Durch Doppelklick erreichen Sie die Buchansicht dieses Exemplars. Auch hier finden Sie die Schaltfläche "Aussondern".

Die <u>dritte Möglichkeit</u> bietet sich auf der Leserseite. Wählen Sie das Menü "Leser". Markieren Sie einen Nutzer und klicken Sie auf "Leser bearbeiten". Hier finden Sie rechts den Schalter "als verloren eintragen".

Wird ein **ausgesondertes Buch doch wiedergefunden** und zurückgegeben, so kann es über das Menü "Inventar / Ausgesondert" mittels der Schaltfläche "Wieder aufnehmen" dem Bestand wieder zugeschrieben werden.

#### 5.7 Ein Buch aus dem Inventar entfernen

Sie können alle Exemplare eines Titels aus dem Inventar aus der Titel-Ansicht löschen. Einzelne Medien lassen sich aus der Exemplar-Ansicht heraus entfernen und bereits aussortierte Medien aus der Liste der "Ausgesonderten".

In allen 3 Menüs finden Sie die Schaltfläche "Löschen".

Nach Bestätigung der Sicherheitsabfrage wird der Titel aus dem Bestand unwiderruflich entfernt.

#### 5.8 HTML-Export

Mit Bücher-BOSS können Sie die aktuell dargestellte Tabelle im Inventar als HTML-Datei exportieren.

Dazu klicken Sie auf "HTML-Export" und geben den Dateinamen und Speicherort an.

#### 5.9 Ausdruck des Inventars

Direkt aus dem Inventar - Menü ist es möglich, das Inventar bzw. die Titelübersicht auszudrucken. Markieren Sie die oberen Boxen "Titel" bzw. "Exemplare" und klicken auf die seitlichen Schalter. Eine Druckvorschau ist möglich.

# 6 Das Menü "Leser"

Zum Lesermenü gelangen Sie, indem Sie aus einem beliebigen Menü auf "Leser" in der oberen Menüleiste klicken.

#### 6.1 Einen neuen Leser anlegen

Um einen neuen Benutzer anzulegen, klicken Sie im Benutzermenü auf die Schaltfläche "Leser hinzufügen"

| Leserliste                                   |                |     |                |          |             |         |                         |       |        |        |          |
|----------------------------------------------|----------------|-----|----------------|----------|-------------|---------|-------------------------|-------|--------|--------|----------|
| Hauptmenii Inventar Leser .                  | Ausleihliste   | N   | /lahnungen     | Rese     | ervierungen | Erwe    | eiterte Suche           | Aus   | drucke | Einste | llungen  |
| Leser <u>h</u> inzufügen 😁 Leser <u>l</u> ös | schen 😑        | Scł | nellsuche:     | _        |             |         |                         |       |        |        | 4        |
| Leser <u>b</u> earbeiten 📝                   |                | Sei | te: 🗢 <u>1</u> | <b>▼</b> | /53 🛸 Ar    | nzahl E | Einträge pro <u>S</u> i | eite: | 10     | Anz    | ahl: 527 |
| Gesamte Leserliste <u>a</u> nzeigen          |                |     | Lesernumm      | ∋r       | Vorname     |         | Nachname                | K     | lasse  |        | Straße   |
|                                              |                |     | 528            |          | Albrecht    |         | Lustermann              |       |        |        | Franklir |
| Leserliste aus <u>d</u> rucken               |                |     | 529            |          | Waltraud    |         | Gusterfrau              |       |        |        | Bei der  |
|                                              |                |     | 530            |          | Andrea      |         | Lusterfrau              |       |        |        | Schafst  |
|                                              |                |     | 531            |          | Christine   |         | Vusterfrau              |       |        |        | Mercati  |
|                                              |                |     | 532            |          | Gabriele    |         | Husterfrau              |       |        |        | Ludwig:  |
|                                              |                |     | 533            |          | Sybille     |         | Custerfrau              |       |        |        | Primel⊮  |
|                                              |                |     | 534            |          | Angelika    |         | Fusterfrau              |       |        |        | In der S |
|                                              |                |     | 535            |          | Angelika    |         | Kusterfrau              |       |        |        | St. Laur |
|                                              |                |     | 536            |          | Vera        |         | Nusterfrau              |       |        |        | Baumh    |
|                                              |                |     | 537            |          | Sabine      |         | Wusterfrau              |       |        |        | Füllerst |
|                                              |                |     |                |          |             |         |                         |       |        |        |          |
|                                              |                |     |                |          |             |         |                         |       |        |        |          |
|                                              |                | 4   |                |          |             |         |                         |       |        |        | •        |
| Status Bestand: 0 Verlieben: 0 Be            | eserviert: 0 ( | Ger | nahnt: ()      |          |             |         |                         |       | Beend  | len    |          |

Es öffnet sich ein Formular zum Abb. 16: Leserliste Eintragen der Benutzerdaten.

Wählen Sie hier zunächst aus, ob es sich bei dem neuen Benutzer um einen Schüler oder einen erwachsenen Leser handelt.

Bei einem Schüler werden die Eingabefelder "Klasse" und "Stufe" freigeschaltet.

Informationen zu Klasse und Stufe sind u.a. für die Funktion "Klassenausleihe" von Bedeutung.

Füllen Sie die Datenfelder aus und beachten Sie bitte besonders die Pflichteingaben "Lesernummer", "Anrede", "Nachname" und "Vorname". Zudem ist eine Angabe zur E-Mail-Adresse für das automatische Versenden Reservierungen oder von Mahnungen erforderlich.

#### Hinweis:

Es besteht die Möglichkeit, beim Import der Schüler aus einem unserer Schulverwaltungsprogramme die Schülernummer als Lesernummer zu übernehmen.

Haben Sie alle erforderlichen Angaben gemacht, so klicken Sie bitte auf "OK" und "Schließen".

Der neue Benutzer wird mit OK gespeichert und erscheint in der Leserliste.

#### 6.2 Leserdaten bearbeiten

Möchten Sie die Daten eines bestehenden Benutzers bearbeiten, wählen Sie bitte zunächst den Benutzer aus der Benutzerliste durch einfaches Anklicken aus.

| 🥙 Leserseite              |                                       |
|---------------------------|---------------------------------------|
| <ul> <li>Leser</li> </ul> | O Schüler                             |
| *Lesernummer              | 1055                                  |
| *Anrede                   | <b>•</b>                              |
| *Nachname                 |                                       |
| *Vorname                  |                                       |
| Straße                    |                                       |
| PLZ / Ort                 |                                       |
| Telefonnummer             |                                       |
| E-Mail                    |                                       |
| Geburtsdatum              | ▼                                     |
| Mit*gekennzeich           | nete Felder müssen ausgefüllt werden. |
| Klasse                    | ▼                                     |
| Stufe                     | ✓ < <u>Q</u> K XAbbrechen             |

Abb. 17: Leser hinzufügen

Betätigen Sie dann die Schaltfläche "Leser bearbeiten" im Benutzermenü.

Es öffnet sich das Formular zum Bearbeiten von Benutzerdaten:

Geben Sie die erforderlichen Änderungen und Ergänzungen ein.

| D<br>stam  | a dieser Leser aus einem Abgleich mit ASS<br>mt, können Sie dessen Daten nicht bearbeiten. | Surzeit ausgeliehene Bi     Buch ausleihen/zurückge     Inventarnummer: |
|------------|--------------------------------------------------------------------------------------------|-------------------------------------------------------------------------|
| Lesemummer | h 480                                                                                      | Tasahanashaar 100000                                                    |
| 🔾 Leser    | Schüler                                                                                    | English G 21 A 3 100000 Buch zurückgeben                                |
| Anrede     | Herr                                                                                       | Horizonte 2 100000 Buch verlängern                                      |
| Nachname   | Austermann                                                                                 | Terra 3/4 100000 alle Bücher verlängem                                  |
| Vomame     | David                                                                                      | Elemente der Mε100000     Dudon Rhycik 1. 100000 ▼I. Mahnungen          |
| traße      | Schlehenweg 10                                                                             |                                                                         |
|            | 12345 Musterstadt                                                                          | Bestellte Bücher:     Austeinarchiv                                     |
|            | 0123452649                                                                                 | Titel Erhalten am als verloren eintragen                                |
|            |                                                                                            | Ausleihquittung drucken                                                 |
|            | 07.04.2003                                                                                 | Rückgabequittung drucken                                                |
|            | hnete Felder müssen ausgefüllt werden.                                                     |                                                                         |
|            | 8 c 💌                                                                                      |                                                                         |
|            | 8                                                                                          |                                                                         |

Abb. 18: Leser bearbeiten

## 6.3 Zusätzliche Funktionen des Formulars "Leser bearbeiten"

Das Formular ist ähnlich aufgebaut wie das Formular zum Hinzufügen neuer Benutzer, besitzt jedoch zusätzliche Funktionen.

#### 6.3.1 Buch ausleihen

Sie können über das Formular "Benutzer bearbeiten" auch Ausleihen an diesen Benutzer verbuchen. Öffnen Sie das Formular wie bereits zuvor beschrieben aus dem Benutzermenü heraus.

| > Zurzeit ausge | liehene Büct | > Buch ausleihen:        |    |
|-----------------|--------------|--------------------------|----|
| Titel           | Inventarnumr |                          | ~  |
| BookData Dumn   | 1            | 42                       | UK |
|                 |              | Buch <u>z</u> urückgeben |    |
|                 |              | Buch verlängern          |    |
|                 |              | alle Bücher verlängern   |    |
|                 |              | Mahnungen                |    |
|                 |              | Ausleiharchi∨            |    |
|                 |              | als verloren eintragen   |    |

Tragen Sie die gewünschte

Abb. 19: Zusätzliche Funktionen des Formulars "Leser ausleihen" ein bzw. scannen Sie diese bearbeiten" (Ausschnitt)

ein. Nachdem Sie auf "Ok" geklickt haben, wird der Vorgang verbucht und erscheint in der "Liste der zur Zeit ausgeliehenen Bücher".

#### 6.3.2 Buch zurückgeben

Gibt ein Benutzer ein bestimmtes Exemplar zurück, so wählen Sie das Exemplar in der Liste "Zur Zeit ausgeliehene Bücher" zunächst durch einfaches Anklicken aus. Danach betätigen Sie die Schaltfläche "Buch zurückgeben".

Die Rückgabe wird nun verbucht und das Exemplar verschwindet aus der Liste.

Handelt es sich bei dem Buch um ein über **Klassenausleihe** zugeordnetes Buch, so werden Sie gefragt, ob der Leser nur sein Exemplar zurückgibt oder den noch offenen Klassensatz. Mithilfe dieser Funktion können Sie bequem die Zurückgabe bei jedem Schüler der Klasse in einem Arbeitsgang buchen.

#### 6.3.3 Buch verlängern

Ebenso können Sie über das Formular "Benutzer bearbeiten" bereits entliehene Bücher verlängern.

Wählen Sie das zu verlängernde Buch durch einfaches Anklicken in der Liste "Zur Zeit ausgeliehene Bücher" aus (siehe Abb. 19). Klicken Sie danach auf die Schaltfläche "Buch

verlängern".

Im folgenden Dialog tragen Sie das Datum ein, bis zu welchem das Exemplar verlängert werden soll. Falls die Bücherei an diesem Tag geschlossen ist, erhalten Sie eine entsprechende Nachricht.

Nachdem Sie Ihre Eingabe mit "Ok" bestätigt haben, wird die Verlängerung vorgenommen und der neue Rückgabetermin in der Liste "Zur Zeit ausgeliehene Bücher" angezeigt.

#### 6.3.4 Alle Bücher verlängern

Diese Funktion funktioniert ähnlich wie die oben beschriebene . Sie brauchen hierfür keine vorherige Auswahl in der Liste zu treffen.

Klicken Sie einfach auf "Alle Bücher verlängern"; geben Sie das gewünschte Datum ein und bestätigen Sie den Dialog mit "Ok".

Alle Exemplare, die der Benutzer aktuell ausgeliehen hat, werden nun verlängert.

#### 6.3.5 Mahnungen

Hier erhalten Sie Einsicht in alle laufenden und abgeschlossenen Mahnverfahren des Lesers. (Siehe Menü "Mahnungen").

#### 6.3.6 Ausleiharchiv

Über diese Schaltfläche werden Sie über die abgeschlossenen Ausleihen des Lesers informiert. Sie können also leicht feststellen, ob und wann und wie lange er ein bestimmtes Medium entliehen hatte.

#### 6.3.7 Bücher als "verloren" markieren

Kennzeichnen Sie ein Medium der Ausleihliste des Lesers als "verloren", so wird es aus dem aktiven Bestand entfernt. Im Inventar – Menü wird es unter "Ausgesondert" aufgelistet.

Sollte es wiedergefunden werden, können Sie es hier in der Liste der ausgesonderten Bücher auswählen und über die Schaltfläche "Wiederaufnehmen" erneut in den Bestand eingliedern.

#### 6.3.8 Ausleih- und Rückgabequittungen

Direkt aus dem Lesermenü, aber auch unter dem Menü "Ausdrucke" können für die am Tag erfolgten Ausleihen und Rückgaben von Medien entsprechende Quittungen ausgedruckt werden.

Möchten Sie nicht die beiliegenden Vordrucke benutzen, so können Sie im Listengenerator eigene Quittungen erstellen. Achten Sie bitte darauf, dass als Bereich "Ausleihen" und als Auswahl Lesernummer = <Auswahl> steht. Unter "Einstellungen / Einstellungen / Drucken" können Sie dann Ihr Quittungsformular auswählen. ???Verweis Listengenerator

#### 6.4 Leserdaten löschen

Um einen Leser aus der Datenbank zu löschen, suchen Sie diesen bitte zunächst in der Leserliste des Menüs "Leser" aus.

Wählen Sie dann den Leser durch einfachen Klick

(s. Abb. 16) aus und drücken die Schaltfläche "Leser löschen". Beantworten Sie den folgenden Dialog mit "Ja", so wird der Leser gelöscht.

#### 6.5 Suchfunktionen des Lesermenüs

Um bestimmte Benutzer oder auch Benutzergruppen (wie z.B. alle Schüler einer bestimmten Klasse) zu finden, steht Ihnen im Lesermenü ein Eingabefeld zur Schnellsuche zur Verfügung.

In das Suchfeld können Sie Nachnamen, Vornamen, Benutzernummern, Klassen oder auch nur Teile dieser Begriffe eingeben. Sie können sogar Teile der Adresse des Benutzers eingeben. Die Benutzer, auf welche die Eingabe zutrifft, werden in der Benutzerliste gefiltert dargestellt. Die Suche aktualisiert sich mit jedem von Ihnen eingegebenen Zeichen, sodass Sie in der Regel den Benutzer schon gefunden haben, bevor Sie seinen Namen ausgeschrieben haben.

Möchten Sie wieder die gesamte Benutzerliste angezeigt bekommen, so klicken Sie auf die Schaltfläche "Gesamte Benutzerliste anzeigen" oder löschen Sie einfach Ihre Eingabe in der Schnellsuche.

#### 6.6 Sortierfunktionen der Leserliste

Die Leserliste lässt sich nach allen angezeigten Spalten sortieren. Klicken Sie die Spaltenüberschrift an, so gibt der aufwärts gerichtete Pfeil eine Sortierung vom kleinsten zum größten Wert bzw. von A bis Z an. Klicken Sie ein weiteres Mal, so erreichen Sie die umgekehrte Reihenfolge.

#### 6.7 Ausleihe eines Lesers anzeigen

Um herauszufinden, welche Bücher ein bestimmter Benutzer aktuell ausgeliehen hat, haben Sie neben der Anzeige unter "Leser bearbeiten" (s.o.), die Möglichkeit, durch einen Doppelklick auf einen Leser in der Benutzerliste seine Ausleihungen einzusehen.

#### 6.8 Leserliste ausdrucken

Um eine solche Liste zu drucken, klicken Sie bitte auf die Schaltfläche "Leserliste ausdrucken" .

#### 6.9 Schüler versetzen

Im Bücher-BOSS haben Sie die Möglichkeit, die Schüler in das nächste Schuljahr zu versetzen.

Rufen Sie iim Menü "Einstellungen/Einstellungen" den Reiter "Schuldaten" auf und klicken den Punkt "Versetzung durchführen" an.

Bücher-BOSS zeigt jetzt eine Übersicht der vorhandenen Klassen sowie die jeweiligen neuen Stufen und Klassenbezeichnungen.

Bestätigen Sie mit OK..

#### Hinweis:

Die Angaben der neuen Stufe und Klassenbezeichnung können Sie natürlich mit einem

Doppelklick auf das gewünschte Feld ändern. Geben Sie 2 Klassen die gleiche zukünftige Bezeichnung und Stufe, werden diese durch die Versetzung zusammengelegt.
## 7 Das Menü "Ausleihliste"

Sie gelangen in das Menü "Ausleihliste", indem Sie aus einem beliebigen Menü auf "Ausleihliste" in der oberen Menüleiste klicken.

## 7.1 Ansicht

Sie haben die Möglichkeit, die gesamte Liste einzusehen.

Es stehen Ihnen folgende Filter zur Verfügung:

- 1. "nur überfällige" Medien anzeigen
- 2. "nur Schüler anzeigen"
- 3. "keine Schüler anzeigen"
- 4. "nur eine Klasse anzeigen"

| Seite: 🌳  1 💌 / 362 🌳 Anzahi Einträge pro Seite: 25 💌 Anzahi: 9031 🕨 > Ansicht |                         |             |                     |                                                                                           |        |                |   |                              |  |
|--------------------------------------------------------------------------------|-------------------------|-------------|---------------------|-------------------------------------------------------------------------------------------|--------|----------------|---|------------------------------|--|
| lasse                                                                          | Leser                   | Lesernummer | Titel               | Verlag                                                                                    | ISBN13 | Inventarnummer | ^ | zurückgeben                  |  |
| Ob                                                                             | Bustermann, Edwin       | 1860        | Diercke Weltatlas • |                                                                                           |        | 100000140956   |   | vorlängorn                   |  |
| 1 s                                                                            | Kusterfrau, Sarah       | 1935        | Latein Grammadux I  | Buchner                                                                                   |        | 100000270233   |   | vendingenn                   |  |
| 1 b                                                                            | Musterfrau, Chiara      | 1426        | Chemie elemente 1 l | <lett< td=""><td></td><td>100000260838</td><td></td><td>Liste <u>d</u>rucken</td></lett<> |        | 100000260838   |   | Liste <u>d</u> rucken        |  |
|                                                                                | Kustermann, Michael     | 2039        | Englisch The new {  |                                                                                           |        | 100000199633   |   | Bückgabedatum ändern         |  |
|                                                                                | Susterfrau, Johanna     | 1995        | Horizonte 2         |                                                                                           |        | 100000150078   |   | An Rückgabe <u>e</u> rinnern |  |
| a                                                                              | Busterfrau, Joana       | 1544        | Diercke Weltatlas • |                                                                                           |        | 100000144961   |   | ▶ » Suchen                   |  |
|                                                                                | Rustermann, Andreas     | 1988        | Horizonte 2         |                                                                                           |        | 100000150252   |   |                              |  |
|                                                                                | Gusterfrau, Lucia       | 2048        | Französisch A plus  | Cornelsen                                                                                 |        | 100000186718   |   |                              |  |
|                                                                                | Gusterfrau, Lucia       | 2048        | Französisch A plus  | Cornelsen                                                                                 |        | 100000186671   |   |                              |  |
|                                                                                | Gusterfrau, Lucia       | 2048        | Französisch A plus  |                                                                                           |        | 100000186701   |   |                              |  |
| 3g                                                                             | Musterfrau, Magdalena   | 1817        | Kompendium Politi I | Buchner                                                                                   |        | 100000270288   |   |                              |  |
|                                                                                | Rusterfrau, Barbara     | 2034        | Englisch The new {  |                                                                                           |        | 100000256923   |   |                              |  |
|                                                                                | Gustermann Steffen Chri | 1664        | Physische Geogra    | Schroedel                                                                                 |        | 100000269725   |   |                              |  |

Abb. 20: "Ausleihliste - Ansicht"

## 7.2 weitere Optionen

#### 7.2.1 Ein Buch über die Ausleihliste zurückgeben

Wählen Sie das Medium in der Liste an. Da die Ausleihdaten bereits komplett angegeben sind, wird die Rückgabe durch einen Klick auf Schaltfläche "zurückgeben" verbucht.

# 7.2.2 Ein Buch über die Ausleihliste verlängern

Markieren Sie den entsprechenden Titel und betätigen Sie die Schaltfläche "Verlängern".

Abb. 21: "Ausleihliste – Weitere Optionen"

Rückgabedatum ändern...

An Rückgabe erinnern...

Weitere Optionen

zurückgeben

Liste drucken

verlängern

Geben Sie - wie gewohnt - ein Enddatum an und bestätigen dies mit OK.

Auch hier überprüft Bücher-BOSS, ob der angegebene Tag in die Ferien fällt oder außerhalb der Öffnungszeiten liegt.

#### 7.2.3 Liste drucken

Nach Auswahl eines Druckers können Sie die gesamte Liste ausdrucken.

#### 7.2.4 Rückgabedatum ändern

| 💞 Rückgabedatum manuell ändern                                                                                               |                                                                                                    |
|----------------------------------------------------------------------------------------------------|----------------------------------------------------------------------------------------------------|
| Mit dieser Funktion I<br>Dies ist sinnvoll,<br>- für alle Schüler der<br>- für alle Ausleihen, o<br><b>Bereits gemahnt</b> e | cönnen Sie das Rückgabedatum der Ausleihen mehrerer Leser gleichzeitig anpassen.<br>Klassen, die Ihre Schule verlassen<br>die in einer längeren Schließungszeit (z.B. Betriebs-/Schulferien) enden würden.<br>e <b>Ausleihen sind von dieser Funktion ausgenommen!</b> |
| Für alle Ausleihen der folgenden L                                                                                           | eser                                                                                                    |
| LeserNr Name, Vorname                                                                                                    | Klasse 🎽 🕂                                                                                                    |
| 1263 Sustermann, Luca Micha                                                                                                  | 13c                                                                                                    |
| 1269 Rusterfrau, Lena                                                                                                    | 13c                                                                                                    |
| 1270 Susterfrau, Julia                                                                                                    | 13c                                                                                                    |
| 1273 Wustermann, Steffen                                                                                                    | 13c                                                                                                    |
|                                                                                                    |                                                                                                    |
| Filter nach Rückgabedatum: welch                                                                                             | e zwischen dem  29.04.2015 🔄 und dem  13.05.2015 💽 zurückgegeben werden müssen,                                                                                                    |
| wird das Datum, an dem die Ausle                                                                                             | ihe endet                                                                                                    |
| • gesetzt auf den 01.06.2015                                                                                                 |                                                                                                    |
| Overkürzt um 1 🚔 Woch                                                                                                    | en 🔽                                                                                                    |
| O verlängert um 1 📑 Woch                                                                                                    | en 🔽                                                                                                    |
| O gesetzt auf 1 🕂 Woch                                                                                                    | en 🗾 nach dem Ausleihdatum                                                                                                    |
|                                                                                                    | Abbrechen 🗹 <u>B</u> ückgabedatum setzen                                                                                                    |

#### Abbildung 22: Rückgabedatum bearbeiten

Sie haben die Möglichkeit, für bestimmte Schüler oder Klassen das Rückgabedatum in einem Arbeitsgang vorzuziehen bzw. zu verschieben. Das ist besonders hilfreich, wenn z.B. der Entlassjahrgang vor dem regulären Abgabetermin die Schule verlässt oder eine Klasse am vorgesehenen Rückgabetermin anwesend ist.

Es wird das Rückgabedatum für alle Medien der Leser verändert. Sind die Ausleihungen bereits überfällig, aber noch nicht schriftlich angemahnt, erfolgt eine Rückfrage, ob der Mahnvorgang gelöscht werden soll. Bei angemahnten Medien wird das Rückgabedatum nicht verändert.

Im oberen Feld tragen Sie bitte die Leser bzw. die Klasse(n) ein. Mit "+" öffnen Sie den Eingabedialog. Tragen Sie eine Lesernummer ein oder wählen Sie eine Klasse aus. Nach der Bestätigung mit OK werden die betroffenen Schüler aufgelistet. Wiederholen Sie den Vorgang, bis die Auflistung Ihren Wünschen entspricht.

Möchten Sie einen Leser aus der Liste streichen, betätigen Sie das "-" Zeichen.

Unterhalb des Listenfeldes finden Sie die Box "Filter nach Rückgabedatum". Wünschen Sie einen solchen Filter, öffnen sich 2 Datumsfelder. Tragen Sie hier ein, in welchem Zeitraum die ursprüngliche Rückgabe vorgesehen war. Jetzt werden nur die Bücher der Schüler verlängert, deren Rückgabetermin innerhalb dieser Zeitspanne liegt.

In den unteren Feldern geben Sie an, wie das Rückgabedatum geändert werden soll.

Sie können ein bestimmtes Datum für die Rückgabe wählen, aber auch den Termin um x Tage/Wochen/Monate vorziehen oder verlängern. Ebenfalls können Sie bestimmen, dass die Frist ab dem Ausleihdatum läuft.

Bestätigen Sie Ihre Angaben mittels "Rückgabedatum setzen". Es werden alle Medien der ausgewählten Schüler, die ggf. zusätzlich den Filtereinstellungen entsprechen, auf das neue Rückgabedatum gesetzt. Bei einer Veränderung sind nur die Medien betroffen, die

noch nicht angemahnt wurden. Bei überfälligen Ausleihungen können Sie entscheiden, ob das Datum verändert wird und damit keine Mahnung mehr erfolgt.

#### 7.2.5 An Rückgabe erinnern

Es kann sehr sinnvoll sein, an die Rückgabe eines Buches zu erinnern.

Sie haben bereits unter Einstellungen / Einstellungen auf der Seite "Allgemein" angegeben, wie viele Tage vor dem Rückgabetermin eine Erinnerungs-Mail abgeschickt werden soll.

Betätigen Sie auf der Ausleihliste den gleichnamigen Schalter.

Beim ersten Mal werden Sie aufgefordert, eine Bezeichnung für das Standardschreiben anzugeben. Anschließend öffnet sich ein Textfeld. Formulieren Sie ein Anschreiben. Ihnen stehen diverse Platzhalter zur Verfügung.

Bestätigen Sie mit OK. Es werden per E-Mail Erinnerungsschreiben an alle Leser versandt, deren Medien kurzfristig fällig werden.

Die Erinnerungsschreiben werden auch beim Programmstart automatisch verschickt. Außerdem wird geprüft, dass für jede Ausleihe nur eine Erinnerung verschickt wird.

## 7.3 Suchen

Wählen Sie in der Ausleihliste rechts den Punkt "Suchen". Es öffnen sich 2 Suchfenster.

#### 7.3.1 Buch suchen

In das Eingabefeld " Buch suchen" geben Sie den gesuchten Titel oder einen Teil desselben ein und bestätigen mit OK.

Das gesuchte Buch wird angezeigt. Möchten Sie wieder zur Gesamtansicht zurückkehren, klicken Sie bitte oben auf die Schaltfläche "Titel" oder löschen die Eingabe im Suchfeld und bestätigen mit OK.

#### 7.3.2 Leser suchen

In das Eingabefeld " Leser suchen" geben Sie den Namen oder Vornamen bzw. einen Teil desselben ein und bestätigen mit OK.

Der gesuchte Leser wird angezeigt. Möchten Sie wieder zur Gesamtansicht zurückkehren, klicken Sie bitte oben auf die Schaltfläche "Leser" oder bestätigen das leere Suchfeld mit OK.

| 🔗 Bücher BOSS-20 | )15 - Musterschule, | D-53721 Siegburg  | - Professional |                 |                   |         |                                             |
|------------------|---------------------|-------------------|----------------|-----------------|-------------------|---------|---------------------------------------------|
| Hauptmenü Inv    | ventar Leser A      | usleihliste Mahr  | ungen Reservi  | erungen Erweite | erte Suche Buch   | /erkauf | Ausdrucke Auswertungen Einstellungen        |
| Lesernummer      | Anrede              | Vorname           | Nachname       | Mahnungen       | überfällige Büche | r 🏻     | Filter:                                     |
| 1195             | Frau                | Diana             | Fusterfrau     | 9               | 0                 | _       | 🕂 🖶 überfällige Medien                      |
| 1196             | Herr                | Daniel            | Pustermann     | 1               | 5                 |         | 🕂 📼 angemahnte Leser                        |
| 1197             | Herr                | Tim Robert        | Gustermann     | 0               | 1                 |         |                                             |
| 1198             | Herr                | Yannik            | Fustermann     | 0               | 8                 |         | Lesermit E-Mail                             |
| 1201             | Frau                | Lisa Marie        | Busterfrau     | 0               | 9                 |         | Mahnungen versenden:                        |
| 1202             | Frau                | Diana             | Justerfrau     | 0               | 9                 |         | 📇 Brief drucken 🛛 📇 Briefe für alle drucken |
| 1203             | Frau                | Elena Constanze   | Pusterfrau     | 0               | 1                 |         |                                             |
| 1211             | Herr                | Joshua            | Pustermann     | 0               | 9                 |         |                                             |
| 1212             | Herr                | Falco             | Sustermann     | 0               | 9                 | _       |                                             |
| 1213             | Frau                | Ina               | Musterfrau     | 1               | 6                 |         |                                             |
| 1214             | Frau                | Sarah             | Husterfrau     | 0               | 11                | - 1     |                                             |
| 1215             | Herr                | Emil              | Zustermann     | 0               | 3                 | - 1     |                                             |
| 1216             | Herr                | Nico              | Sustermann     | 0               | 7                 | - 1     |                                             |
| 1217             | Frau                | Lea Mareike       | Fusterfrau     | 0               | 6                 | - 1     |                                             |
| 1218             | Frau                | Eva Luisa Riban   | Musterfrau     | 0               | 10                | - 1     |                                             |
| 1219             | Frau                | Sina Madeleine    | Musterfrau     | 0               | 3                 | - 1     |                                             |
| 1220             | Herr                | Frank             | Rustermann     | 0               | 7                 |         |                                             |
| 4                |                     |                   |                |                 |                   |         |                                             |
| Status Bestand   | 18296 Verliehen:    | 9031 Reserviert 0 | Gemahnt 28 Übe | rfällig: 7655   |                   |         | Beenden 🧶                                   |

## 8 Das Menü "Mahnungen"

Abb. 23: Das Menü "Mahnungen"

Zum Menü "Mahnungen" gelangen Sie, indem Sie aus einem beliebigen Menü auf "Mahnungen" in der oberen Menüleiste klicken.

## 8.1 Mahnliste

Wählen Sie das Menü "Mahnungen" erhalten Sie als Erstes eine Übersicht über alle Nutzer mit überfälligen Büchern bzw. mit Mahnvorgängen.

In der Spalte Mahnungen wird die Summe der anhängigen Mahnverfahren angezeigt. In der Spalte "überfällige Bücher" erhalten Sie Kenntnis über die Zahl noch nicht angemahnter Medien mit Überschreitung der Abgabefrist

#### <u>Filter</u>

Sie können nach verschiedenen Lesergruppen filtern.

+ bedeutet Nutzer mit diesem Merkmal

- bedeutet Nutzer ohne dieses Merkmal

Die Filter können kombiniert verwendet werden.

Markieren Sie z.B. + bei "überfällige Medien",

so werden nur die Leser angezeigt, die noch nicht gemahnt wurden, aber überfällige Bücher haben. Dementsprechend werden mit "-" die Leser herausgefiltert, die keine überfälligen unangemahnten Bücher besitzen.

Lassen Sie sich die Nutzer mit E-Mail und gleichzeitig die mit überfälligen Büchern anzeigen, so können Sie bequem eine Mahnung per E-Mail an diese Gruppe versenden.

Löschen können Sie die Filter, indem Sie auf den über der Liste angezeigten Filternamen klicken.

## 8.2 Anzeige für einen Leser

Durch Doppelklick auf einen Leser in der Mahnliste, gelangen Sie zu seinen Mahnvorgängen.

Es öffnet sich ein Menü mit 3 Karteireitern.

#### 1. überfällige Medien

Sie finden hier eine Auflistung aller Medien mit entsprechender Titelbeschreibung und dem vereinbarten Rückgabetermin. Die unter Einstellungen vorgegebene Mahngebühr wird bereits ausgewiesen.

Sie haben die Möglichkeit eine Mahnung für alle aufgeführten Titel oder einen ausgewählten Einzeltitel als Brief auszudrucken (s. unten)

#### 2. versandte Mahnungen

Sobald eine Mahnung für ein Medium ausgedruckt wurde, wird es als offener Mahnvorgang hier aufgeführt

Sie können die versandte Mahnung hier nochmals ausdrucken, wenn z.B. ein Duplikat benötigt wird.

| 🥐 Mahnungen von   | Mahnungen von Frau Diana Fusterfrau |                      |            |           |              |                               |  |  |  |
|-------------------|-------------------------------------|----------------------|------------|-----------|--------------|-------------------------------|--|--|--|
| Überfällige Me    | dien Versandte I                    | Mahnungen Archiv     |            |           |              |                               |  |  |  |
| Titel             | Inventarnummer                      | Ursprüngliche Abgabe | Mahngebühr | Mahnstufe | Versanddatum | 📇 Erneut als Brief ausdrucken |  |  |  |
| Taschenrechner    | #100000191460                       | 01.05.2015           | 10,00€     | 3         | 21.04.2015   | Als erledigt eintragen        |  |  |  |
| Terra Geographi   | #100000244562                       | 01.05.2015           | 10,00€     | 3         | 21.04.2015   |                               |  |  |  |
| Kursbuch Geschi   | #100000254387                       | 01.05.2015           | 10,00€     | 3         | 21.04.2015   |                               |  |  |  |
| Chemie Element    | #100000154571                       | 01.05.2015           | 10,00€     | 3         | 21.04.2015   |                               |  |  |  |
| Mensch und Poli   | #100000260364                       | 01.05.2015           | 10,00€     | 3         | 21.04.2015   |                               |  |  |  |
| Mensch und Poli   | #100000241523                       | 01.05.2015           | 10,00€     | 3         | 21.04.2015   |                               |  |  |  |
| Mathematik LS     | #100000268285                       | 01.05.2015           | 10,00€     | 3         | 21.04.2015   |                               |  |  |  |
| Summit G8         | #100000249178                       | 01.05.2015           | 10,00€     | 3         | 21.04.2015   |                               |  |  |  |
| Biologie Natura I | #100000247358                       | 01.05.2015           | 10,00€     | 3         | 21.04.2015   |                               |  |  |  |
|                   |                                     |                      |            |           |              |                               |  |  |  |
|                   |                                     |                      |            |           |              |                               |  |  |  |
|                   |                                     |                      |            |           |              |                               |  |  |  |
| <u> </u>          |                                     |                      |            |           |              |                               |  |  |  |
|                   |                                     |                      |            |           |              | 💥 S <u>c</u> hließen          |  |  |  |

Abb. 24: Das Menü "Mahnungen – Versandte Mahnungen"

Mit "Als erledigt eintragen" können Sie manuell die Mahnung im Archiv speichern (s. unten "Meldungen bei der Rückgabe").

#### <u>3. Archiv</u>

Hier werden alle abgeschlossenen Mahnstadien an einen Nutzer gespeichert, d. h. wenn die 2. Mahnung unter "versandte Mahnungen"steht, wandert die 1., auf die der Leser nicht reagierte, ins Archiv.

Wurde trotz Überfälligkeit keine Mahnung erstellt und die Frist z.B. für die 3. Mahnstufe bereits überschritten, so wandern die fiktiven 1. und 2. Mahnungen ins Archiv. An dem fehlenden Eintrag eines Versanddatums und einer Zahlung sind diese zu erkennen.

## 8.3 Ausdruck von Mahnlisten und überfälligen Medien

Im Listengenerator finden Sie unter der Gruppe "Mahnlisten" folgende Listen:

- 1. Ausstehende Mahngebühren zurück erhaltener Medien nach Lesern
- 2. Übersicht aller überfälligen und gemahnten Ausleihen
- 3. Übersicht aller überfälligen und gemahnten Ausleihen nach Klassen.

Eigene Listen können Sie sich ebenfalls erstellen.

## 8.4 Meldungen bei der Rückgabe

Wurde das Medium noch nicht angemahnt, so wird die verspätete Rückgabe einschließlich der evtl. fälligen Gebühr nach Eingabe der Inventarnummer angezeigt.

Sie werden gefragt, ob die Mahnung als erledigt gelten soll. Antworten Sie mit "Nein", so wird die Rückgabe gespeichert, die offene Mahngebühr bleibt in der Mahnroutine und mit dem nächsten Mahnlauf angemahnt.

Wurde die Fristüberschreitung bereits angemahnt, so erhalten Sie bei der Rückgabe die entsprechende Meldung.

Wie im 1. Fall werden Sie gefragt, ob die Mahnung erledigt ist . Antworten Sie mit "JA" so wird die Mahnung einschließlich des Versanddatums und der erstatteten Kosten im Archiv gespeichert.

"NEIN" führt zu einer weiteren Mahnung der Gebühren. Nach Zahlung müssen Sie manuell die Mahnung mit der Schaltfläche "Als erledigt eintragen" (Menü "Mahnungen/Leser auswählen/ Karteireiter "Versandte Mahnungen") aus der Mahnroutine entfernen.

## 8.5 Mahnung als Brief drucken

### 8.5.1 Druck aus der Mahnliste

Wählen Sie den Menüpunkt "Mahnungen". Auf der angezeigten Mahnliste erhalten Sie eine Übersicht über alle Leser mit Mahnvorgängen.

Wählen Sie einen Leser aus. Mit der Funktion "Brief drucken" werden alle überfälligen Bücher, auch in verschiedenen Mahnstufen sowie noch offene Mahngebühren aus unerledigten Mahnungen in einem Mahnschreiben ausgedruckt.

Betätigen Sie die Schaltfläche "Briefe für alle drucken", so werden alle noch nicht gemahnten Medien für die aufgeführten Nutzer ausgegeben..

Die Zahl der "überfälligen Bücher" wird in der Mahnliste 0, die Zahl der Mahnungen steigt um 1.

### 8.5.2 Druck aus der Leseranzeige

Mit Doppelklick auf einen Leser in der Mahnliste gelangen Sie zu den Details dieses Lesers.

Auf dem 1. Karteireiter "Überfällige Medien" haben Sie die Druckoption entweder für ein

einzelnes Buch durch entsprechende Markierung eine Mahnung zu erstellen oder alle überfälligen Medien anzumahnen.

Das Mahnschreiben liegt bereits dem Programm bei und enthält alle wichtigen Angaben:

### 8.6 Mahnung per E-Mail senden

Um eine automatisch generierte Mahnung per Email zu verschicken, selektieren Sie zunächst die Kunden mit E-Mail (E-Mail +). Anschließend werden Schaltflächen zum Versenden von E-Mails sichtbar.

Beachten Sie bitte, dass hierfür in den Benutzerdaten auch eine Mail-Adresse angegeben sein muss

Sie haben die Möglichkeit, nur 1 Leser auszuwählen und ihn an die hinterlegte Adresse per E-Mail zu mahnen oder an die gesamte Auswahl in einem Schritt entsprechende E-Mails zu senden.

Sobald Sie den Punkt "E-Mail senden" anklicken, öffnet sich ein Menü, in das Sie das Anschreiben für die E-Mail kurz abfassen und speichern können.

Mit NEU erstellen Sie ein neues Anschreiben. Geben Sie als Erstes einen Speichernamen an.

Schreiben Sie Ihren Text und fügen die Platzhalter in der Form ein, wie Sie am rechten Rand aufgeführt sind. Speichern Sie Ihre Angaben mit OK.

Später können Sie aus der Auswahlbox oben die verschiedenen Schreiben auswählen.

Mit "Bearbeiten" können Sie ein bestehendes Schreiben ändern. Die Funktion "Löschen" entfernt ein Schreiben.

Die Mahnung selbst liegt dem Programm bei und wird als pdf-Datei angehängt.

## 9 Das Menü "Reservierungen"

Sie können in Bücher-BOSS ausgeliehene Medien für einen Kunden reservieren. Die Reservierungsfrist beginnt mit der Rückgabe des Buches und seiner Benachrichtigung. In diesem Zeitraum kann das Medium nur an diesen Leser ausgeliehen werden. Nach Ablauf der Frist bzw. nach Ausleihe wird die Reservierung gelöscht.

## 9.1 Reservierung eingeben

#### 9.1.1 Vorgaben

Im Menü "Einstellungen", Karteireiter "Allgemein" geben Sie an, wie lange Sie ein Medium nach Rückgabe für einen Leser reservieren möchten.

#### 9.1.2 Eingabe

Rufen Sie das Menü "Inventar" auf. Markieren Sie in der Liste einen Titel. Rechts finden Sie den Schalter "Reservieren". Betätigen Sie diesen, öffnet sich ein Dialogfenster, in das Sie bitte die Lesernummer eingeben, für die das Buch zurückgehalten werden soll.

Wird ein Medium reserviert, das nicht ausgeliehen ist, erfolgt eine entsprechende Meldung. Sie können es dennoch für einen bestimmten Leser zurücklegen, etwa wenn er telefonisch um Reservierung gebeten hat.

## 9.2 Reservierung anzeigen

Im Menü "Reservierungen" werden die Modalitäten angezeigt. Sie haben die Möglichkeit,

eine Reservierung wieder zu löschen

Von jedem Menü aus sichtbar, wird in der Statusleiste unten die Gesamtzahl der Reservierungen angezeigt.

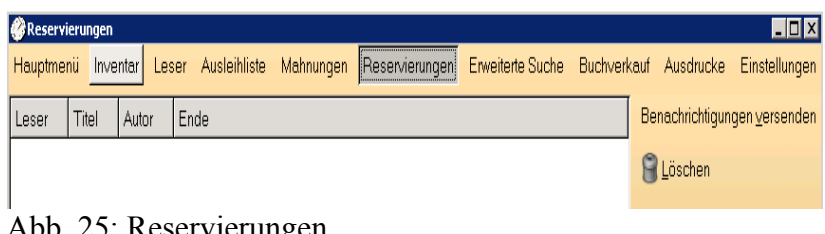

#### Abb. 25: Reservierungen

## 9.3 Reservierung - Benachrichtigung

Wird das reservierte Buch zurückgegeben, so werden Sie bei der Eingabe der Rückgabe direkt auf die Reservierung aufmerksam gemacht.

In dem sich öffnenden Dialogfenster wird angezeigt, wer das Buch reserviert hat. Sie können den Kunden direkt aus dieser Maske benachrichtigen, dass das Buch für die voreingestellte Zeit für ihn zur Abholung bereit liegt.

Aus dem Menü "Reservierungen" ist eine Benachrichtigung ebenfalls möglich. Wählen Sie, ob Sie ihn per E-Mail oder als Brief benachrichtigen.

Sie können verschiedene Standardtexte vorgeben. Die Maske mit entsprechenden Platzhaltern öffnet sich zur Bearbeitung, sobald Sie die Schaltfläche "Benachrichtigen" angewählt und aus der Auswahlbox "E-Mail" oder "Ausdruck" eingestellt haben.

Mit NEU erstellen Sie ein neues Anschreiben. Geben Sie als Erstes einen Speichernamen an. Schreiben Sie Ihren Text und fügen die Platzhalter in der Form ein, wie Sie am rechten Rand aufgeführt sind. Speichern Sie Ihre Angaben mit OK.

Später können Sie aus der Auswahlbox oben die verschiedenen Schreiben auswählen.

Mit "Bearbeiten" können Sie ein bestehendes Schreiben ändern. Die Funktion "Löschen" entfernt ein Schreiben aus der Liste.

## 10 Das Menü "Erweiterte Suche"

Die erweiterte Suche eignet sich besonders gut zur Recherche. Hier können Sie nämlich zusätzlich zu Kriterien wie Titel, Autor, Verlag auch nach speziellen Kriterien wie Thema, Sprache, Erscheinungsjahr, Medium (z.B. Buch oder CD) suchen.

Füllen Sie das Formular mit Ihren gewünschten Suchkriterien aus und klicken Sie auf "Suchen".

Nachdem Sie auf "Suchen" geklickt haben, schließt sich das Formular und die Suchergebnisse werden Ihnen in der Titelliste des Inventars angezeigt.

Aus den Suchergebnissen können Sie wieder - wie gewohnt - durch Doppelklick auf einen Titel in die entsprechende Exemplaransicht wechseln.

| 🏈 Erweiterte Suche                                                                     |                                             |
|----------------------------------------------------------------------------------------|---------------------------------------------|
| Hauptmenü Inventar Leser Ausleihliste Mahnungen Reservierungen <mark>Erweiter</mark> t | e Suche Buchverkauf Ausdrucke Einstellungen |
| ISBN-10                                                                                |                                             |
| ISBN-13                                                                                |                                             |
| Autor*                                                                                 |                                             |
| Tite!*                                                                                 |                                             |
| Reihe                                                                                  | Signatur                                    |
| Verlag                                                                                 | Herausgeber                                 |
| Erscheinungsjahr                                                                       | Erscheinungsort                             |
| Thema                                                                                  | Unterrichtsfach                             |
| Sprache                                                                                | Auflage                                     |
| Medium                                                                                 | ▼ Kategorie ▼                               |
| Stich-/Schlagwörter                                                                    |                                             |
| Stellplatz                                                                             |                                             |
|                                                                                        |                                             |
|                                                                                        | Suchen                                      |
| Status Bestand: 21 Verliehen: 0 Reserviert: 0 Gemahnt: 0                               | Beenden                                     |

Abb. 15: Erweiterte Suche

## 11 Buchverkauf

Sie können in Bücher-BOSS Medien zum Verkauf anbieten. Der Verkaufspreis kann als Prozentsatz des Einkaufspreises angegeben werden.

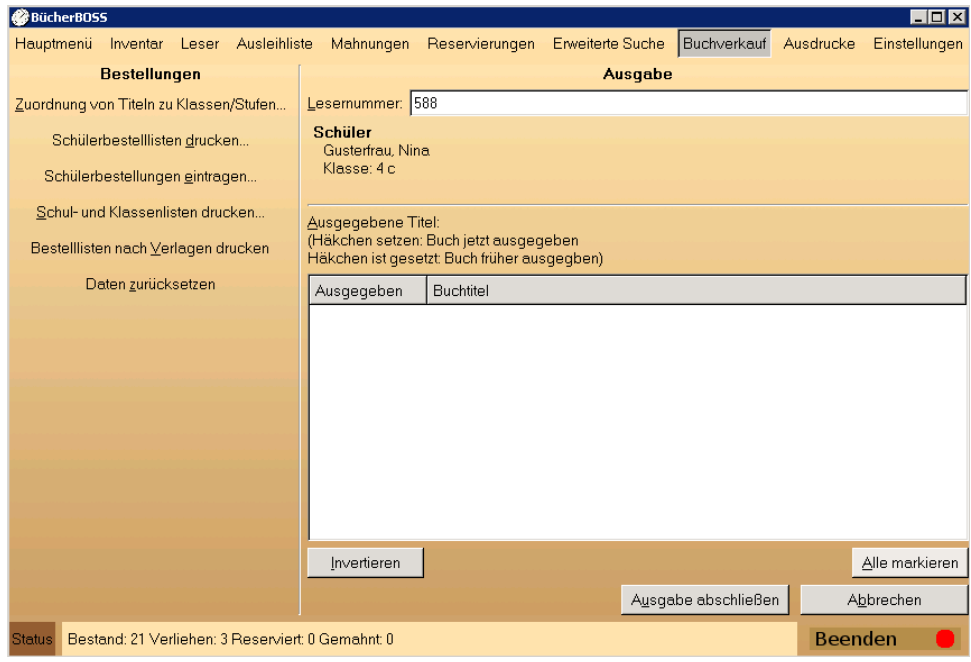

Abb. 26: Der Buchverkauf

Die Bücher müssen als Verkaufsexemplare vorrätig sein und den gewünschten Klassen zum Kauf angeboten werden.

## 11.1 Freischalten des Buchverkaufs

Im Menü "Einstellungen", Karteireiter "Allgemein" geben Sie an, ob eine Kaufmöglichkeit vorhanden ist.

### 11.2 Angabe des Verkaufspreises

Im Menü "Einstellungen", Karteireiter "Allgemein" geben Sie an, für wie viel Prozent des Neupreises die Bücher verkauft werden sollen.

### 11.3 Kaufexemplare angeben

Im Inventar klicken Sie den Buchtitel an, den Sie um Kaufexemplare erweitern wollen und dann unter "Weitere Optionen" auf Bearbeiten.

Dort geben Sie nun im unteren Bereich die Anzahl der Kaufexemplare an.

Möchten Sie nur Kaufexemplare anlegen, so betätigen Sie statt die Anzahl der Exemplare einzutragen die Schaltfläche "Abbrechen".

## 11.4 Zuordnung der Titel zu Klassen/Stufen

Rufen Sie das Menü Buchverkauf auf.

Dort klicken Sie auf der linken Seite auf "Zuordnung von Titeln zu Klassen/Stufen". Hier legen Sie fest, welche Klasse , welchen Titel erwerben kann.

## 11.5 Ausdrucken der Schülerbestelllisten

Als Nächstes müssen die Schülerbestelllisten ausgedruckt werden. Dort tragen die Schüler ein, ob Sie das betreffende Schulbuch kaufen oder leihen wollen.

Rufen Sie dazu das Menü "Buchverkauf" auf. Dort klicken Sie auf "Schülerbestelllisten drucken".

Wählen Sie zunächst aus, für welche Klassen die Bestelllisten ausgedruckt werden sollen und geben danach an, bis zu welchem Datum die Bestellungen abgegeben werden sollen. Dieses Datum wird auf der Bestellliste mit angegeben.

Soll diese Bestellliste nach Verlagen sortiert ausgedruckt werden, so klicken Sie auf den Button "Bestelllisten nach Verlagen drucken".

## 11.6 Eintragen der Schülerbestellungen

Sobald Sie die Listen ausgefüllt zurück bekommen haben tragen Sie die Schülerbestellungen in den Bücher-BOSS ein.

Rufen Sie dazu das Menü Buchverkauf auf. Dort klicken Sie auf "Schülerbestelllisten eintragen".

Nun wählen Sie die betreffende Klasse aus, klicken die betreffenden Schüler an und versehen das Exemplar mit einem Haken, falls der Schüler dieses kaufen möchte.

Falls Sie die Bestellung bequem direkt für die ganze Klasse durchführen wollen, tätigen Sie die entsprechende Eingabe für den ersten Schüler und klicken anschließend auf den Button "Auswahl für alle Schüler der Klasse übernehmen".

## 11.7 Ausgabe der zu verkaufenden Exemplare

Im nächsten Schritt vermerken Sie im Bücher-BOSS die bereits ausgeteilten Exemplare.

Rufen Sie dazu das Menü Buchverkauf auf.

Dort geben Sie auf der rechten Seite die Lesernummer des Schülers ein, der sein Exemplar bekam, haken das betreffende Exemplar an und klicken auf "Ausgabe abschließen".

Es wird dieses Exemplar bei dem betreffenden Schüler als ausgegeben vermerkt.

## 11.8 Ausdruck der Schul- und Klassenlisten

Wollen Sie eine Übersicht über die Anzahl der bestellten Exemplare pro Titel, so drucken Sie eine Schul- oder Klassenliste aus.

Rufen Sie dazu das Menü Buchverkauf auf. Dort klicken Sie auf "Schul- und Klassenliste drucken". Wählen Sie, ob Sie einen Ausdruck einer Klasse oder einen zusammengefassten Ausdruck für die ganze Schule haben wollen.

## 12 Ausdrucke

## 12.1 Leserausweise

Den Ausdruck der Leserausweise erreichen Sie unter dem Menü "Ausdrucke" mit einem Klick auf "Leserausweise".

Auf der linken Seite wählen Sie aus, für wen der Ausweis gedruckt werden soll. Haken Sie das Kästchen vor den Namen an. Mit der Funktion "Alle auswählen" wird die Markierung bei der gesamten angezeigten Auswahl in einem Arbeitsschritt gesetzt.

Sie haben die Möglichkeit die Anzeige der Leser auf Schüler, Nicht-Schüler, Stufen und Klassen zu beschränken.

Rechts oben geben Sie die Überschrift, die auf jedem Leserausweis steht, und das Ablaufdatum des Ausweises ein.

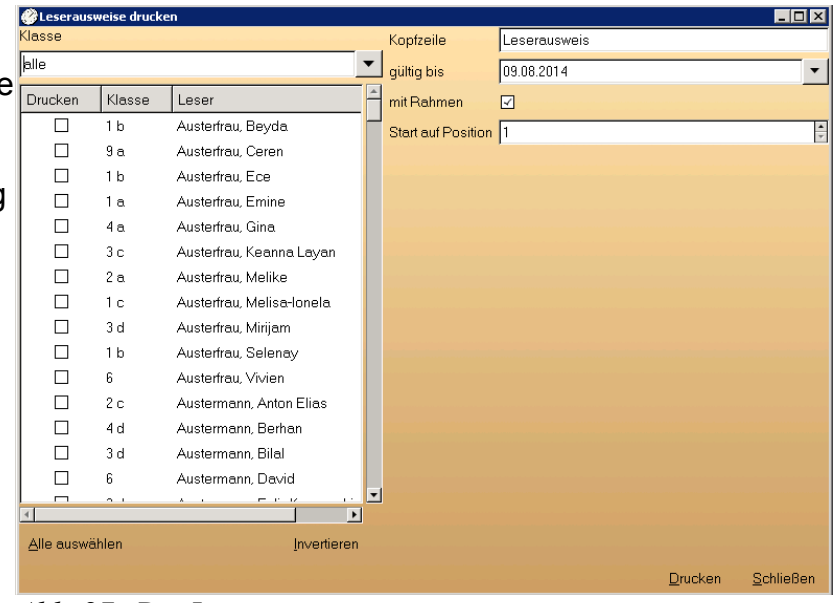

Abb. 27: Die Leserausweise

Markieren Sie die gleichnamige Checkbox, wenn Sie einen Rahmen um den Ausweis setzen möchten.

Mit der Funktion Start auf Position geben Sie an, mit welchem Etikett der Ausdruck beginnen soll. Diese Angabe ist nötig, wenn z.B. schon vorangehende Etiketten auf dem Bogen benutzt wurden.

Die Funktion "Drucken" ermöglicht die Ausgabe in der Vorschau, den Ausdruck auf Papier und die Ausgabe als PDF-Datei.

## 12.2 Listengenerator

Der Bücher-BOSS verfügt über einen Listengenerator, der es Ihnen erlaubt, flexibel die verschiedensten Listen zu erstellen.

Die Funktionen des Listengenerators sind folgende:

Ausdrucken von Listen

Erstellen von eigenen Listen (Kapitel 12.2.3; Seite 51)

#### 12.2.1 Kurzanleitung zur Bedienung des Listengenerators

In Stichpunkten möchten wir Ihnen aufzeigen, wie Sie eine Liste erstellen und anschließend ausdrucken können. Die Einzelheiten und Besonderheiten entnehmen Sie

bitte den jeweiligen Kapiteln zu diesem Thema.

Drücken Sie in der Listenauswahl den Button "Neu" und geben Sie einen aussagekräftigen Listennamen an und – falls gewünscht – ordnen Sie die Liste einer Gruppe zu. (Kapitel 12.2.2; Seite 50)

Als Nächstes wählen Sie einen Bereich aus. Möchten Sie z.B. eine Leserliste erstellen, wählen Sie den Bereich "Leser" (Siehe Kapitel 12.2.3.1; Seite 51).

Gehen Sie durch die verschiedenen Menüs in der Reihenfolge: Allgemein, Überschrift, Gestaltung, Einstellungen, Felder, Auswahl und Sortierung. Diese Reihenfolge sollte unbedingt eingehalten werden.

Nach Bearbeiten dieser Masken ist die Liste erstellt.

Zum Ausdruck klicken Sie die Liste mit einem Doppelklick an oder betätigen den Button "Drucken". Haben Sie eine Abfrage z.B. nach einer Klasse eingebaut, so erfolgt jetzt die Abfrage für welche Klasse(n) der Ausdruck erfolgen soll.

#### 12.2.2 Listenauswahl

Sie erreichen den Listengenerator über den Menüpunkt "Ausdrucke / Listengenerator".

Im Listengenerator sind bereits Listen enthalten.

Diese können Sie mit Ihren Daten ausdrucken oder als Datei exportieren.

Wenn Sie selbst neue Listen erstellen, werden diese in die bereits vorhandenen Listen einsortiert.

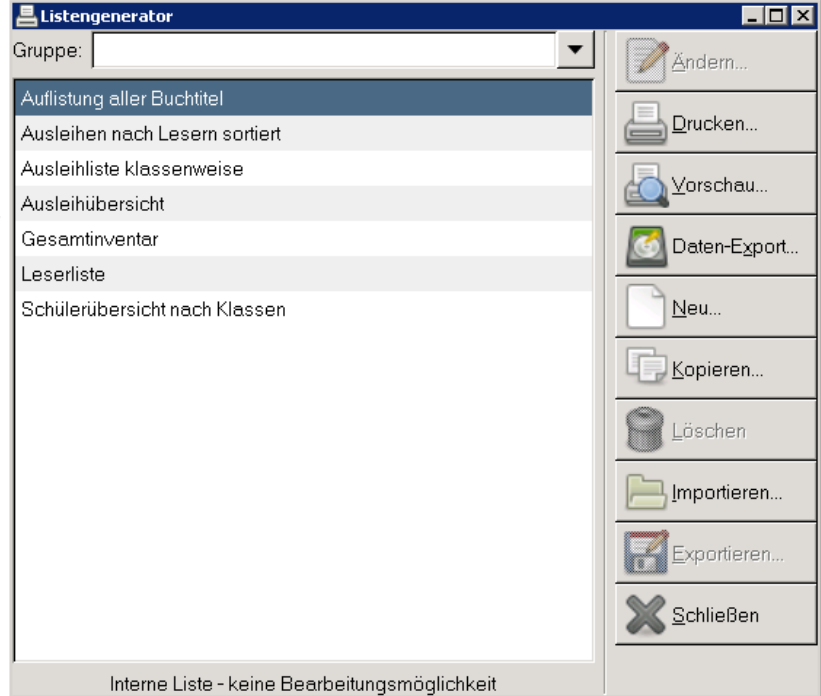

Abb. 28: Listengenerator

#### 12.2.2.1 Das Grundmenü des Listengenerators

<u>Ändern</u>: Die mit dem Programm standardmäßig ausgelieferten Listen können nicht verändert werden. Dadurch wird gewährleistet, dass Ihre selbst erstellten Listen durch ein Programmupdate nicht verloren gehen.

Falls Sie Änderungen an einer dieser vorgegebenen Listen vornehmen möchten, erstellen Sie über den Button "Kopieren…" eine Kopie der internen Liste.

Durch Markieren der Kopie und Klick auf die Schaltfläche "Ändern" öffnen Sie die Liste und können diese bearbeiten.

<u>Drucken:</u> Wählen Sie zunächst die gewünschte Liste aus. Anschließend betätigen Sie dieses Icon. Die gewünschte Liste wird auf Ihren Drucker gelenkt.

Vorschau: Über diesen Menüpunkt können Sie sich die Liste anschauen, z.B. um

sicherzugehen, dass es sich hier um die gewünschte Liste handelt.

Die Vorschau bietet für die Listen eine Zoom-Funktion. Diese Zoom- Funktion aktivieren Sie über die beiden Lupen-Symbole oben rechts im Vorschau-Fenster.

<u>Daten-Export</u>: Sie können die mit Daten gefüllten Listen als Textdatei oder nach Excel exportieren.

<u>Neu:</u> Durch Anwählen dieses Icons legen Sie eine neue Liste an. Sie gelangen sofort in den Erstellungsdialog. Dieser wird im Kapitel 12.2.3 beschrieben.

<u>Kopieren:</u> Mit diesem Icon können Sie die angewählte Liste kopieren. Sie speichern diese dann unter einem anderen Namen ab. Diese Funktion hilft Ihnen, eine vorgegebene Liste zu ändern.

<u>Löschen</u>: Möchten Sie selbst erstellte Listen entfernen, klicken Sie diese an und betätigen den "Löschen"-Button. Das Programm fragt nach dem Anwählen nach, ob die Liste gelöscht werden soll. Bestätigen Sie die Abfrage, ist die Liste gelöscht. Interne – also vom Programm vorgegebene Listen – können nicht gelöscht werden.

Importieren: Auf Datenträger gespeicherte Listen können Sie bequem mit dieser Funktion auf Ihren Rechner einlesen.

<u>Exportieren:</u> Sie können eine fertiggestellte Liste auf Datenträger exportieren und diese z. B. an Kollegen weiterreichen. Möchten Sie eine interne Liste exportieren, müssen Sie diese vor dem Betätigen des "Exportieren"-Buttons kopieren und den Namen ändern.

#### Hinweis:

Die gewünschte Liste muss erst durch Anklicken ausgewählt (blau unterlegt) werden, um weitere Bearbeitungsschritte zu ermöglichen.

#### 12.2.3 Erstellung eigener Listen

Es gibt zwei Möglichkeiten, eine Liste nach Ihren Wünschen zu erstellen.

Neuanlegen einer Liste

Verändern einer bestehenden Liste

Wir möchten hier das "Neuanlegen" einer Liste besprechen. Das Verändern erfolgt analog. Zum schnelleren Auffinden der entsprechenden Textstellen haben wir die Überschriften des Erstellungsdialogs eingefügt.

Wählen Sie zunächst das Icon "Neu" im Arbeitsmenü der Listenverwaltung an. Es öffnet sich der Erstellungsdialog.

#### 12.2.3.1 Eingabeseite "Allgemein"

In dieser Maske können Sie die Liste einer Gruppe zuordnen. Wählen Sie eine solche aus der Auswahlbox. Anschließend geben Sie der Liste einen Namen. Mit diesem wird sie in der Listenauswahl angezeigt.

Wichtig ist die Auswahl des **Bereichs**. Hiermit bestimmen Sie, aus welchen Datenfeldern Sie eine Liste erstellen möchten.

Für die Listen ausgeliehener Bücher wählen Sie als Bereich "Ausleihen".

Für eine Auflistung von Einzeltiteln wählen Sie den Bereich <u>"Exemplare"</u> an.

Bei der Bereichswahl <u>"Leser</u>" können Sie Listen mit den zu allen Lesern gehörigen Datenfeldern erstellen.

Die Bereichsauswahl "<u>Schüler</u>" beschränkt die Bereichsauswahl auf Schüler.

Bei der Einstellung "<u>Tite</u>l" werden die Angaben zu einem solchen ausgewertet und die entsprechenden Datenfelder zur Verfügung gestellt.

Bitte wählen Sie nicht "Titel" an, wenn Sie eine Auflistung von Exemplaren eines Titels wünschen. Hierfür müssen Sie den Bereich "Exemplare" auswählen und unter "Auswahl" entsprechende Selektionen vornehmen.

|     | Listen-Erstellung                                                        |
|-----|--------------------------------------------------------------------------|
|     | Allgemein Überschrift Gestaltung Einstellungen Eelder Auswahl Sortierung |
|     | Listen-Bezeichnung                                                       |
|     | Gruppe:                                                                  |
|     | Name dar Licto (09.08.2013.14/38:21)                                     |
|     |                                                                          |
| าไ  | Aus welchem Bereich sollen die Daten gedruckt werden?                    |
| "   | Titel 🔽                                                                  |
|     |                                                                          |
|     |                                                                          |
|     |                                                                          |
|     |                                                                          |
|     |                                                                          |
| ır  |                                                                          |
| 11  |                                                                          |
|     |                                                                          |
|     |                                                                          |
| ,   |                                                                          |
|     |                                                                          |
|     |                                                                          |
|     |                                                                          |
|     |                                                                          |
|     |                                                                          |
| "   | ,,<br>[]                                                                 |
| '   | <u>a</u> Druck⊻orschau ← Zurück ← Vor ☐ Speichern XAbbrechen             |
| - 1 |                                                                          |

Abb. 29: Erstellung einer Liste: "Bereichsauswahl"

Die Auswahl des "Bereichs" wirkt sich auf die zur Verfügung stehenden Felder unter "Felderauswahl" aus. Nach dem Auswählen des Datenfeldes klicken Sie den nächsten Karteireiter an.

#### Hinweis:

Ändern Sie nachträglich die Einstellung des Bereichs, so hat dies weitreichende Konsequenzen, da hiervon die Felderauswahl, die Auswahl, die Sortierung und die Gruppierung der Liste abhängen. Diese Masken sind bei nachträglicher Abänderung neu auszufüllen.

### 12.2.3.2 Eingabeseite "Überschrift"

Sie können die Liste mit Überschriften und einer Fußzeile versehen.

Bitte geben Sie in die entsprechenden Felder die gewünschten, beliebig langen Texte ein.

Unter den Eingabefeldern können Sie jeweils die Ausrichtung der Überschrift (links, zentriert oder rechts) sowie die gewünschte Schrift und den Schriftgrad angeben.

Die Fußzeile wird unter die Liste gedruckt, die Überschriften über die Liste.

Überschrift 1 wird über Überschrift 2, die Gruppenüberschrift wird vor den Gruppen, z.B. Lesern ausgegeben.

Sie haben hier folgendes Bild vor sich: (s. Abbildung 30)

| Igemein U  | berschri <u>f</u> t <u>G</u> esta | ltung <u>  E</u> instellun | gen <u>  F</u> elder | Aus <u>w</u> ahl <u>  S</u> or | tierung     |          |          |
|------------|-----------------------------------|----------------------------|----------------------|--------------------------------|-------------|----------|----------|
| Überschrif | t1                                |                            |                      | Überschrif                     | t 2         |          |          |
|            |                                   |                            | <u> </u>             |                                |             |          |          |
| ● Links    | O Zentriert                       | O Rechts                   | Arial 12             | ⊙ Links                        | O Zentriert | ○ Rechts | Arial 12 |
| Gruppen-Ü  | )berschrift                       |                            |                      | Fußzeile -                     |             |          |          |
|            |                                   |                            | ×                    |                                |             |          |          |
| ⊙ Links    | ⊖ Zentriert                       | O Rechts                   | Arial 12             | ⊙ Links                        | ⊖ Zentriert | O Rechts | Arial 12 |
| latzhalter | können Sie mit ei                 | nem Doppelklic             | k in den Text e      | einfügen                       |             |          |          |
| Anzahl Exe | mplare                            |                            |                      |                                |             |          |          |
| Auflage    |                                   |                            |                      |                                |             |          | r        |
| Autoren    |                                   |                            |                      |                                |             |          |          |
| Buchtitel  |                                   |                            |                      |                                |             |          |          |
| Cover      |                                   |                            |                      |                                |             |          |          |
|            |                                   |                            |                      |                                |             |          |          |

Abb. 30: Erstellung einer Liste: "Überschrift"

Der Bücher-BOSS bietet Ihnen die Möglichkeit, variable Felder, die abhängig von dem Bereich der zu erstellenden Liste sind, zu setzen.

Im unteren Bereich finden Sie eine Auflistung aller möglichen Platzhalter.

Wählen Sie einen Platzhalter an und platzieren Sie ihn mit einem Doppelklick der linken Maustaste in das gewünschte Überschriftenfeld. Dort erscheint er in spitzen Klammern hinter dem Text. Platzieren Sie ihn an die richtige Stelle.

Neben den zahlreichen Variablen für die einzelnen Bereiche stehen zum Beispiel folgende Platzhalter zur Verfügung (ein Beispiel ist jeweils durch Bindestrich angehängt):

Datum (normal) – 3.10.04

Datum (lang) – Mittwoch, 13. Januar 2004

Datum (kurz) - 23. Jan. 04

Zeit (lang) - 14:23:55

```
Zeit – 14:23
```

Eine Besonderheit stellt die Variable "<Klasse>" dar. Bei Verwendung erscheint vor dem Ausdruck eine Eingabe-Box, in die Sie die gewünschten Klassen angeben können, die auf der ausdruckten Liste ausgegeben werden. Diese Variable ist für variable Texte in der Liste gedacht, die bei jedem Ausdruck der Liste unterschiedlich sein können. Die oben genannte Variable müssen Sie bei der Listenerstellung auf dem Karteireiter "Überschrift" über die Tastatur eingeben.

#### Hinweis:

Die Voreinstellungen für Schriftart und Schriftgröße ermöglichen das problemlose Drucken auch großer Listen auf DIN A4. Änderungen können das Druckbild in erheblichem Maße negativ beeinflussen. Verwenden Sie möglichst nur die mit Windows mitgelieferten Standardschriftarten, da nicht jeder Drucker jede Schriftart auch exakt darstellen kann. Nach der Eingabe der Überschriften und / oder Fußzeile gelangen Sie mit dem Pfeil "Vor" auf die nächste Seite. Die Schaltfläche "Druckvorschau" bietet Ihnen von jeder Maske aus die Möglichkeit, das Aussehen der Liste zu überprüfen.

#### 12.2.3.3 Eingabeseite "Gestaltung"

In dieser Maske geben Sie an, wie die Seite grundsätzlich aussehen soll.

<u>Formular-Schrift:</u> Hier können Sie die Schrift für den Inhalt der Liste einstellen. In dieser Schrift werden dann beim Ausdruck die Spalten ausgefüllt. Die Einstellung gilt für alle Zeilen gleichermaßen.

Klicken Sie das Icon neben der Anzeige an, so öffnet sich ein Auswahlfenster, in dem Sie die Schriftart, den Schriftstil sowie die Schriftgröße auswählen können. Mit "OK" übernehmen Sie die neuen Einstellungen. Diese werden nun in dem nebenstehenden grauen Kasten angezeigt.

<u>Spaltenüberschrift</u>: Die Spaltenüberschriften ergeben sich aus den ausgewählten bzw. noch auszuwählenden Feldern. Damit sie sich vom Inhalt der Liste abheben, können Sie für die Spaltenüberschriften im mittleren Feld eine spezielle Schrift auswählen. Sie gilt einheitlich für alle Spaltenüberschriften in der Liste. Sie können auf gleiche Weise – wie oben beschrieben – auch hier die Schrift verändern und dabei möglichst auf Standardschriftarten wie Arial oder New Times Roman zurückgreifen.

<u>Spaltenüberschriften ausgeben:</u> Unterhalb der Schrifteinstellungen gibt es die Check-Box "Spaltenüberschriften ausgeben". Hierüber haben Sie die Möglichkeit, die Spaltenüberschriften im Ausdruck wegzulassen.

Papierformat: Hier können Sie einstellen, ob der Ausdruck im Hoch- oder Querformat erfolgen soll.

Zeilenabstand: Es ist möglich, den Zeilenabstand im Listengenerator individuell einzustellen, d.h. Sie können jeden Zwischenwert wählen.

Um den gewünschten Zeilenabstand einzugeben, tragen Sie eine beliebige Zahl zwischen 1,0 und 3,0 als Zeilenabstand in das Feld ein.

Die Auf-Ab-Box unterstützt Sie dabei.

<u>Überschrift und Fußzeile jede Seite</u>: Über diesen Schalter können Sie bestimmen, ob die Überschrift und die Fußzeile auf jeder Seite wiederholt werden soll.

Länge der Spaltenüberschriften: Die Länge der Spaltentitel und Länge der Spalteneinträge, werden für die Berechnung der Spaltenbreite herangezogen.

<u>Fortlaufende Nummerierung der Seiten:</u> In diesem Feld können Sie zunächst anhaken, ob eine Seitennummerierung erfolgen soll. Darunter markieren Sie die Ausrichtung der Seitenzahl – links, mittig oder rechts. Anschließend wählen Sie, ob die Seitenzahl oben oder unten auf dem Blatt ausgedruckt werden soll.

<u>Fortlaufende Nummerierung der Datenzeilen:</u> Soll eine Laufnummer vor den Eintragungen erscheinen, so wählen Sie dieses Kästchen an. Eine Zeile tiefer finden Sie ein Eingabefeld für die Überschrift dieser Spalte(z.B. Lfd. Nr., Nr.,..). Darunter geben Sie die Breite der Nummernspalte in mm an. Gleichzeitig legen Sie über die Choice- Boxes die Ausrichtung der Laufnummern fest.

<u>Waagerechte Linien:</u> Durch Anwählen dieses Icons werden in der Liste waagerechte Linien zwischen den Zeilen ausgedruckt.

<u>Senkrechte Linien:</u> Durch Anwählen dieses Kästchens werden zwischen den Spalten senkrechte Linien gedruckt.

Trennlinien zwischen den Feldern: Sollen die Felder, die Sie ggf. in einer Spalte zusammengefasst haben, durch Trennlinien voneinander abgegrenzt werden?

#### 12.2.3.4 Eingabeseite "Einstellungen"

Auf dieser Seite machen Sie weitere Angaben zum Ausdruck: Neben dem Datumsformat, dem Abstand (Zahl der Leerzeilen) zwischen der Überschrift und und dem Formularinhalt, finden Sie die Ankreuzfelder "Feldverteilung übernehmen" und "Ausgabe anpassen".

Erstere Funktion bewirkt, dass unter einer Spaltenüberschrift auch der Feldname ausgedruckt wird.

Wählen Sie Letzteres an, so wird der Text, falls er die Spaltenbreite überragt, abgeschnitten (statt in mehreren Zeilen ausgegeben zu werden).

Unter "Breite / Abstand der Linien" bestimmen Sie die Breite der Trennlinie und ihren Abstand vom Text. Die Ziffern sind frei eingebbar.

Unter "Anzahl der Spalten und Abstand zwischen den Spalten" geben Sie an, wie oft die gleiche Tabelle nebeneinander ausgedruckt werden soll.

Gleichzeitig können Sie den Abstand der einzelnen Kolumnen voneinander festlegen.

Die Angaben zur Randeinstellung" machen Sie in mm. Zum Schluss wählen Sie das Papierformat aus und legen fest, ob der Ausdruck im Hoch- oder Querformat erfolgen soll.

#### 12.2.3.5 Eingabeseite "Felder"

Auf dieser Maske bestimmen Sie die Felder der Liste und deren Anordnung.

Auf der linken Seite haben Sie in Abhängigkeit von dem unter "Bereich" ausgewählten Datenbereichs eine Liste der möglichen Felder, rechts die Auflistung der ausgewählten Felder.

Um ein Feld auszuwählen, klicken Sie es zunächst in der linken Spalte an und betätigen anschließend den Button "Pfeil nach rechts" zwischen den beiden Anzeigen.

Das angewählte Feld wandert nach rechts. Ein Feld löschen können Sie in umgekehrter Weise. Wählen Sie ein Feld in der rechten Tabelle an. Klicken Sie auf den Pfeil nach links und das Feld ist wieder von der Liste entfernt.

Mit dem obersten bzw. untersten Pfeil können Sie alle Felder in einem Arbeitsgang in die Gruppe der ausgewählten Felder einordnen bzw. alle Felder in einem Zug aus dieser Liste entfernen.

Leerspalten können Sie einfügen, indem Sie das Feld "<leer>" anwählen.

Möchten Sie mehrere Leerspalten in der Liste haben, so müssen Sie das Kästchen "Gleiche Felder einfügen" aktivieren. Hiermit ist es Ihnen möglich, mehrere "leere Spalten" oder mehrmals das gleiche Feld in die Liste einzufügen.

#### Hinweis:

Die Anordnung der Felder in der Liste entnehmen Sie bitte dem folgenden Kapitel. Am günstigsten ist es, wenn Sie die Felder in der gleichen Reihenfolge auswählen, in der sie in der Liste erscheinen sollen.

Anordnung der Felder in der Liste: Die ausgewählten Felder können Sie in der Liste unterschiedlich anordnen.

Füllen Sie dazu in der Tabelle "Felderauswahl" die hinteren Spalten zu jedem Feld aus.

| (leer)                                                  | A              |               | Fold                   |                    | Broito        | Auto         | Summa              | Ausrichtung | Vor  | TN |  |
|---------------------------------------------------------|----------------|---------------|------------------------|--------------------|---------------|--------------|--------------------|-------------|------|----|--|
| Anzahl Exemplare                                        |                |               | Anzah                  | l Exomplaro        | 0             |              |                    | Linke       |      |    |  |
| Auflage                                                 |                | $\Rightarrow$ |                        |                    | 0             |              |                    | Links       |      |    |  |
| Autoren                                                 |                |               | ISBIN-                 | 10                 | U             |              |                    | LINKS       |      |    |  |
| Buchtitel                                               |                |               | ISBN-                  | 13                 | 0             | 2            |                    | Links       |      |    |  |
| Cover                                                   | <u> </u>       |               | Inhalts                | angabe             | 0             | $\checkmark$ |                    | Links       |      |    |  |
| Erscheinungsdatum                                       |                |               |                        |                    |               |              |                    |             |      |    |  |
| Erscheinungsort                                         |                |               | 4                      |                    |               |              |                    |             |      |    |  |
| Herausgeber                                             |                |               | Gleich                 | ie Felder eint     | fügen         |              |                    |             |      |    |  |
| Inhaltsangabe Spalten-Überschriften                     |                |               |                        |                    |               |              |                    |             |      |    |  |
| ISBN-10                                                 | Nr Überschrift |               |                        |                    |               | Ausrichtung  |                    |             |      |    |  |
| ISBN-13                                                 |                |               | 1                      | ISBN-10            |               | Links        |                    |             |      |    |  |
| Kategorie                                               |                |               | 2                      | ISBN-13            |               | Links        |                    |             |      |    |  |
| Kaufexemplare                                           |                |               | 3                      | Inhaltsangal       | be            | Links        |                    |             |      |    |  |
| Kommentar                                               |                |               |                        | -                  |               |              |                    |             |      |    |  |
| Leihfrist                                               | Hier were      | len           | die ver                | fügbaren Au        | sgabefe       | elder angez  | eigt.              |             |      |    |  |
| ordnung der Folder                                      | -<br>Cie känn  |               | in Folo                | -<br>I nor Donnol  | -<br>Idialaan | -            |                    |             |      |    |  |
| Ioranang der reider.                                    | Jole Kunn      | ene           | in reiu                |                    | KIICK ZUI     | Ausgabe a    | unwarnen.          | ſ           |      |    |  |
| SBN-TU<br>Anzahl Exemplare - ISB                        | NH10 ##        |               | $\frac{\mathbf{B}}{k}$ | SBN-13<br>SBN-13 4 | ##            | Inhalts      | sangabe<br>anciahe | ##          | **** |    |  |
| Anzan Exemplate Isbir-10 ## Isbir-15 ## Innansangabe ## |                |               |                        |                    |               |              |                    |             |      |    |  |

Abb. 31: Anordnung der Felder in der Liste

<u>Breite:</u> Tragen Sie hier die gewünschte Spaltenbreite ein. Die Angaben sind in mm zu machen.

<u>Auto:</u> Setzen Sie hier ein Häkchen, wenn sich die Spaltenbreite dem längsten Feldinhalt automatisch anpassen soll.

<u>Ausrichtung:</u> Wie sollen die Daten in der Spalte wiedergegeben werden – rechts-, linksbündig oder zentriert?

<u>Vor / Nach</u>: Hier können Sie einen Zusatz bestimmen, der vor bzw. nach jedem Eintrag in der Spaltenzeile ausgegeben werden soll, auch Leerzeichen sind möglich.

<u>Spalte:</u> Hier geben Sie an, in welcher Reihenfolge – von links – die Felder die Spalten der Liste füllen. Sie können durch Vergabe einer Ziffer die Reihenfolge der Anzeigefelder bestimmen. Möchten Sie 2 Felder, z.B. Erscheinungsdatum und Erscheinungsort in einer Spalte zusammenfassen, so tragen Sie bitte für beide die gleiche Spaltennummer ein.

<u>Zeile:</u> Hier geben Sie die Positionierung der Felder innerhalb einer Zeile an. Diese Funktion funktioniert nur dann, wenn Sie mehrere Felder einer Spalte zugeordnet haben.

<u>Position:</u> Sie gibt an, an welcher Position sich innerhalb einer Zeile das jeweilige Feld befindet. Soll es z.B. an zweiter Stelle kommen, d.h. ein anderer Feldinhalt soll vorher gedruckt werden, so tragen Sie für beide Felder die gleiche Eintragung unter "Spalte und Zeile" ein.

Unter "Position" erhält das eine Feld die Nummer "1", das andere die Nummer "2".

<u>Spaltenüberschrift:</u> Über den Spalten erscheint jeweils eine Überschrift. Diese ist standardmäßig die Feldbezeichnung und entspricht der ursprünglichen Spaltenreihenfolge.

Sie können die Standardeintragungen in der Überschriften-Tabelle verändern. Sie können die tatsächliche Reihenfolge und Zahl der Spalten anpassen. In der Spalte "Nr." steht die Spaltennummer. Wählen Sie eine Zeile an und tauschen die Überschrift gegen einen anderen Text aus. Ebenfalls können Sie hier die Ausrichtung der Überschrift bestimmen. Die Veränderung des Textes hat für die Liste keine inhaltlichen Änderungen zur Folge, sondern ändert lediglich die Spaltenüberschrift der Liste.

#### <u>Vorschau</u>

In der Vorschau im unteren Bereich können Sie kontrollieren, wie Ihre Liste aussieht. In der oberen Zeile wird die aktuelle Überschrift angezeigt. Darunter erscheint in etwas kleinerer Schrift die Überschrift, die sich aus dem Feldinhalt ableitet. Die Rauten sind Platzhalter für die nächste leere Zeile.

Entspricht die Anordnung der Felder Ihren Wünschen? Passen die Überschriften zu den Feldinhalten?

#### Hinweis:

Die endgültige Spaltenüberschrift geben Sie am günstigsten erst dann ein, wenn die Anordnung der Spalten Ihren Wünschen entspricht.

### 12.2.3.6 Eingabeseite "Auswahl"

In dieser Maske geben Sie an, für welche Teilmenge, z.B. Schüler, diese Liste gilt.

Für eine genauere Beschreibung der Bedienung, verweisen wir auf Kapitel Fehler: Referenz nicht gefunden auf Seite Fehler: Referenz nicht gefunden.

Sie haben im Listengenerator die Möglichkeit, auf bestehende Auswahlkriterien zurückzugreifen und diese für neue Listen des gleichen Bereichs zu verwenden.

Gehen Sie folgendermaßen vor:

Haben Sie für eine Liste eine Auswahl erstellt, die Sie später nochmals verwenden möchten, so tragen Sie in die untere Box "Auswahl" einen Namen für diese ein. Anschließend betätigen Sie das Speicher-Icon der Auswahlseite. Nach Speichern der fertigen Liste steht Ihnen diese Auswahl und die zugehörige Sortierung in der Auswahlbox anderer Listen dieses Bereichs wieder zur Verfügung. Wählen Sie dort den Speichernamen aus der Auswahlbox aus und klicken auf das Icon "Laden".

#### Eine Liste für eine bestimmte Kategorie

Wenn Sie in der Spalte "Wert" "<Auswahl>" aus der Auswahlbox auswählen, so erfolgt vor dem Druck eine Abfrage, für welche Kategorie die Liste erstellt werden soll. Wählen Sie für das Feld "Klasse" als Wert <Auswahl>, so können Sie vor dem Ausdruck wählen, für welche Klasse dieser erfolgen soll.

Gleiche Funktionen gibt es auch für andere Eintragungen. Sie stehen jeweils ganz oben in der Auswahlbox mit den zur Verfügung stehenden Werten.

### 12.2.3.7 Eingabeseite "Sortierung"

Auf dieser Seite können Sie die Liste nach mehreren Kriterien sortieren und gleichzeitig Gruppierungen festlegen.

#### <u>Sortierung</u>

Erstellen Sie mittels des Blatt-Icons eine neue Eingabezeile. Mit einem Klick unter den Spaltenbezeichner "Feld" färbt sich diese Zeile blau. Ein weiterer Mausklick öffnet die Auswahlbox der möglichen Felder, nach denen sortiert werden kann. Wählen Sie das Feld aus, nach dem zuerst sortiert werden soll. Sie können nach allen Feldern sortieren, die die Bereichsauswahl zulässt. Das Sortierungskriterium selbst muss nicht auf der Liste mit ausgedruckt werden!

Die Sortierung, die zu oberst in der Tabelle steht, gibt das "Hauptsortierungskriterium" an. Innerhalb der so geschaffenen Gruppen erfolgt die Sortierung nach dem 2. Kriterium. Sie möchten z.B. eine Liste nach der Klasse der Schüler erstellen und innerhalb der Klassen die Schüler alphabetisch auflisten. Sie geben in die erste Zeile "Feld" "Klasse", in die zweite Zeile, die Sie mit dem Blatt-Icon hinzufügen, unter "Feld" "Name" ein.

Aufsteigende / absteigende Sortierung. Durch dieses Kästchen können Sie die standardmäßig aufsteigende Sortierung, d.h. von A bis Z oder 1 bis 100, umkehren. Klicken Sie zum Umkehren der Sortierung einfach das Ankreuzfeld in der rechten Spalte aus.

Diese "Umkehrung" können Sie für jedes Sortierkriterium einzeln vornehmen.

#### "Gruppenbildung"

"Gruppenbildung" ist erforderlich, wenn zwischen den verschiedenen Sortierungen Lücken und gegebenenfalls Überschriften gedruckt werden sollen.

In einer "nur" sortierten Liste folgt nach dem letzten Eintrag des einen Sortierkriteriums gleich die erste Eintragung des nächsten.

Für eine optisch klare Trennung der Merkmalsträger werden Gruppen gebildet. Soll z.B. eine Liste für mehrere Kategorien ausgedruckt werden, die Angaben aber Kategorien bezogen und von einander getrennt ausgegeben werden, so müssen Sie das Kästchen "Gruppierung" anhaken.

Sie können eine Gruppe über jedes Feld, nach dem sortiert wurde, bilden. Maximal ist eine Gruppierung nach vier Unterkriterien sinnvoll Es muss immer das vorherige Kriterium angewählt sein, damit eine Gruppenbildung nach dem hierarchisch tieferen Kriterium möglich ist.

#### "Gruppenüberschrift"

Durch Ankreuzen dieser Option wird auf jeder neuen Seite für jede Gruppe (zu Beginn eines neuen Ordnungskriteriums, z.B. einer neuen Klasse) eine neue Gruppenüberschrift eingefügt.

#### "Spaltenüberschrift"

Wünschen Sie, dass zu Beginn jeder Gruppe die Spaltenüberschriften wiederholt werden, dann haken Sie dieses Feld an.

#### "Nummerierung"

Die Gruppen werden durchnummeriert, wenn Sie es hier wünschen.

#### "Neue Seite"

Für jede Gruppe wird eine neue Seite begonnen.

#### "Neue Spalte"

Mit dieser Option können Sie bestimmen, dass für jede Gruppe statt einer neuen Seite eine neue Spalte auf der gleichen Seite begonnen wird.

Das Ankreuzen eines Feldes bedeutet "ja". Sie können selbstverständlich hier mehrere Kästchen gleichzeitig anwählen.

#### Auswahl nach einem Kriterium

In der oberen Eingabemaske müssen immer die Spalten "Feld", "Operator" und "Wert" ausgefüllt werden. Um eine neue Auswahl in die Tabelle einzutragen, klicken Sie links auf den oberen Button zum Einfügen einer neuen Zeile. Möchten Sie eine vorhandene Zeile entfernen, markieren Sie diese mit einem Mausklick und entfernen sie über den zweiten Button links neben der Tabelle.

<u>Felderauswahl</u>: In der ersten Spalte mit der Überschrift "Feld" wählen Sie das Kriterium aus, nach dem die Auswahl erfolgen soll. Öffnen Sie die Auswahlliste und wählen Sie das gewünschte Feld aus dem Angebot.

Alternativ klicken Sie in das Eingabefeld und geben die ersten Zeichen des Feldnamens ein. Es öffnet sich automatisch eine Auswahlliste, in der nur die Felder angeboten werden, die mit der eingetragenen Zeichenfolge beginnen.

Suchen Sie z. B. die Titel eines bestimmten Themas, so tragen Sie als Feldbezeichnung "Thema" ein.

<u>Wert:</u> In der Spalte "Wert" werden die gesuchten Ausprägungen eingegeben. Diese Ausprägungen müssen sich immer auf das in der Spalte "Feld" eingetragene Feld beziehen. Automatisch werden Ihnen in der Auswahlber pur die zum ausgesuchten Feld

beziehen. Automatisch werden Ihnen in der Auswahlbox nur die zum ausgesuchten Feld gehörigen Ausprägungen aufgelistet. Beispiel: Steht bei Feld, Thema", so sind die Eintragungen unter. Wert" verschiedene

Beispiel: Steht bei Feld "Thema", so sind die Eintragungen unter "Wert" verschiedene Themen, z.B. Pferde.

Wählen Sie als Wert "leer", so werden alle Bücher angezeigt, deren Thema nicht eingetragen wurde.

Es ist auch möglich, nur den Anfang eines Wertes anzugeben. Suchen Sie z.B. nach allen Themen die mit "Th" beginnen, so tragen Sie als Wert "Th\*" ein. Dies bedeutet, dass hier alle Bücher aufgelistet werden, deren Thema mit "Th" anfangen.

Als Wert steht Ihnen auch hier der Eintrag "<Auswahl>" zur Verfügung.Vor dem Ausdruck können Sie dann das gewünschte Thema auswählen.

Als Nächstes geben Sie in das mittlere Feld einen "Operator" an.

Bedeutung der Operatoren

Durch die Operatoren wird angegeben, wie die gesuchten Datensätze aussehen sollen. Der Operator – bitte lassen Sie sich von dem Wort nicht abschrecken – gibt die Beziehung zwischen dem Feld und dem Wert an. Suchen wir in unserem Beispiel die Thriller, so hatten wir unter Feld "Kategorie" "Thriller" eingetragen. Die Kategorie soll dem Wert "Thriller" entsprechen, also gleich Thriller sein. Also tragen Sie als Operator " = " ein. Suchen Sie nur die Vögelbücher, so soll das "Thema" gleich "Vogelbuch" sein. Der Operator ist "=".

Die anderen Operatoren:

"\* enthält": Es werden alle Angaben ausgewählt, die dieses bzw. diese Zeichen enthalten.

"<> ungleich": Es werden alle Angaben ausgewählt, die nicht dem nachfolgenden Wert entsprechen. In unserem Beispiel würden also bei "ungleich Thriller" alle Medien aufgelistet, die diesem Kriterium nicht entsprechen.

"< kleiner": Diese Eintragung macht nur bei Zahlen und Datumsfeldern einen Sinn. Sie können somit alle Bücher erhalten, die vor einem Datum herauskamen. Bücher, die nach einem Datum angeschafft wurden, können Sie mit "> größer" selektieren. Soll das Datum bzw. die Zahl miteingeschlossen sein, so stehen Ihnen die Operatoren "kleiner gleich" und "größer gleich" zur Verfügung.

#### 12.2.3.8 Auswahl über mehrere Kriterien

Haben Sie zwei Bedingungen, z.B. Thema Pferde der Kategorie Roman, so tragen Sie beide Auswahlkriterien jede für sich in eine Zeile ein, also in die eine Zeile:

Kategorie = Roman, in die andere Zeile: Thema = Pferde.

Geben Sie im Selektionsfenster mehrere Zeilen mit verschiedenen Merkmalen und ihren Ausprägungen an, so müssen Sie festlegen, wie diese Zeilen logisch miteinander verknüpft sein sollen. Zusätzlich können dann Zeilen in Klammern gesetzt werden. Als Möglichkeiten für die Verknüpfung stehen Ihnen UND und ODER zur Verfügung.

"UND" bedeutet, beide Bedingungen (Zeileninhalte) müssen erfüllt sein.

"ODER" bedeutet, es reicht aus, wenn eines der Merkmale mit seiner Ausprägung zutrifft (einschließliches ODER). Bitte beachten Sie, dass dieses ODER nicht ENTWEDER ODER (ausschließliches ODER) heißt.

Das logische "und" bedeutet, beide Bedingungen treffen zu. Es werden Pferdebücher gesucht, die gleichzeitig Romane sind.

Möchten Sie in einem anderen Fall aber Pferde- und Vogelbücher herausfiltern, so sollen die Bücher entweder ein "Pferdebuch" oder "ein Vogelbuch" sein. Sie benötigen also das logische "oder". Gerade bei diesem Beispiel wird umgangssprachlich gerne von "und" gesprochen.

Bitte wählen Sie die Verknüpfung in der letzten Spalte der Tabelle aus und tragen sie hinter die erste der verknüpften Zeilen.

Beispiele:

Sie wollen alle Vögelbücher aus der kategorie Thriller auflisten. Sie geben in die 1. Zeile ein:

Thema = Vogelbuch und in die 2. Zeile Kategorie = Thriller. Sie verknüpfen die Zeilen mit "und" und tragen das hinter der 1. Zeile als Verknüpfung ein.

Sie möchten die Bücher angezeigt haben, die im Jahr 2013 erschienen.

Sie geben ein: Erscheinungsdatum größer 31.12.2012 und Erscheinungsdatum kleiner 01.01.2014.

#### Überprüfen der Sucheingabe

Mit dem Icon "Prüfen" stellen Sie sicher, dass die von Ihnen eingestellte Selektion oder Mehrfachselektion nach aussagenlogischen Gesichtspunkten korrekt ist. Ist dies nicht der Fall, wird der Fehler im Fenster angezeigt.

Mit der Schaltfläche "Zählen" können Sie sich die Zahl der Datensätze anzeigen lassen, die Ihren Auswahlkriterien entsprechen.

#### 12.2.3.9 Speichern und Löschen der Bücherauswahl

Sie können Auswahlen speichern und bei Bedarf erneut laden. Zum Speichern gehen Sie wie folgt vor:

1. Möchten Sie eine neue Auswahl festlegen, klicken Sie die Schaltfläche "Neu" an. Alternativ können Sie auch direkt eine bestehende Auswahl ändern.

2. Klicken Sie oben neben der Tabelle "Auswahl" auf den ersten Button, um in hier eine neue Zeile einzufügen.

3. Führen Sie die Auswahl durch, in dem Sie mindestens die Spalten "Feld", "Operator" und "Wert" füllen.

4. Überprüfen Sie die Selektionsangaben über das Icon "Prüfen".

5. Klicken Sie auf "Speichern", erscheint ein Eingabefeld zur Vergabe des Speichernamens für die Bücherauswahl. Unter diesem Namen steht Ihnen die Bücherauswahl jederzeit für ein späteres Laden zur Verfügung. Bei einer geänderten Auswahl wird für die Speicherung der bisherige Name automatisch vorgschlagen.

Möchten Sie von einer bereits vorhandenen Auswahl eine Kopie erzeugen, um diese im nächsten Schritt zu verändern, können Sie wie folgt vorgehen:

1. Laden Sie die bereits vorhandene Auswahl, welche Sie kopieren möchten.

2. Verändern Sie diese Auswahl entsprechend Ihrer Vorgaben.

3. Klicken Sie auf den Button "Speichern" und geben Sie den neuen Name für diesen Filter ein.

Die bereits vorhandenen Selektionen können Sie über die Auswahlbox "Auswahl" einsehen und in Kombination mit dem Button "Laden" aufrufen.

Um eine Zeile im Auswahlfilter zu löschen, wählen Sie die Zeile durch Anklicken aus. Die Zeile ist blau unterlegt. Klicken Sie links neben der Tabelle auf das zweite Icon mit dem Papierkorbsymbol. Die anschließende Sicherheitsabfrage beantworten Sie mit "Ja".

Möchten Sie eine Selektion als Ganzes löschen, wählen Sie diese aus der Auswahlbox aus und betätigen anschließend den Button "Löschen".

## 12.3 Etikettendruck

Mit Bücher-BOSS können Sie auch direkt Etiketten und Barcodes für Ihre Bücher ausdrucken. t.

Mit Hilfe des Etikettendrucks haben Sie die Möglichkeit, Leserausweise, Bücheretiketten und andere Etiketten aus dem Programm heraus zu gestalten. Sie finden die Funktion unter Ausdrucke/Etikettendruck

#### 12.3.1.1 Reiter "Bereich/Felder"

Mit der Auswahlliste "Bereich" (Abb. 32 [1]) legen Sie fest, für welche Datenart Sie Etiketten erstellen möchten. So können Sie Etiketten für Exemplare, Leser, Schüler und Titel drucken.

Als Nächstes wählen Sie unter "Speichername" (Abb. 32 [2]) eine Feldauswahl aus. Möchten Sie die bestehenden Auswahlen bearbeiten, verwenden Sie die Schaltflächen (Abb. 32 [3]). Durch Ankreuzen der Box "geschützt" verhindern Sie, dass ein Dritter Ihre Auswahl ändert.

Über "Neu" legen Sie eine komplett neue Zusammenstellung an.

Über "Kopieren" erstellen Sie eine Kopie der gewählten Auswahl. Die Kopie können Sie bearbeiten, ohne das Original zu ändern.

Über "Löschen" können Sie eine bestehende Auswahl, die Sie nicht mehr benötigen, löschen.

Wenn Sie eine neue Auswahl erstellt haben, können Sie in der Tabelle "Anordnung" (Abb. 32 [4]) bestimmen, welche Felder ausgegeben sollen und wie diese angeordnet sein sollen. Klicken Sie dazu in das leere Feld in der Spalte "Feld" und wählen den gewünschten Eintrag aus der Auswahlliste. In der Spalte "Zeile" geben Sie an, in welcher Zeile auf dem Etikett das Feld ausgegeben werden soll. In welcher Reihenfolge die Felder

innerhalb einer Zeile stehen, legen Sie mit dem Feld "Position" fest.

Um Ihnen die Arbeit zu erleichtern, sehen Sie unter (Abb. 32 [5]) eine Vorschau des aktuellen Aufbaus. Möchten Sie eine andere Schriftart/-größe wählen, rufen Sie den Schriftauswahldialog über die Schaltfläche "Schrift" (Abb. 32 [6]) auf.

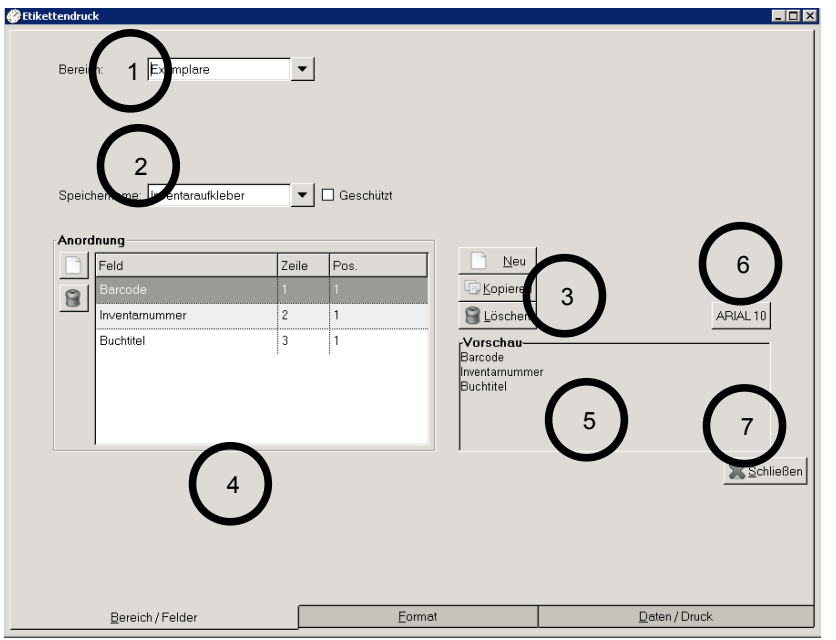

Abb. 32: Reiter "Bereich/Felder"

#### 12.3.1.2 Reiter "Format"

Auf diesem Reiter teilen Sie dem Etikettendruck mit, wie der von Ihnen genutzte Etikettenbogen aussieht. Ein Bogen muss zwei Kriterien erfüllen, damit er verwendet werden kann:

Alle Etiketten auf dem Bogen müssen die gleiche Größe und die gleiche Form haben.

Die Etiketten müssen rechteckig sein.

Alle "normalen" Etikettenbögen erfüllen diese beiden Bedingungen. Die gängigsten Zweckform-Bögen sind bereits als Profil auswählbar.

Möchten Sie also einmal einen Bogen bedrucken, der noch nicht im Programm definiert ist, legen Sie über die Schaltfläche "Neu" (Abb. 33 [1]) ein neues Profil an und nehmen die im Folgenden beschriebenen Einstellungen vor. Sollten Sie den Bogen später erneut

| 🕞 Etikettendruck                                                                                                    |             |                      | - • ×            |
|----------------------------------------------------------------------------------------------------|-------------|----------------------|------------------|
| Profile<br>Auswahl: Zweckform 3653                                                                                                    |             | Rand oben: 0 mm 3    | )                |
| Einstellungen<br>Spalt no 2<br>Uberspinnen: 0<br>Druckpos. links: 5<br>Ausdruck mit Trennlinen?<br>Etikettengröße, Breite: 105 mm, Höhe: 42.4 mm. | Rand links: | A Rand unter. 0 mm 3 | Rand rechts.     |
| Bereich / Felder                                                                                                    | Format      | Daten / Druc         | <u>Schließen</u> |

Abb. 33: Reiter "Format"

verwenden, wählen Sie das zuvor von Ihnen erstellte Profil einfach aus der Auswahlliste "Auswahl". Die übrigen Einstellungen werden dann ebenfalls geladen.

Mit den Einstellungen zu Spalten, Reihen und Rändern (Abb. 33 [2] und [3]) geben Sie an, wie der Etikettenbogen aufgebaut ist.

Mit der Einstellung "Spalten" geben Sie an, wie viele Etiketten auf dem Bogen nebeneinander vorhanden sind.

Mit der Einstellung "Zeilen" geben Sie an, wie viele Etiketten auf dem Bogen untereinander vorhanden sind.

Mit den Randeinstellungen geben Sie an, wie viel Platz sich oben, links, rechts und unten zwischen dem Rand des Bogens und dem jeweils ersten Etikett befindet.

#### Tipp:

Sollte kein Rand vorhanden sein, die Etiketten also genau am Rand des ganzen Etikettenbogens beginnen, geben Sie "0" ein.

#### Tipp:

Die Angaben zu Spalten, Reihen und Rändern befinden sich im Allgemeinen auf der Rückseite der Etikettenbögen. Es reicht aber auch, diese auszumessen.

Mit der Druckposition (Abb. 33 [5]) können Sie angeben, an welcher Position auf dem Etiketten der Ausdruck beginnen soll.

In der Vorschau (Abb. 33 [4]) können Sie aktuell verfolgen, wie der Bogen für das Programm gerade aussieht. Der gesamte weiße Bereich repräsentiert dabei den gesamten Etikettenbogen, auf den die Etiketten gezeichnet werden.

Ist der erste Ihrer Etikettenbögen bereits teilweise bedruckt, so dass z.B. die ersten drei Etiketten fehlen, geben Sie dies im Feld "überspringen" (Abb. 33 [6]) an. Durch eine Rotfärbung in der Vorschau sehen Sie, welche Etiketten des ersten Bogens nicht verwendet werden. Ab dem zweiten Bogen beginnt der Druck wieder auf dem ersten Etikett. (Die Angabe "überspringen" wird nicht im aktiven Profil gespeichert.)

#### 12.3.1.3 Reiter "Daten/Druck"

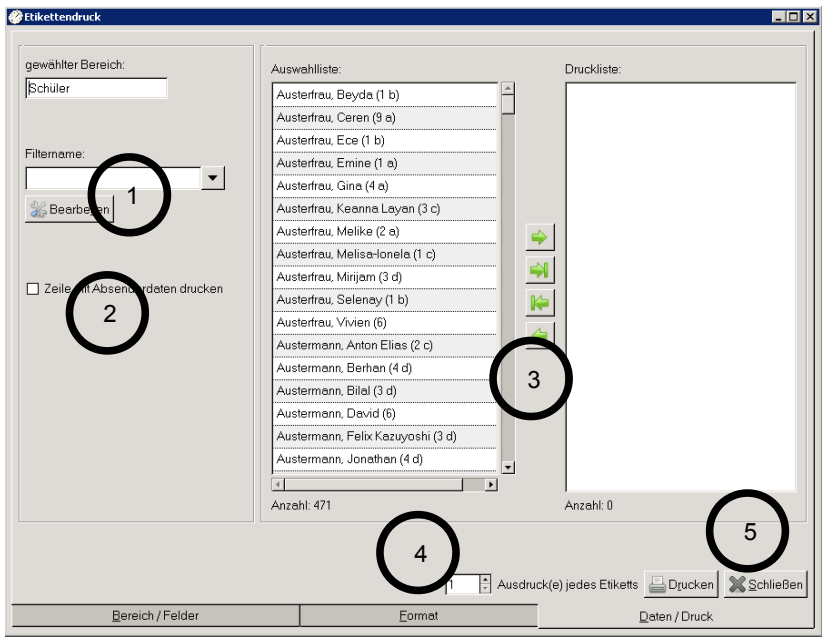

Abb. 34: Reiter "Daten/Druck"

Zum Schluss müssen Sie noch angeben, für welche Personen/Medien Etiketten gedruckt werden sollen. Dabei haben Sie die Möglichkeit über die Auswahlliste "Filtername" (Abb. 34 [1]) einen bestehenden Filter zu wählen oder über die Schaltfläche "Bearbeiten" einen neuen zu erstellen.

#### Tipp:

Sie können mehrere Einträge anwählen, wenn Sie die Taste "Strg" auf Ihrer Tastatur gedrückt halten und die Einträge mit der linken Maustaste anklicken.

Nachdem Sie eine Vorauswahl mittels Filter getätigt haben, werden Ihnen die in Frage kommenden Personen/Bücher in der mittleren Liste "Auswahlliste" (Abb. 34 [3]) angezeigt.

Soll für jede Person/Exemplar ein Etikett erstellt werden, schieben Sie alle mit der Schaltfläche "Doppelpfeil rechts" ("-»") in die "Druckliste". Möchten Sie nur vereinzelte Etiketten drucken, markieren Sie die gewünschten Personen/Exemplare in der "Auswahlliste" und schieben diese mit dem "Einfachpfeil rechts" ("- >") in die Druckliste. Jede Person/jedes Medium in der Druckliste erhält später ein Etikett.

Mit den übrigen beiden Pfeilschaltflächen können Sie alle ("Doppelpfeil links" / "«-") oder die gewählten ("Einfachpfeil links" / "<-") Personen aus der rechten Liste entfernen.

Soll die Adresse der Schule/Bücherei als Absender über der Empfängeradresse ausgedruckt werden, aktivieren Sie die Option "Zeile mit Absenderdaten drucken" (Abb. 34 [2]). Benötigen Sie mehrere Kopien jedes Etiketts, geben Sie im Feld "Ausdruck(e) jedes Etiketts" (Abb. 34 [4]) an, wie oft jedes Etikett ausgedruckt werden soll.

Durch Anklicken der Schaltfläche "Drucken" (Abb. 34 [5]) starten Sie den Ausdruck, welcher Ihnen zunächst in einer Vorschau präsentiert wird.

## 13 Auswertungen/Statistiken

Über den Menüpunkt "Auswertungen" rufen Sie einen Programmteil auf, mit dem Sie umfangreiche Statistiken generieren können.

| Bereich:       Ausleihen         Auswahl:                                                                                                    | 9           |
|----------------------------------------------------------------------------------------------------|-------------|
| Auswahl:<br>Image: Feld     Operator     Wert     )     Verknüpfun       Image: Image: Ima                                           | 3           |
| Image: Image: | 9           |
| □ Datum >= (größer oder gleich) <akt. jahresbeginn=""> □ und</akt.>                                                                                                    |             |
|                                                                                                    |             |
| Datum <= (kleiner oder gleich) <akt. jahresende=""></akt.>                                                                                                    |             |
|                                                                                                    |             |
|                                                                                                    |             |
|                                                                                                    |             |
| Verwendung von Klammern:<br>1. Bei einfachen Verknijnfungen werden die Klammern nicht benötigt                                                                                                    |             |
| <ol> <li>Bei unterschiedlichen Verknüpfungen in einer Auswahloperation beeinflussen Klammern die Abarbeitungsfolge. Die stärk</li> </ol>                                                                                                    | ere         |
| Bindung ∨on 'und' kann beeinflusst werden.                                                                                                    |             |
| Sortierung/Gruppierung:                                                                                                    |             |
| Feld aufsteigend                                                                                                    |             |
| Autoren 🗹                                                                                                    |             |
|                                                                                                    |             |
|                                                                                                    |             |
|                                                                                                    |             |
|                                                                                                    |             |
| Vorhandene Auswahlen                                                                                                    |             |
| Ausleihen akt. Jahr nach Autoren 🔽 🏹 Speichern 🕞 Löschen 🕠 Zählen 🥀 Prüfen 🗋                                                                                                    | <u>N</u> eu |
|                                                                                                    | chließen    |

Abbildung 35: Auswertungen/Statistiken

Wählen Sie zunächst oben links den Bereich aus. Hiermit legen Sie fest, welcher Teil der Daten für die Auszählung herangezogen werden soll.

Im Bereich "Sortierung/Gruppierung" legen Sie fest, über welche Datenfelder die Auswertung durchgeführt werden soll.

Im obenstehenden Beispiel wurde im Bereich "Ausleihen" zur Gruppierung das Feld "Autoren" gewählt. Dies würde dazu führen, dass die Statistik für jeden Autor getrennt ausgibt, wie oft ein Exemplar seiner Bücher verliehen wurde.

Durch den Bereich "Auswahl" können Sie die Daten für die Auswertung filtern. Im Beispiel wurde die Auswahl über das Feld "Datum" (der Ausleihe) durchgeführt. Mit den gezeigten Werten wird das Datum auf das laufende Jahr eingeschränkt. Sie erhalten damit o.g. Auswertung beschränkt auf das aktuelle Jahr.

Im Bereich "Vorhandene Auswahlen" können Sie selbst definierte Auswertungen abspeichern und später wieder aufrufen, um die aktuellen Daten zu erhalten.

Sie werden den Funktionsumfang dieser Maske besser verstehen, wenn Sie sich unsere vorgegebenen Auswertungen ansehen.

## 14 Import /Schnittstellen

## 14.1 Import aus HERA/SibankPlus/ASS

Wenn Sie in Hera-Schuldaten oder ASS-Windows die Lehrmittelverwaltung genutzt haben, können Sie deren Daten in den Bücher-BOSS übernehmen.

Um die Daten zu exportieren, rufen Sie im Schulverwaltungsprogramm, auf der Hauptmaske den Menüpunkt "Lehrmittel"-"Export für Bücher-BOSS ..." auf.

In der sich öffnenden Maske können Sie eingeben, wo die Datei gespeichert werden soll (z.B. "Desktop") und wie diese heißen soll (z.B. "Lehrmittel").

Anschließend bestätigen Sie die Eingabe über die Schaltfläche "Speichern". Jetzt wird Ihnen auf dem Desktop die Datei "Lehrmittel" mit der Endung ".zlm" erstellt.

Diese Datei können Sie anschließend im Bücher-BOSS importieren.

Rufen Sie dazu die Einstellungen auf, wechseln auf den Reiter "Schuldaten" und klicken den Punkt "Lehrmittel importieren" an.

Wählen Sie die zuvor erstellte Datei aus und bestätigen mit "Öffnen". Die Daten werden nun in den Bücher-BOSS übernommen.

## 14.2 Import von ASCII- / Excel- / Dbase-Dateien (freier Import)

Sie haben bereits Datenbestände, welche Sie in den Bücher-BOSS einlesen möchten. Diese können in anderen Datenbanken oder anderen Anwendungsprogrammen vorhanden sein.

Kurzbeschreibung:

- 1. Datenexport in dem Programm durchführen, in dem die Daten bereits gespeichert sind, (s. "Vorbereiten").
- 2. Im Bücher-BOSS auswählen, in welche Datenbank Sie importieren möchten.
- 3. Auswählen der Felder, in die Sie importieren möchten
- 4. Zuordnen
- 5. Importieren

#### <u>Vorbereitung</u>

Sie gehen zunächst in das Programm, von dem Sie die Daten zum Bücher-BOSS herüberziehen möchten. Dort notieren Sie sich die verschiedenen Felder mit einem Beispielinhalt. Dies wird Ihnen später die Zuordnung der Daten erleichtern.

Als zweiten Schritt müssen Sie versuchen, die Daten in eines der folgenden Formate zu exportieren: Excel, DBase III/IV/5.0 oder ASCII. Die meisten Programme bieten diese Möglichkeit. Z.B. kann man bei Works im Menü "Datei" Punkt "Speichern" unter verschiedenen Formaten auswählen.

Nachdem Sie so eine neue Datei in dem benötigten Format erzeugt haben, können Sie Ihre Daten im Bücher-BOSS importieren.

Haben Sie bereits Daten im Bücher-BOSS eingegeben, werden weitere Importe hinzugefügt. Daher empfehlen wir in diesem Falle eine Datensicherung (Back-UP) vorzunehmen.

#### Durchführung

Rufen Sie im Hauptmenü den Punkt "Einstellungen" in der Menüleiste auf. Wechseln Sie in dem sich öffnenden Fenster auf den Karteireiter "Schuldaten / Erweitert". Klicken Sie den Punkt "Freier Import" an.

Vor Ihnen erscheint eine Auswahl. Wählen Sie die zu importierenden Daten an. Dazu wählen Sie als Erstes das Verzeichnis aus, in dem die Daten stehen. Nachdem Sie die gewünschte Datei angewählt haben, gelangen Sie in den "Import-Assistenten".

#### Erste Eingabeseite

Auf dieser Bildschirmseite (s. Abb. 36) wird die Aufteilung der Datei auf die verschiedenen Felder vorgenommen. Anders ausgedrückt, es wird überprüft, ob die Unterteilung in verschiedene Felder richtig vorgenommen wurde. Diese Bildschirmmaske des Assistenten ist nur beim Import aus ASCII-Dateien erforderlich. Bei DBase- bzw. Excel-Dateien stehen alle Eintragungen ordnungsgemäß.

| Textimport-Assistent                                   |                                                                 |                                              | hanna hanna a hanna anna anna anna anna |                           |
|--------------------------------------------------------|-----------------------------------------------------------------|----------------------------------------------|-----------------------------------------|---------------------------|
| Welches Trennzeichen unte<br>aus und beobachten Sie un | erteilt Ihre Felder? Wählen Si<br>ten in der Vorschau, wie sich | e das passende Trer<br>1 der Text dadurch än | nnzeichen<br>dert.                      |                           |
| Wählen Sie das Trennzeic                               | hen aus, das Ihre Felder unt                                    | erteilt:                                     |                                         |                           |
| <ul> <li>Tabulator</li> </ul>                          | O Semikolon                                                     | O Komma                                      | O Anderes:                              |                           |
| 🗌 Feldname in erster Zeile                             | ? Texttrennzeichen:                                             |                                              | ▼ Zeichensatz: Win-T                    | ext 🗾 💌                   |
| Beispieldaten aus Datei: 7                             | F:\Programme\SibankPLUS                                         | \export\Schueler_Allg                        | emein.txt                               |                           |
| Spalte1                                                |                                                                 |                                              |                                         |                           |
| "FAMILIENNAME", "RUFN/                                 | AME","KLASSE","OFFIZIELL                                        | .ER VORNAME", "NAI                           | MENSPRÄFIX", "NAME, RUFN                | IAME","STRABE","OF        |
| "Sustermann","Fabian","5a                              | .","Fabian","","Sustermann, F                                   | abian","Testraße 1","                        | ","39999","Musterstadt","0511"          | ,"12345","0511","","19 —  |
| "Rustermann","Benjamin","                              | 5a","Benjamin","","Rusterma                                     | ann, Benjamin", "Testr                       | aße 2","","39999","Musterstadt          | ","0511","12345","0511    |
| "Fustermann","Martin","5a",                            | ""Martin", "", "Fustermann, Ma                                  | rtin","Testraße 3","","3                     | 99999","Musterstadt","0511","12         | 345","0511","","02.02.    |
| "Dustermann","David","5a"                              | ,"David","","Dustermann, Da                                     | avid","Testraße 4","","                      | 39999","Musterstadt","0511","1          | 2345","0511","","17.07    |
| "Pusterfrau","Sandra","5a",                            | "Sandra","","Pusterfrau, San                                    | dra","Testraße 5","","                       | 39999","Musterstadt","0511","1          | 2345","0511","","21.05    |
| uctorfreu!!!! ice!! !Ee!!!! ic                         | a" "" "I uctorfreu Lice" "Toct                                  | ،مRە « « « « « « « « « « « « « « « « « « «   | ictoretedt" "NE11" "1234E" "NE1         | יייי יים אח חב יייי ייי 🛨 |
| 4                                                      |                                                                 |                                              |                                         | Þ                         |
|                                                        |                                                                 |                                              | < Zurück                                | Weiter > Abbrechen        |

Abb. 36: Arbeitsmaske "Datenimport"

Ziel ist es, dass die Inhalte der Felder durch Linien getrennt untereinander stehen. In der Tabelle sollen nur (!) die zu importierenden Daten stehen. Die Daten stehen nicht ordnungsgemäß durch Linien getrennt untereinander: In der obersten Zeile können Sie die Trennzeichen einstellen (nur bei ASCII-Dateien). Stellen Sie das Trennzeichen ein, mit dem die Felder getrennt wurden. Sie können verschiedene Einstellungen durchprobieren bis das gewünschte Bild erscheint. In der obersten Zeile steht noch die Bezeichnung des Feldes:

Klicken Sie das Ankreuzkästchen "Feldname in der ersten Zeile?" an.

In dem Anzeigekasten verschwindet jetzt die erste Zeile.

Die Feldinhalte stehen in Anführungsstrichen:

Wählen Sie aus der Combobox "Texttrennzeichen" das passende

Texttrennzeichen aus. Sie haben das richtige ausgewählt, wenn die

Anführungsstriche verschwunden sind.

Die Umlaute kommen nicht richtig:

Sie haben eine DOS-Datei erstellt. Da DOS und Windows unterschiedliche Zeichensätze verwenden, wählen Sie bitte die Einstellung DOS aus.

Sie sind mit diesem Form fertig, wenn:

- 1. alle Felder mit Linien sauber getrennt sind,
- 2. in der obersten Zeile unter den Spaltenüberschriften keine Feldnamen stehen,
- 3. die Umlaute richtig erscheinen,
- 4. die einzelnen Feldinhalte nicht in Anführungsstrichen stehen.

Bei DBase-, Excel- und Acces-Dateien wählen Sie auf dieser Eingabeseite nur die Tabelle aus, in der die Daten enthalten, die Sie importieren möchten.

#### Zweite Eingabeseite

Hier wählen Sie bitte aus, um welche Daten es sich hier handelt. Sind es z.B. Daten der Bücher, dann wählen Sie "Buchtitel" in der Combobox aus. Dritte Eingabeseite

Sie haben folgendes Bild vor sich (s. Abb. 37):

|                           |                            | 7:                          |         | Umsetzung:               |
|---------------------------|----------------------------|-----------------------------|---------|--------------------------|
| Quelitabelle: Feldauswahl |                            | Zieltabelle: Feldauswahl    |         | Import-Feld => HERA-Feld |
| STATUS 🗸                  | Hinsuficon                 | Schulform letztes Schuljahr | 1       | FAMILIENNAME => Fami     |
|                           | <u>minzulugen</u>          | Sprache1                    |         |                          |
| Inhalt. [                 | 1.51                       | Sprache2                    |         |                          |
| aktiv                     | 1=>1                       | Sprache3                    |         |                          |
| 1                         | Standardisieren            | Sprache4                    |         |                          |
|                           | h länkster Verseklan       | Staatsangehörigkeit         |         |                          |
|                           | Nachsier <u>v</u> orschlag | Status                      | •       |                          |
|                           |                            | Beschreibung:               |         | ( <u>)</u>               |
| Alle Felder anzeigen      |                            | Status des Schülers         |         | Löschon                  |
|                           |                            |                             |         | Loscien                  |
|                           |                            |                             |         |                          |
| Zurück                    |                            |                             | Importi | eren Abbrechen           |

Abb. 37: Arbeitsmaske "Datenimport"

Links in der Anzeige stehen verschiedene Inhalte eines Feldes Ihrer Datenbank. Darüber befindet sich eine Auswahl, mit der Sie von Feld zu Feld wandern können. Suchen Sie nun in der mittleren Anzeige ein passendes Feld, in welches hinein importiert werden soll, z.B. der Vorname des Lesers nach "Vorname",

der Familienname nach "Nachname".

Beim Suchen werden Sie von dem Hinweisfeld unterhalb der Anzeige der im Bücher-

BOSS zur Verfügung stehenden Felder. Hier wird Ihnen zu dem gerade angewählten Feld ein Kommentar gegeben. Haben Sie das gewünschte Zielfeld gefunden, so klicken Sie "Hinzufügen" an. Die Zuordnung wird nun rechts in der Anzeige eingetragen und in der linken Box erscheint das nächste Feld.

Sie bearbeiten so die verschiedenen Feldern Ihrer zu importierenden Datenbank. Sehen Sie, dass Sie sich vertan haben, können Sie eine Zuordnung wieder löschen. Klicken Sie dazu in der rechten Anzeige die fehlerhafte Zuordnung an und anschließend das Icon "Löschen".

#### Hinweis:

Zum schnelleren Auffinden der benötigten Zielfelder werden Vorschläge gemacht. Dabei sucht das Programm Ähnlichkeiten zwischen der Bezeichnung des Feldes in der Herkunftsdatenbank und der Datenbank vom

Bücher-BOSS. Diese Unterstützung können Sie aktivieren, wenn Sie das Icon "nächster Vorschlag" anklicken. Ihnen wird dann immer das

nächste ähnlich bezeichnete Feld angezeigt. Heißen Ihre Felder aber F1 oder 1, so wird diese Funktion wenig brauchbare Vorschläge unterbreiten können.

<u>2 Felder in 1 Feld (n => 1) oder</u> <u>1 Feld in 2 Felder (1 => n)</u>

In verschiedensten Feldern ist es erforderlich, dass ein Feld getrennt wird bzw. das zwei Felder in einem Feld zusammengefügt werden. In diesem Fall wählen Sie in der Combobox unterhalb des Icons "Hinzufügen" den gewünschten Weg aus. Steht in der Ursprungsdatenbank Vorwahl und Telefon getrennt, so muss diese im Bücher-BOSS in ein Felder (Telefonnummer) verbunden werden. Gehen Sie wie folgt vor:

- Wählen Sie in der Quelltabelle Feldauswahl oben links das Feld aus, welches aufgeteilt werden soll.
   Wählen Sie "n => 1" in der Combobox unterhalb der Schaltfläche "Hinzufügen" aus. Klicken Sie das Icon "Hinzufügen" an.
- In der sich öffnenden Maske wählen Sie links das Feld aus, in welches der erste Teil des Quellfelds aufgeteilt werden soll. Rechts können Sie das Trennzeichen im gleichnamigen Feld eintragen. Ab dem gewählten Trennzeichen wird der Feldinhalt getrennt. Sie können auch nach einer bestimmten Position trennen lassen (z.B. nach dem achten Zeichen o.ä.). Klicken Sie danach auf "Weiter". Sie sehen eine Vorschau der Auswahl. Wählen Sie erneut "Weiter".
- Wählen Sie dann das zweite Feld aus, welchem ein Teil des Inhalts hinzugefügt werden soll. Klicken Sie auf "Weiter".
   Wie erhalten erneut eine Vorschau der Einträge und können überprüfen, ob diese wie erwünscht angezeigt werden. Klicken Sie auf "Hinzufügen",

so werden die Felder zusammengefügt und Ihnen rechts in der Umsetzungstabelle des

Datenimport-Assistenten angezeigt.

#### **Bearbeitungsmöglichkeiten**

Es kommt gelegentlich vor, dass die Eintragungen in einigen Feldern nicht identisch sind.

Sie können daher ein Feld der Quelldatenbank teilen oder zwei Felder in ein Feld vom Bücher-BOSS zusammenziehen. Wenn Sie die Zuordnung angewählt haben, klicken Sie, bevor Sie das "OK"-Icon anwählen, das Kästchen "Teilen" bzw. "Zusammenziehen" an.

#### Importieren

Haben Sie über alle gewünschten Tabellen die Zuordnungen vorgenommen, so können Sie das Icon "importieren" anklicken. Es öffnet sich ein Fenster, in dem Sie angeben können, ob die Daten hinzugefügt werden sollen. Nach der Bestätigung der Meldung schreibt das Programm die Daten um. Dieser Vorgang dauert ein wenig.

Nach der Übernahme im Bücher-BOSS stellen Sie möglicherweise fest, dass einige Zuordnungen nicht richtig waren. Lesen Sie die zu Beginn erstellte Datensicherung ein, um zu der leeren Datenbank zurückzukehren. Sollten Sie keine Kopie angelegt haben, starten Sie Bücher-BOSS mit der Erweiterung "update" also "bboss update" (oder starten Sie "update.bat") und legen Sie dabei eine neue, leere Datenbank an. Anschließend rufen Sie das oben beschriebene Menü erneut auf. Sie können nun mit dem Kästchen "Auswahlliste laden" die soeben erstellte Liste wieder einladen, sobald Sie unten die Datenbanken ausgewählt haben.

Korrigieren Sie nun die Punkte und importieren erneut.

#### 14.3 Leserimport aus ASS/HERA/SibankPLUS

Wenn Sie Hera-Schuldaten, ASS-Windows oder SibankPLUS verwenden, können Sie deren Schüler- und Lehrerdaten in den Bücher-BOSS übernehmen.

Um die Daten zu exportieren, rufen Sie im Schulverwaltungsprogramm, auf der Hauptmaske, den Menüpunkt "Import/Export"-"Bücher-BOSS"-"Export Leser" auf.

In der sich öffnenden Maske können Sie eingeben, wo die Datei gespeichert werden soll (z.B. "Desktop") und wie diese heißen soll (z.B. "BBoss\_Schueler").

Anschließend bestätigen Sie die Eingabe über die Schaltfläche "Speichern". Jetzt wird Ihnen auf dem Desktop die Datei "BBoss\_Schueler" mit der Endung ".bbsd" erstellt.

Diese Datei können Sie anschließend im Bücher-BOSS importieren.

Rufen Sie dazu die Einstellungen auf, wechseln auf den Reiter "Schuldaten" und klicken den Punkt "Leserimport aus HERA/ASS/SibankPLUS" an.

Wählen Sie die zuvor erstellte Datei aus und bestätigen mit "Öffnen". Die Leser werden nun in den Bücher-BOSS übernommen.

#### Hinweis:

Haben Sie in HERA/ASS/SibankPLUS den Lernmittelexport durchgeführt, ist es wichtg diese Daten vor den Schülerdaten in den Bücher-BOSS zu importieren, da sonst betroffene Schüler doppelt angelegt werden könnten.

#### Hinweis:

Wenn Sie die Schule um ein Schuljahr versetzen und die Leser wieder in den Bücher-BOSS importieren, werden die vorhandenen Schüler mit dem neuen Schüler-Export abgeglichen und Sie werden gefragt, ob Sie die Abgänger löschen wollen.

#### 14.4 Export der Ausleihen für HERA/ASS/SibankPLUS

Wenn Sie Hera-Schuldaten, ASS-Windows oder SibankPLUS verwenden, können Sie die Ausleihen des Bücher-BOSS in diese Importieren.

Um die Daten zu exportieren, rufen Sie im Bücher-BOSS, in den Einstellungen, den Reiter "Schuldaten" auf und klicken den Punkt "Export der Ausleihen für HERA/ASS/SibankPLUS" an.

In der sich öffnenden Maske können Sie eingeben, wo die Datei gespeichert werden soll (z.B. "Desktop") und wie diese heißen soll (z.B. "BBoss\_Ausleihen").

Anschließend bestätigen Sie die Eingabe über die Schaltfläche "Speichern". Jetzt wird Ihnen auf dem Desktop die Datei "BBoss\_Ausleihen" mit der Endung ".bbad" erstellt.

Diese Datei können Sie anschließend in unsere oben genannten Schulverwaltungsprogrammen importieren.

Rufen Sie dazu im Schulverwaltungsprogramm, auf der Hauptmaske, den Menüpunkt "Import/Export"-"Bücher-BOSS"-"Import Ausleihen" auf.

Wählen Sie die zuvor erstellte Datei aus und bestätigen mit "Öffnen". Die Ausleihen werden nun übernommen.

## 15 OPAC

| 🔗 OPAC Anbindung           |              |                  |                       |           |       |                | _ 🗆 🗙  |
|----------------------------|--------------|------------------|-----------------------|-----------|-------|----------------|--------|
| Optionen                   |              | Optionen         | _                     |           |       |                |        |
| Bestand anzeigen           | $\checkmark$ | <u>A</u> rtikel: |                       | die       | ▼     | Musterschule   |        |
| Verfügbarkeit anzeigen     |              |                  |                       |           |       |                |        |
| Direkter Upload auf den Se | erver 🔽      |                  |                       |           |       |                |        |
|                            |              |                  |                       |           |       |                |        |
|                            |              |                  |                       |           |       |                |        |
|                            |              |                  |                       |           |       |                |        |
|                            |              |                  |                       |           |       |                |        |
| URL Ihres OPAC-Systems ht  | ttp://haneke | .de/buecher      | rBossOpac;            | /index.xh | ntml? | bibliothekld=1 | öffnen |
| 🔚 Serveraniwort j          | mportieren   | Da 🥪             | aten <u>e</u> xportie | əren      | ]     | ✓ Schließe     | en     |

Abbildung 38: Einstellungsmaske OPAC

## 15.1 Anbindung

Über den Menüpunkt Einstellungen - OPAC erstellen Sie die Anbindung an unseren Server.

- 1. **Bestand anzeigen** durch setzen des Häkchens wird der aktuelle BücherBoss-Bestand an den Sevrer übermittelt.
- 2. **Verfügbarkeit anzeigen** ist diese Option gesetzt, wird bei jedem Abgleich der Ausleihstand an OPAC übermittelt und bei der Recherche wird angezeigt, ob der entsprechende Titel aktuell verliehen oder verfügbar ist.
- 3. **Direkter Upload** auf den Server über diese Option können Sie vorgeben, ob der Abgleich automatisch oder manuell durchgeführt werden soll (siehe unten).

#### 15.1.1 Automatischer Abgleich

Um den Abgleich automatisch durchführen zu lassen, setzen Sie das Häkchen bei **Direkter Upload.** 

Anschließend klicken Sie auf **Daten exportieren**. Beim ersten Export erhalten Sie nach erfolgreichem Übertrag die URL für Ihren OPAC-Zugang auf unserem Server.

Diese URL können Sie auf Ihrer Homepage einbinden, so dass sich Ihre Leser darüber in den Katalog einwählen können.

#### 15.1.2 Manueller Abgleich

Ist die Option **Direkter Upload** deaktiviert (Weil Ihr PC z.B. keine direkte Internetverbindung besitzt .), erzeugen Sie über **Daten Exportieren** eine Austauschdatei.

Diese laden Sie über den nachfolgenden Link auf unseren Server hoch:
http://haneke.de/buecherBossOpac/management/upload.xhtml

Anschließend laden Sie die Datei **response.boi** auf Ihren PC herunter. Diese importieren Sie über den Button **Serverantwort importieren**.

Durch den Import erhalten Sie nun ebenfalls die URL für Ihren OPAC-Zugang auf unserem Server.

Diese URL können Sie auf Ihrer Homepage einbinden, so dass sich Ihre Leser darüber in den Katalog einwählen können.

## 15.2 OPAC Online

## <u>Übersichten</u>

Mit den beiden Optionen **Alle Titel** bzw. **Alle verfügbaren Titel** können Sie in der angezeigte Titelübersicht die Anzeige der verliehenen Bücher an und abschalten.

## **Recherche**

In der Büchersuche können Sie verschiedene Filter setzen, mit denen Sie den Katalog nach gewünschten Kriterien durchsuchen können. Je nach Voreinstellung erhalten Sie hier alle Bücher auf welche die Kriterien zutreffen angezeigt oder nur die tatsächlich ausleihbaren.